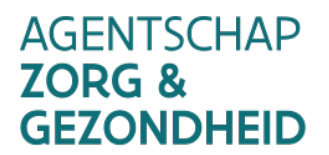

# VACCINNET

# Manuel d'utilisation Vaccinnet v3.13 / 2.11.2021

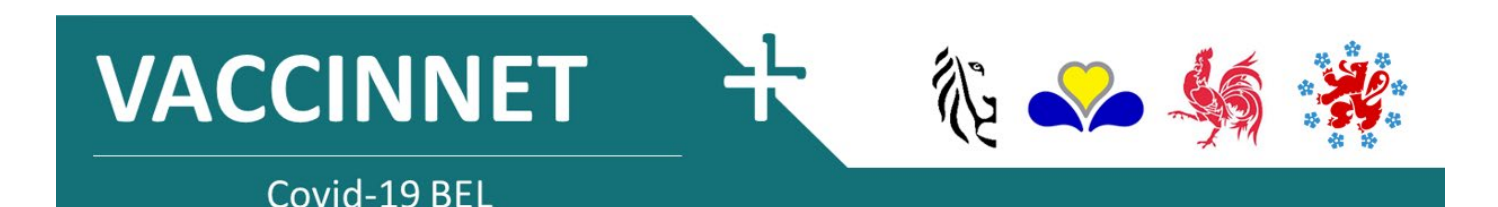

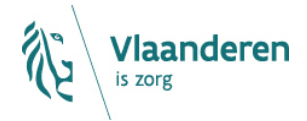

#### TABLE DES MATIÈRES

| 1               | Vaccinnet                                                                                                    | 4  |
|-----------------|----------------------------------------------------------------------------------------------------|----|
| 2               | Comment accéder à Vaccinnet                                                                                                    | 5  |
| 2.1             | Demander l'accès à Vaccinnet en tant que médecin                                                                                 | 5  |
| 2.2             | Se connecter à Vaccinnet                                                                                                    | 9  |
| 2.3             | Accessibilité pour d'autres personnes                                                                                            | 10 |
| 3               | (De)connexion des employes                                                                                                    | 11 |
| 3.1             | Connexion d'un employé                                                                                                    | 11 |
| 3.2<br>3.3      | Deconnexion d'un médecin en formation                                                                                            | 12 |
| 4               | Enregistrer des vaccinations                                                                                                    |    |
| <b>.</b><br>1/1 | Enregistrer une vaccination individuelle                                                                                         | 16 |
| 4.2             | Enregistrer des vaccinations en groupe                                                                                           | 20 |
| 4.3             | Points d'attention importants                                                                                                    | 27 |
| 4.3.1           | Personnes ayant un numéro BIS (p. ex. travailleurs frontaliers, diplomates)                                                      | 27 |
| 4.3.2           | Numéros de registre national, numéros BIS, ou dates de naissance commençant par "O"                                              | 28 |
| 4.3.3           | Les personnes ne sont pas trouvées par Vaccinnet                                                                                 | 30 |
| 4.3.4           | Messages d'erreur sur certaines lignes du fichier .csv                                                                           | 34 |
| 4.3.5           | Message d'effedr « Pour ces personnes, une cene vaccination existe deja. »<br>Enregistrer une vaccination effectuée à l'étranger | 35 |
| 4.3.7           | Enregistier une vaccination effectuée dans le cadre d'une étude clinique                                                         | 37 |
| 4.4             | Enregistrer une deuxième dose                                                                                                    | 39 |
| 4.5             | Enregistrer des effets secondaires                                                                                               | 39 |
| 5               | Consulter des vaccinations                                                                                                    |    |
| 5.1             | Consulter une vaccination individuelle                                                                                           | 40 |
| 5.2             | Consulter des vaccinations en groupe                                                                                             | 42 |
| 6               | Supprimer des vaccinations                                                                                                    |    |
| 6.1             | Supprimer une vaccination individuelle                                                                                           | 44 |
| 6.2             | Supprimer des vaccinations en groupe                                                                                             | 47 |
| 6.3             | Points d'attention lors de la suppression de vaccinations en groupe                                                              | 50 |
| 7               | Demandes de suppression de vaccinations                                                                                          | 52 |
| 8               | Changer les numéros de lot                                                                                                    | 58 |
| 8.1             | Changer un numéro de lot individuel                                                                                              | 58 |
| 8.2             | Changer les numéros de lot en groupe                                                                                             | 61 |
| 9               | Corriger des enregistrements erronés                                                                                             | 63 |
| 9.1             | Vaccin, date, patient, établissement de santé d'enregistrement incorrects                                                        | 63 |
| 9.2             | Numéro de lot incorrect                                                                                                    | 64 |
| 10              | Plan de continuité                                                                                                    | 65 |
| 10.1            | Enregistrer des vaccinations : Sauvegarder les données (localement)                                                              | 65 |
| 10.2            | Consulter des vaccinations : Sources alternatives                                                                                | 65 |
| 11              | Transmettre le support ID                                                                                                    | 66 |
| 12              | Soutien pour les problèmes et les questions                                                                                      |    |
| 12.1            | Soutien technique et questions relatives a Vaccinnet                                                                             | 67 |
| 12.2            | Autres questions ou problèmes concernant les vaccinations contre la COVID-19                                                     | 67 |
| 12.3            | Questions ou problemes concernant les vaccins autres que les vaccins COVID-19                                                    | 67 |
| 13              | Annexe 1 : Se connecter à Vaccinnet                                                                                              | 68 |

| 15   | Annexe 3: Tableau récapitulatif des vaccins reconnus en Belgique | 71 |
|------|------------------------------------------------------------------|----|
| 14   | Annexe 2: Enregistrer en tant que fichier .csv                   | 70 |
| 13.4 | Se connecter via itsme                                           | 69 |
| 13.3 | Se connecter avec un code de sécuRité via une application mobile | 68 |
| 13.2 | Se connecter avec token                                          | 68 |
| 13.1 | Se connecter avec e-ID et sa carte d'identité                    | 68 |
|      |                                                                  |    |

## **1 VACCINNET**

Vaccinnet est géré par l'Agence flamande Zorg & Gezondheid et l'Agence flamande Opgroeien. Dans le cadre de l'enregistrement des vaccinations COVID-19, Vaccinnet est étendu à l'ensemble du territoire belge. Grâce à cette application, les informations sont systématiquement collectées et traitées afin de pouvoir mesurer l'impact des vaccinations COVID-19.

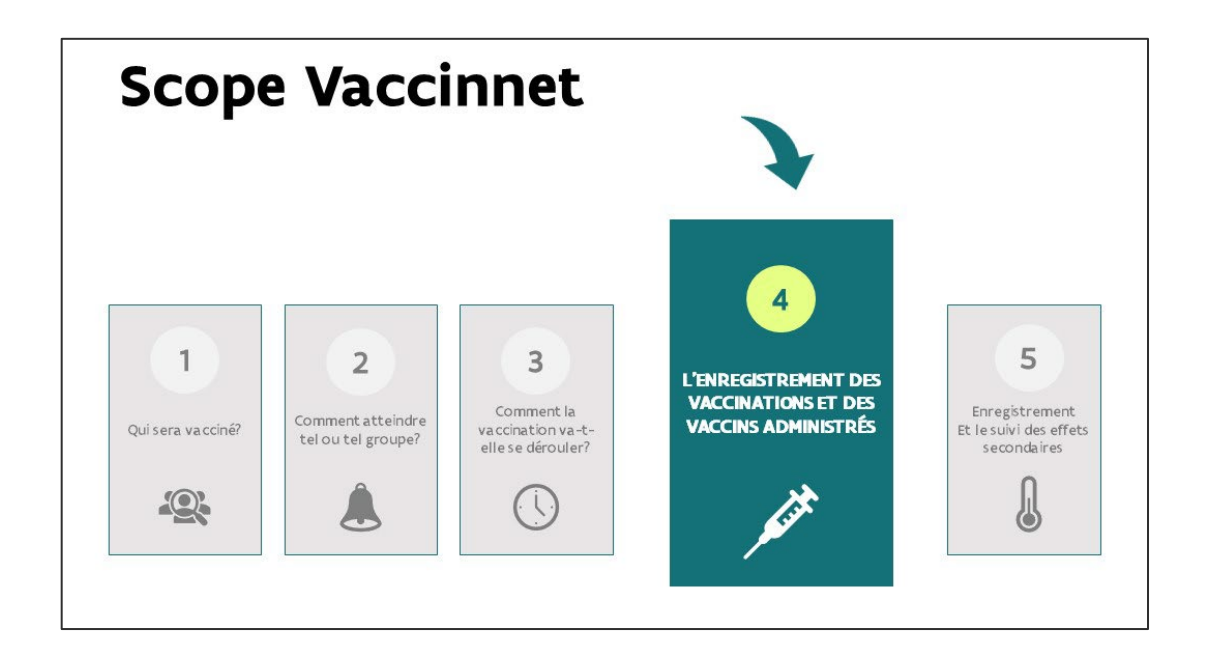

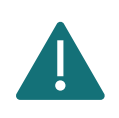

Il n'est pas possible de se connecter à Vaccinnet si vous utilisez Windows XP ou Internet Explorer. Ces versions ne sont plus supportées par la plateforme de Vaccinnet.

# 2 COMMENT ACCÉDER À VACCINNET

## 2.1 DEMANDER L'ACCÈS À VACCINNET EN TANT QUE MÉDECIN

Vaccinnet contient des informations médicales confidentielles qui ne peuvent être consultées que par un professionnel de la santé ou des personnes sous la supervision d'un professionnel de la santé. Pour y accéder, il faut donc s'identifier.

Toute personne qui a accès à Vaccinnet aujourd'hui continuera bien sûr à y avoir accès. Si vous n'avez pas encore accès à Vaccinnet, en tant que médecin, vous devez être en possession d':

- Un numéro INAMI
- Une adresse électronique valide

Pour y accéder, vous pouvez vous connecter via itsme, token, eID ou un avec code de sécurité via une application mobile (voir Annexe 1). Vous entrerez alors dans la procédure d'accès pour les médecins. Une fois vos informations introduites, la demande sera envoyée pour approbation. Si votre demande est approuvée, vous en serez informé par courrier électronique.

Étape 1 : Allez sur <u>https://www.vaccinnet.be</u> et cliquez sur « Login ».

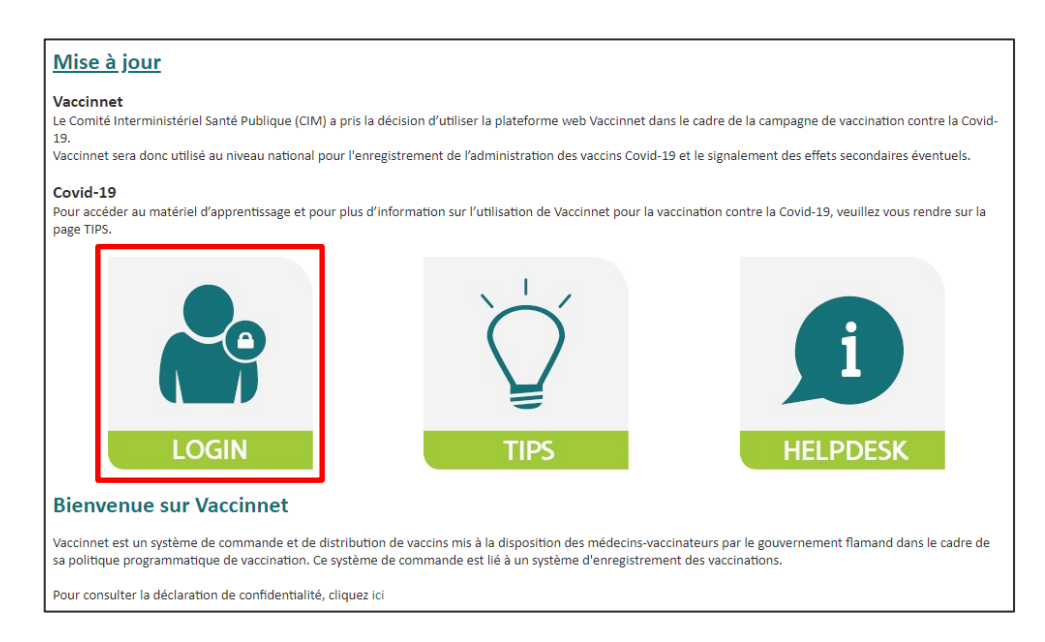

Étape 2 : Identifiez-vous via la plateforme CSAM.

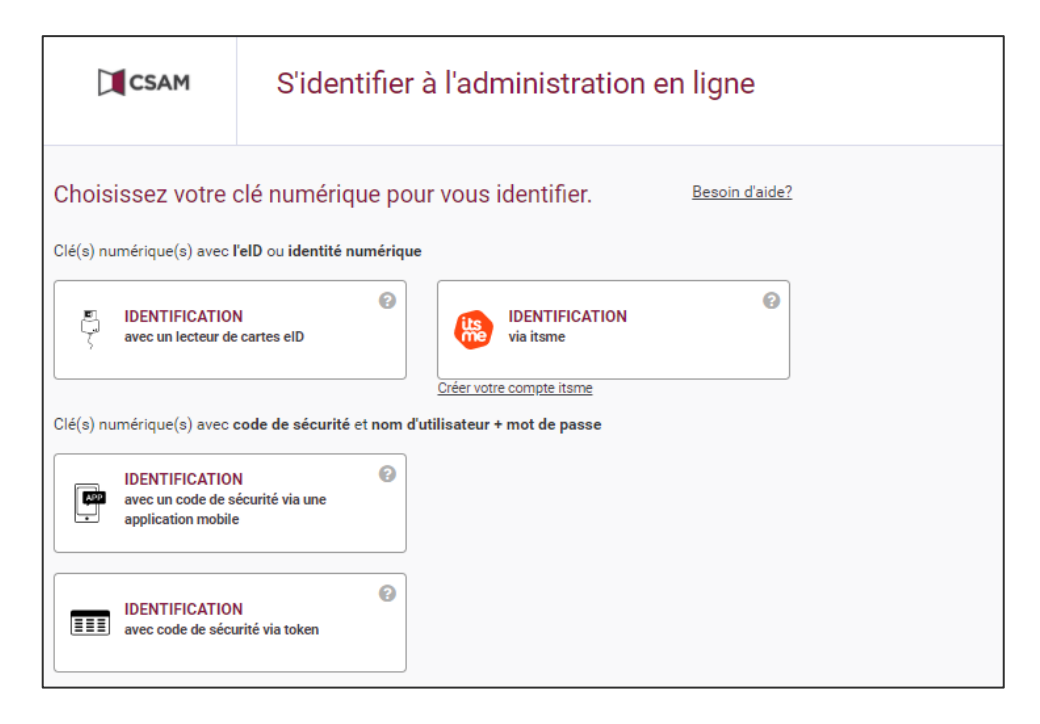

Étape 3 : Lisez et acceptez les conditions d'utilisation de Vaccinnet.

| . Déconnexion | 1 of 21 − + ····   ★ ˆ                                                                                      |
|---------------|----------------------------------------------------------------------------------------------------|
|               |                                                                                                    |
|               | GEBRUIKERS-                                                                                                 |
|               | OVEREENKOMST                                                                                                |
|               | ACCORD CGU                                                                                                  |
|               | OVERFENKOMST OVER DE NALEVING VAN DE ALGEMENE                                                               |
|               | En cliquant sur le bouton "Accepter", je déclare avoir lu, compris et accepté les conditions d'utilisation. |
|               | Accord<br>Ne pas d'accord                                                                                   |

Étape 4 : Inscrivez votre numéro INAMI dans l'espace prévu à cet effet.

|                                                                                          |                               |                              |             | () Nede                                       | erlands |
|------------------------------------------------------------------------------------------|-------------------------------|------------------------------|-------------|-----------------------------------------------|---------|
|                                                                                          | Connexion (Pai                | rt 1/3)                      |             |                                               |         |
| <ul> <li>Connexion</li> <li>Connexion avec<br/>itsme ou d'autres<br/>methodes</li> </ul> | Numéro INAMI <sup>(*)</sup> : | [                            |             |                                               |         |
|                                                                                          | (*) Champ obligatoire         |                              | Sauvegarder |                                               |         |
| Developed and hosted                                                                     | by Kind & Gezin               | Clause de non-responsabilité | Accord      | Version: 3.6.3 (Build: 032 ) Date: 23/12/2020 |         |

Étape 5 : Remplissez les informations nécessaires dans le formulaire de demande.

| Connexion                           | Données d                | e contacts                                 |                                        |                        |                     |              |
|-------------------------------------|--------------------------|--------------------------------------------|----------------------------------------|------------------------|---------------------|--------------|
| Connexion avec<br>itsme ou d'autres | Adresse e-               | De wispeleare                              | nr. de                                 | a GSM <sup>(*)</sup> : | rida                |              |
| méthode                             | nr. de Tel. du           | ingmar@dxc.com                             |                                        |                        |                     |              |
|                                     | cabinet <sup>(*)</sup> : | ing man (a diversion in                    |                                        |                        |                     |              |
|                                     | Adresse de               | e livraison                                |                                        |                        |                     |              |
|                                     | Adresse:                 |                                            | (A I'a                                 | ttention de, ca        | mpus, hôpital, étag | ge, service, |
|                                     | (*)                      |                                            |                                        |                        |                     |              |
|                                     | Rue' ':                  | 1070-ANDERI ECHT                           | N°' /:                                 |                        | 12                  | Boite:       |
|                                     | commune".                |                                            |                                        |                        |                     |              |
|                                     | Responsat                | ole de la réception des livraise           | ons                                    |                        |                     |              |
|                                     | famille <sup>(*)</sup>   | Onbekend                                   | Prén                                   | om <sup>(*)</sup> :    | Onbekend            |              |
|                                     | Numéro de télé           | phone ou de portable où la personne resp   | onsable peut être jointe: <sup>(</sup> | *)                     |                     |              |
|                                     |                          | +                                          |                                        |                        |                     |              |
|                                     | Préférence               | e nour les heures de livraison             |                                        |                        |                     |              |
|                                     | (max. 2 par jour av      | vec une durée minimale de 3 heures chacun) |                                        | _                      |                     |              |
|                                     | Lundi d                  | le 08 heu ✔ à 17 heu ✔ de                  |                                        | ]                      |                     |              |
|                                     | Mercredi d               | e 08 heu 🗸 à 17 heu 🗸 de                   | × • • · · ·                            | i                      |                     |              |
|                                     | Jeudi d                  | e 08 heu 🗸 à 17 heu 🗸 de                   | <b>v</b> à <b>v</b>                    | j                      |                     |              |
|                                     | Vendredi d               | e 08 heu 🗸 à 17 heu 🗸 de                   | 🗸 à 🗸                                  | ]                      |                     |              |
|                                     |                          | Ok                                         | Annuler                                |                        |                     |              |
|                                     | (*) Obligatoire.         |                                            |                                        | _                      |                     |              |
|                                     | (**) Au moins un d       | des champs est obligatoire.                |                                        |                        |                     |              |
|                                     |                          |                                            |                                        |                        |                     |              |
|                                     |                          |                                            |                                        |                        |                     |              |

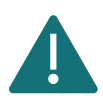

Comme Vaccinnet ne sera pas utilisé pour commander des vaccins COVID-19, ces informations sur la livraison ne seront plus utilisées ultérieurement.

**Étape 6 :** Vérifiez vos données et confirmez en cliquant sur le bouton « Confirmer » en bas de la page. (Pour modifier quelque chose vous pouvez appuyer sur « Précédent ».)

**Étape 7** : La demande est maintenant enregistrée et doit encore être approuvée par un administrateur de Vaccinnet. Cela se fait automatiquement, vous n'avez rien à faire.

|                                                                  |                                                                              | Wederlands |
|------------------------------------------------------------------|------------------------------------------------------------------------------|------------|
|                                                                  | Votre demande d'accès est envoyée                                            |            |
| . Connexion<br>. Connexion avec<br>itsme ou d'autres<br>méthodes | Dès que votre demande sera traitée, vous recevrez un e-mail de confirmation. |            |

**Étape 8 :** Dès que la demande sera approuvée, vous recevrez un courriel de confirmation sur l'adresse mail que vous avez fournie. Vous pouvez ensuite vous connecter dans Vaccinnet.

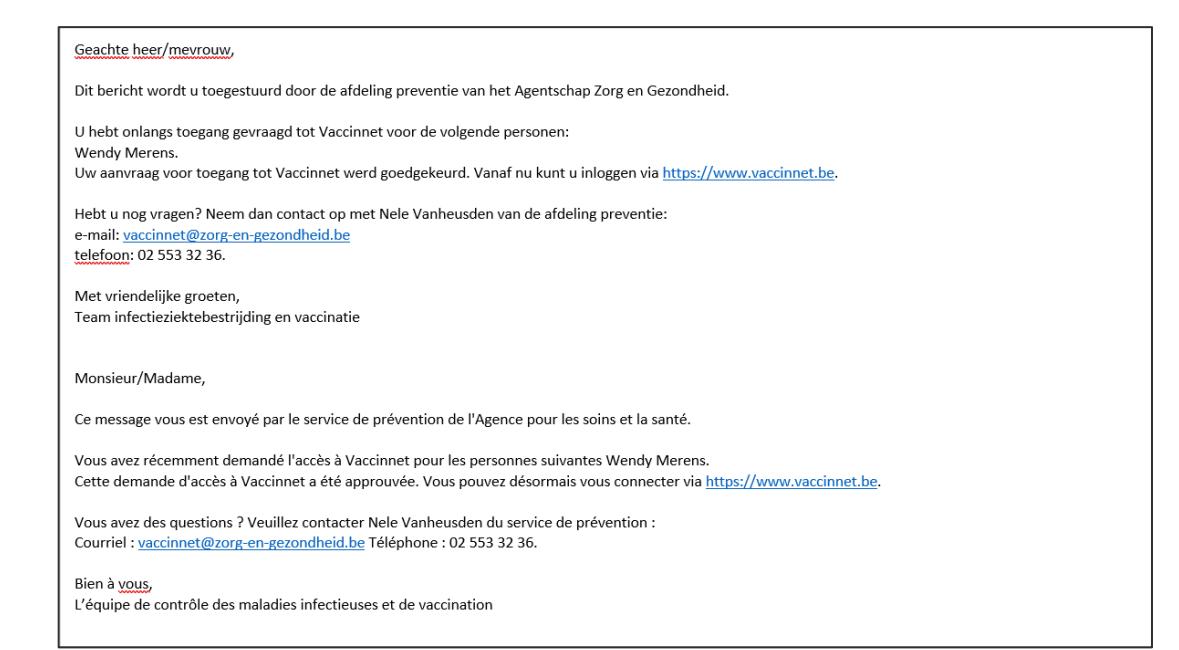

\_\_\_\_\_\_

# 2.2 SE CONNECTER À VACCINNET

Étape 1 : Allez sur https://www.vaccinnet.be et cliquez sur « Login ».

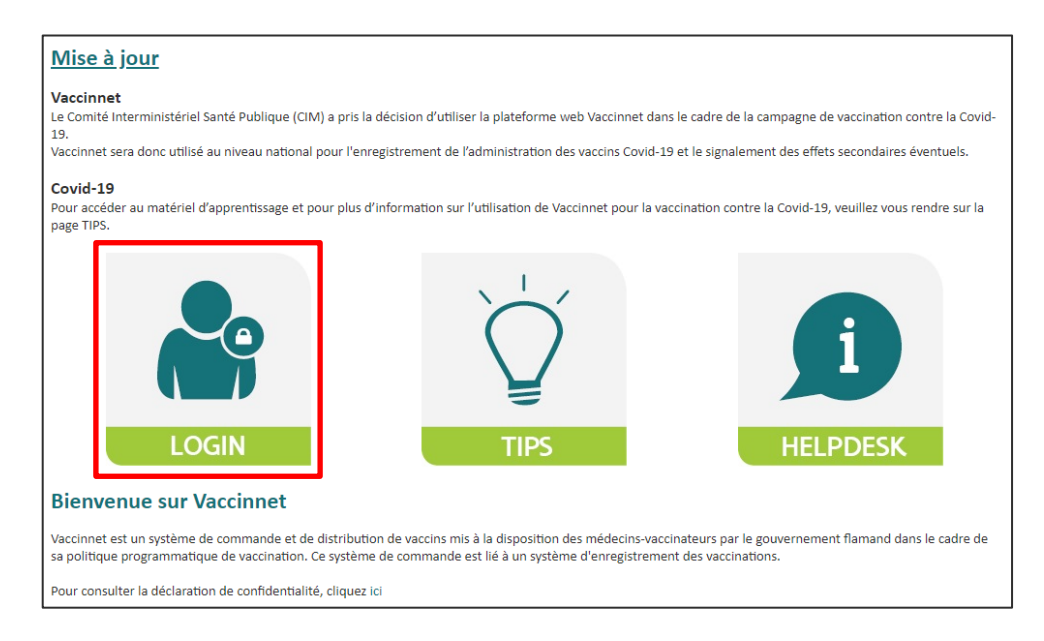

Étape 2 : Identifiez-vous via la plate-forme CSAM.

| CSAM                                                      | S'identifier                                     | S'identifier à l'administration en ligne                      |                       |  |  |  |  |
|-----------------------------------------------------------|--------------------------------------------------|---------------------------------------------------------------|-----------------------|--|--|--|--|
| Choisissez votre                                          | Clé numérique pou<br>l'eID ou identité numérique | ur vous identifier.                                           | <u>Besoin d'aide?</u> |  |  |  |  |
| avec un lecteur de                                        | N<br>e cartes eID                                | iDENTIFICATION<br>via itsme                                   | Ø                     |  |  |  |  |
| Clé(s) numérique(s) avec                                  | code de sécurité et nom d'                       | <u>Créer votre compte itsme</u><br>utilisateur + mot de passe |                       |  |  |  |  |
| IDENTIFICATION<br>avec un code de s<br>application mobile | N Ø                                              |                                                               |                       |  |  |  |  |
| IDENTIFICATIO<br>avec code de sécu                        | N<br>urité via token                             |                                                               |                       |  |  |  |  |

**Étape 3** : Si vous êtes lié à plusieurs institutions de soins, veuillez préciser l'entité pour laquelle vous vous connectez. Pour ce faire, vous devez cliquer sur le nom de l'entité en question.

| VACCINNET                                                                |                                               |
|--------------------------------------------------------------------------|-----------------------------------------------|
|                                                                          | Nederlands                                    |
| Sélectionnez un lieu pour lequel vous soul                               | haitez travailler:                            |
| Autres entité (COVID-19, Centres d'accueil, Centres d'asile,)            | De Coninck - BRUSSEL                          |
| Médecin                                                                  | De Wispelaere Ingmar                          |
| Administrateur                                                           | Beheerders Niet Z&G                           |
| Developed and hosted by Kind & Gezin Clause de non-responsabilité Accord | Version: 3.6.3 (Build: 031 ) Date: 21/12/2020 |

# 2.3 ACCESSIBILITÉ POUR D'AUTRES PERSONNES

Les employés administratifs et/ou les médecins en formation (assistant ou stagiaire) doivent être ajoutés par un médecin qui a déjà accès à Vaccinnet. La procédure à suivre est décrite ci-dessous.

# 3 (DÉ)CONNEXION DES EMPLOYÉS

#### 3.1 CONNEXION D'UN EMPLOYÉ

Étape 1 : Connectez-vous à Vaccinnet.

**Étape 2** : Sélectionnez « Mes employés » dans la barre de navigation de gauche de l'écran. L'écran avec tous les employés liés au groupe d'utilisateurs s'ouvre.

Étape 3 : Sélectionnez « Nouvelle demande » au bas de la page.

| . Page d'accueil<br>. Enregistrement de<br>groupe<br>Statut de la              | Vue<br>du ຢູ | d'ensemble des emplo<br>groupe d'utilisateurs: De (  | oyés<br>Coninck - BRUSSEL |       |                     |
|--------------------------------------------------------------------------------|--------------|------------------------------------------------------|---------------------------|-------|---------------------|
| vaccination<br>. Recherche d'une                                               | (*)          | Nom                                                  | Prénom                    | Actif | Dernière visite     |
| personne                                                                       |              | De Coninck                                           | Ben                       | Oui   | 21/12/2020 16:41:01 |
| . Mon stock                                                                    |              | Hattouma                                             | Rida                      | Oui   | 22/12/2020 13:57:36 |
| Mes livraisons     Mon profil     Mes employés     Déconnexion     Secondation |              | pour les employés sélectionnés.<br>Ile demande de de | éconne                    | exion |                     |

Étape 4 : Remplissez les données requises sur l'employé.

Étape 5 : Sélectionnez « Sauvegarder » au bas de la page.

|                                                                      | Ajouter une demande o                               | de l'employé           |
|----------------------------------------------------------------------|-----------------------------------------------------|------------------------|
| <ul> <li>Page d'accueil</li> <li>Enregistrement de groupe</li> </ul> | pour le groupe d'utilisateu<br>De Coninck - BRUSSEL | ırs:                   |
| . Statut de la vaccination                                           | Numéro de registre national <sup>(*)</sup> :        |                        |
| . Recherche d'une personne                                           | Nom <sup>(*)</sup> :                                | Hattouma               |
| . Mon stock                                                          | Prénom <sup>(*)</sup> :                             | rida                   |
| Mes livraisons Mon profil Mos amployés                               | Est-ce un médecin <sup>(*)</sup> :                  | ® Non<br>○ Oui         |
| . Déconnexion                                                        |                                                     | 5. Sauvegarder Annuler |
|                                                                      | (*) Champ obligatoire                               |                        |

La demande est maintenant enregistrée et doit être approuvée par un administrateur. Ce n'est que lorsqu'un administrateur aura approuvé la demande que vous verrez le résultat dans Vaccinnet. Cela peut prendre un certain temps.

## 3.2 DÉCONNEXION D'UN EMPLOYÉ

Étape 1 : Connectez-vous à Vaccinnet.

**Étape 2** : Sélectionnez « Mes employés » dans la barre de navigation de gauche de l'écran. L'écran avec tous les employés liés au groupe d'utilisateurs/à l'entité s'ouvre.

Étape 3 : Sélectionnez les employés concernés.

Étape 4 : Sélectionnez « Demande de déconnexion » au bas de la page.

| <ul> <li>Page d'accueil</li> <li>Enregistrement de groupe</li> <li>Statut de la</li> </ul> | Vue<br>du ູ         | d'ensemble de<br>groupe d'utilisate | s employés<br>eurs: De Coninck - BRUSSEL                         |                   |                     |
|--------------------------------------------------------------------------------------------|---------------------|-------------------------------------|------------------------------------------------------------------|-------------------|---------------------|
| vaccination<br>. Recherche d'une                                                           | (*)                 | Nom                                 | Prénom                                                           | Actif             | Dernière visite     |
| personne                                                                                   |                     | De Coninck                          | Ben                                                              | Oui               | 21/12/2020 16:41:01 |
| . Mon stock                                                                                | <ul><li>✓</li></ul> | Hattouma                            | Rida                                                             | Oui               | 22/12/2020 13:57:36 |
| . Mes Invraisons<br>. Mon profil<br>. Mes employés<br>. Déconnexion                        | (*) Va              | 3.<br>Dus pouvez demander la a      | léconnexion pour les employés sélection<br>Nouveile demande Dema | ande de déconnexi | on 4.               |

**Étape 5** : Vérifiez sur l'écran le récapitulatif des informations concernant l'employé que vous voulez déconnecter.

Étape 6 : Sélectionnez « Accord ».

| <ul> <li>Page d'accueil</li> <li>Enregistrement de groupe</li> <li>Statut de la</li> </ul> | Demande de dé<br>du groupe d'util | éconnexion d'un ou plus<br>isateurs: De Coninck - BRU | ieurs employés<br>SSEL |                     |
|--------------------------------------------------------------------------------------------|-----------------------------------|-------------------------------------------------------|------------------------|---------------------|
| vaccination                                                                                | Nom                               | Prénom                                                | Actif                  | Dernière visite     |
| . Recherche d'une                                                                          | Hattouma                          | Rida                                                  | Oui                    | 22/12/2020 13:57:36 |
| . Mon stock<br>. Mes livraisons                                                            |                                   | Êtes-vous sûr de vouloi                               | r déconnecter ces en   | nployés ?           |
| . Mon profil                                                                               |                                   |                                                       |                        |                     |
| . Mes employés                                                                             |                                   | 0.                                                    |                        |                     |
| Déconnexion                                                                                |                                   |                                                       |                        |                     |
|                                                                                            |                                   |                                                       |                        |                     |

La demande est maintenant enregistrée et doit être approuvée par un administrateur. Ce n'est que lorsqu'un administrateur aura approuvé la demande que vous verrez le résultat dans Vaccinnet. Cela peut prendre un certain temps.

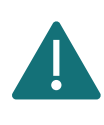

Au moins une personne doit toujours être liée à un établissement de santé. S'il ne reste qu'une personne liée à votre entité, veuillez ne pas déconnecter cette personne avant qu'une nouvelle personne n'ait été liée.

## 3.3 CONNEXION D'UN MÉDECIN EN FORMATION

Avant que vos employés et/ou médecins en formation (assistants, MACG) puissent utiliser Vaccinnet, il est important qu'ils soient liés à votre entité. Veuillez suivre les étapes ci-dessous si vous êtes connecté sur Vaccinnet en tant que **« cabinet médical de groupe »**.

**Étape 1** : Sélectionnez « Médecins accrédités » dans le menu situé à gauche de votre écran. Vous pouvez ainsi visualiser l'ensemble des médecins liés à votre cabinet de groupe.

| • Page d'accueil       Demandes         • Gestion des données       • Mone         • Vaccinateur       • Moné         • Médecins accrédités       • Imaisons         • Correction du stock       • Our les médecins sélectionnés, vous pouvez soumettre une demande de déconnexion.         • Correction du stock       • Our les médecins sélectionnés, vous pouvez soumettre une demande de déconnexion.         • Correction du stock       • Our les médecins sélectionnés, vous pouvez soumettre une demande de déconnexion.         • Enregistrements       • Mouvelle demande         • Demandes de correction nu stock       • Nouvelle demande         • Demandes de correction nu stock       • Nouvelle demande         • Bernegistrements       • Nouvelle demande         • Mon profil       • Mes employés         • Mes employés       • Mes employés         • Mes employés       • Mes         • Deconnexion       • Hes employés         • Deconnexion       • Hes employés         • Deconnexion       • Hes employés                                                                                                    |                               | Aperçu du ou des n             | nédecins                         |                                   |                               |          |
|----------------------------------------------------------------------------------------------------|-------------------------------|--------------------------------|----------------------------------|-----------------------------------|-------------------------------|----------|
| Oemandes       Gestion des données         Vacinateur       Image: Image:                                                                                                    | . Page d'accueil              | du pratique de grou            | upe WGC Brugse Poort             | - GENT                            |                               |          |
| Gestion des données       Vacinateur       Commune       Groupe de crédit       Dernière visite         Vacinateur       Imédicies       Imédicies       Imédicies       Imédicies       Imédicies       Imédicies       Imédicies       Imédicies       Imédicies       Imédicies       Imédicies       Imédicies       Imédicies       Imédicies       Imédicies       Imédicies       Imédicies       Imédicies       Imedicies       Imedicies <t< th=""><th>. Demandes</th><th></th><th></th><th></th><th></th><th></th></t<>                                                                                                    | . Demandes                    |                                |                                  |                                   |                               |          |
| Vaccinateur     Anded     Medecins     accrédités     Jock     Livraisons     Livraisons     Correction du     stock     Enregistrements     Jemandes de     correction     Transmettre     support ID     Statut de la     vaccination     Medecine     serbolyés     Mes     enregistrements     Mes     enregistrements     Support ID     Jemondes     de     de                                                                                                    | . Gestion des<br>données      | (*)<br>Nom                     | Commune                          | Groupe de crédit                  | Dernière visite               |          |
| Inédicins       Imédicins         Inédicins       Imédicins         Stock       Imédicins         Observention       Imédicins         Correction du stock       Imédicins sélectionnés, vous pouvez soumettre une demande de déconnexion.         Attention! La demande de déconnexion doit encore être approuvée par l'administrateur. Cela peut prendre un certain temps.         Neuvelle demande       Demandes de déconnexion         Transmettre       Suport ID         Mas emregistrements       Image: Transmettre         Mas emregistrements       Transmettre         Suport ID       Deconnexion                                                                                                    | . Vaccinateur                 |                                |                                  |                                   |                               |          |
| Médécins accrédités Stock Livraisons (*) Pour les médecins sélectionnés, vous pouvez soumettre une demande de déconnexion. Attention! La demande de déconnexion doit encore être approuvée par l'administrateur. Cela peut prendre un certain temps. Stock Enregistrements Demandes de cornexion Correction du stock Demandes de déconnexion doit encore être approuvée par l'administrateur. Cela peut prendre un certain temps. Nouvelle demande Demande de déconnexion Demande de déconnexion Attention! La demande de déconnexion Our les médecins sélectionnés, vous pouvez soumettre une demande de déconnexion. Attention! La demande de déconnexion doit encore être approuvée par l'administrateur. Cela peut prendre un certain temps. Nouvelle demande Demandes de déconnexion Our les médecins sélectionnés, vous pouvez soumettre une demande de déconnexion Demandes de correction Transmettre support ID Mon profil Mes enregistrements Image: transmettre support ID Déconnexion Deconnexion                                                                                                    | Brofil                        |                                |                                  |                                   |                               | <u>.</u> |
| Stock     Livraisons     Correction du<br>stock     Correction du<br>stock     Correction du<br>stock     Correction du<br>stock     Correction du<br>stock     Correction du<br>correction du<br>Correction du<br>Correctio                                                                                                    | . Médecins                    |                                |                                  |                                   |                               |          |
| . Livraisons<br>. Correction du<br>stock<br>. Enregistements<br>. Demandes de<br>correction<br>. Transmettre<br>support ID<br>. Mes<br>enregistements<br>. Mouvelle demande de déconnexion.<br>. Nouvelle demande de déconnexion<br>. Mouvelle demande de déconnexion<br>. Mouvelle demande de déconnexion<br>. Transmettre<br>support ID<br>. Déconnexion                                                                                                    | . Stock                       |                                |                                  |                                   |                               |          |
| Attention du stock Attention La demande de déconnexion doit encore être approuvée par l'administrateur. Cela peut prendre un certain temps.<br>Attention La demande de déconnexion doit encore être approuvée par l'administrateur. Cela peut prendre un certain temps.<br>Nouvelle demande Demande de déconnexion<br>Demandes de correction<br>Demandes de déconnexion<br>Demande de déconnexion<br>Demande de dé | . Livraisons                  | (*) Pour les médecins sélectio | onnés, vous pouvez soumettre une | e demande de déconnexion.         |                               |          |
| Enregistrements     Nouvelle demande     Demande de déconnexion     Demande de déconnexion     Correction     Transmettre     Support ID     Statut de la     vascination     .Recherche d'une     personne     Mon profil     Mes employés     .Mes     enregistrements     .Transmettre     Support ID     .Déconnexion                                                                                                    | stock                         | Attention! La demande de dé    | connexion doit encore être appro | uvée par l'administrateur. Cela p | eut prendre un certain temps. |          |
| . Demandes de<br>correction<br>: Transmettre<br>Support ID<br>: Statut de la<br>vaccination<br>. Recherche d'une<br>personne<br>. Mon profil<br>. Mes employés<br>. Mes<br>enregistrements<br>. Transmettre<br>Support ID<br>. Déconnexion                                                                                                    | . Enregistrements             |                                | Nouvelle demande                 | Demande de déconnexion            |                               |          |
| . Transmettre<br>Support ID<br>. Statut de la<br>vaccination<br>. Recherche d'une<br>personne<br>. Mon profil<br>. Mes employés<br>. Mes<br>enregistrements<br>. Transmettre<br>Support ID<br>. Déconnexion                                                                                                    | . Demandes de correction      |                                |                                  |                                   | _                             |          |
| Statut de la<br>vacination<br>Recherche d'une<br>personne<br>Mon profil<br>Mes employés<br>Mes<br>enregistrements<br>Transmettre<br>Support ID<br>Déconnexion                                                                                                    | . Transmettre<br>Support ID   |                                |                                  |                                   |                               |          |
| . Recherche d'une<br>personne<br>. Mon profil<br>. Mes employés<br>. Mes<br>enregistrements<br>. Transmettre<br>Support ID<br>. Déconnexion                                                                                                    | . Statut de la<br>vaccination |                                |                                  |                                   |                               |          |
| . Mon profil<br>. Mes employés<br>. Mes<br>enregistrements<br>. Transmettre<br>Support ID<br>. Déconnexion                                                                                                    | . Recherche d'une<br>personne |                                |                                  |                                   |                               |          |
| . Mes employés<br>. Mes<br>enregistrements<br>. Transmettre<br>Support ID<br>. Déconnexion                                                                                                    | . Mon profil                  |                                |                                  |                                   |                               |          |
| . Mes<br>enregistrements<br>Transmettre<br>Support ID<br>. Déconnexion                                                                                                    | . Mes employés                |                                |                                  |                                   |                               |          |
| . Transmettre<br>Support ID<br>. Déconnexion                                                                                                    | . Mes<br>enregistrements      |                                |                                  |                                   |                               |          |
| Déconnexion                                                                                                    | . Transmettre<br>Support ID   |                                |                                  |                                   |                               |          |
|                                                                                                    | . Déconnexion                 |                                |                                  |                                   |                               |          |
|                                                                                                    |                               |                                |                                  |                                   |                               |          |

Étape 2 : Cliquez sur l'icône de la personne à la fin du nom du médecin pour relier les membres du personnel et/ou les médecins en formation.

| Page d'accueil                                                                                                    | du pratique de group | be WGC Brugse Poort | - GENT                                                                                                    |                 |
|----------------------------------------------------------------------------------------------------|----------------------|---------------------|----------------------------------------------------------------------------------------------------|-----------------|
| . Gestion des<br>données                                                                                                    | (*)<br>Nom           | Commune             | Groupe de crédit                                                                                                    | Dernière visite |
| . Vaccinateur                                                                                                    |                      | 1000                | and the second second sec |                 |
| . Profil                                                                                                    |                      |                     |                                                                                                    |                 |
| . Médecins<br>accrédités                                                                                                    |                      |                     |                                                                                                    |                 |
| . Stock                                                                                                    |                      |                     |                                                                                                    | 1               |
|                                                                                                    |                      |                     |                                                                                                    |                 |
| . Enregistrements<br>. Demandes de<br>correction<br>. Transmettre<br>Support ID                                                                                                    |                      | Nouvelle demande    | Demande de déconnexion                                                                                                    |                 |
| . Enregistrements<br>. Demandes de<br>correction<br>. Transmettre<br>Support ID<br>. Statut de la<br>vaccination                                                                                                    |                      | Nouvelle demande    | Demande de déconnexion                                                                                                    |                 |
| Enregistrements     Demandes de     correction     Transmettre     Support ID     Statut de la     vaccination     . Recherche d'une     personne                                                                          |                      | Nouveile demande    | Demande de déconnexion                                                                                                    |                 |
| . Enregistrements<br>. Demandes de<br>correction<br>. Transmettre<br>Support ID<br>Statut de la<br>vaccination<br>. Recherche d'une<br>personne<br>. Mon profil                                                            |                      | Nouvelle demande    | Demande de déconnexion                                                                                                    |                 |
| . Enregistrements<br>. Demandes de<br>correction<br>. Transmettre<br>Support ID<br>. Statut de la<br>vaccination<br>. Recherche d'une<br>personne<br>. Mon profil<br>. Mes employés                                        |                      | Nouvelle demande    | Demande de déconnexion                                                                                                    |                 |
| . Enregistrements<br>. Demandes de<br>correction<br>. Transmettre<br>Support ID<br>Statut de la<br>vaccination<br>. Recherche d'une<br>personne<br>Mon profil<br>. Mes employés<br>. Mes<br>enregistrements                |                      | Nouveile demande    | Demande de déconnexion                                                                                                    |                 |
| . Enregistrements<br>. Demandes de<br>correction<br>. Transmettre<br>Support ID<br>Statut de la<br>vaccination<br>. Recherche d'une<br>personne<br>. Mon profil<br>. Mes<br>enregistrements<br>. Transmettre<br>Support ID |                      | Nouveile demande    | Demande de déconnexion                                                                                                    |                 |

Étape 3 : Sélectionnez « Nouvelle demande » au bas de la page.

|                                                                                                    | Vue d'ensemble           | des employé            | S                                           |                                |                 |      |
|----------------------------------------------------------------------------------------------------|--------------------------|------------------------|---------------------------------------------|--------------------------------|-----------------|------|
| Page d'accueil                                                                                                    | مر وار وریواروند و       |                        |                                             |                                |                 |      |
| Demandes                                                                                                    | du pratique de gr        | oupe:                  | agent franklik                              |                                |                 |      |
| données                                                                                                    | pour le médecin:         |                        |                                             |                                |                 |      |
| Vaccinateur                                                                                                    |                          |                        |                                             |                                |                 |      |
| . Profil                                                                                                    | (*)                      |                        |                                             |                                |                 |      |
| . Médecins<br>accrédités                                                                                                    | registre national        | Nom                    | Prénom                                      | Actif                          | Dernière visite | Туре |
| . Stock                                                                                                    |                          |                        |                                             |                                |                 |      |
| . Livraisons                                                                                                    |                          |                        |                                             |                                | -               |      |
| . Correction du<br>stock                                                                                                    |                          |                        |                                             |                                |                 |      |
| Enrogistromasta                                                                                                    | (*) Vous nouvoz domando  | r la déconnexion nour  | les employés sélectionnés                   |                                |                 |      |
| . Enregistrements                                                                                                    | () vous pouvez demande   | i la acconnexion pour  | ies employes selectionnesi                  |                                |                 |      |
| . Enregistrements<br>. Demandes de<br>correction                                                                                                    | Attention! La demande de | déconnexion doit enc   | core être approuvée par l'administrateur. ( | Cela peut prendre un           | certain temps.  |      |
| Corregistrements     Demandes de     correction     Transmettre     Support ID                                                                                                    | Attention! La demande de | e déconnexion doit end | Demande de déconnexion                      | Cela peut prendre un<br>Retour | certain temps.  |      |
| . criregistrements<br>. Demandes de<br>correction<br>. Transmettre<br>Support ID<br>Statut de la<br>vaccination                                                                                                    | Attention! La demande de | e déconnexion doit enc | Demande de déconnexion                      | Cela peut prendre un<br>Retour | certain temps.  |      |
| Configuration of the second second seco | Attention! La demande de | uveile demande         | Demande de déconnexion                      | Cela peut prendre un<br>Retour | certain temps.  |      |
| Entregistrements     Demandes de     correction     Transmettre     Support ID     Statut de la     vaccination     . Recherche d'une     personne Mon profil                                                                                                    | Attention! La demande de | uvelle demande         | Demande de déconnexion                      | Cela peut prendre un           | certain temps.  |      |
| Demandes de<br>correction<br>Transmettre<br>Support ID<br>Statut de la<br>vaccination<br>. Recherche d'une<br>personne<br>Mon profil<br>Mes employés                                                                                                    | Attention! La demande de | déconnexion doit enc   | Demande de déconnexion                      | Cela peut prendre un           | certain temps.  |      |
| Contregistrements     Demandes de     correction     Transmettre     Support ID     Statut de la     vaccination     Recherche d'une     personne     Mon profil     Mes employés     Mes     enregistrements                                                                                                    | Attention! La demande de | uvelle demande         | Demande de déconnexion                      | Cela peut prendre un           | certain temps.  |      |
| Energistrements     Demandes de     correction     Transmettre     Support ID     Statut de la     vaccination     . Recherche d'une     personne     Mon profil     Mes employés     Mes     enregistrements     Transmettre     Support ID                                                                                                    | Attention! La demande de | uvelle demande         | Demande de déconnexion                      | Cela peut prendre un           | certain temps.  |      |

**Étape 4** : Indiquez les coordonnées de la personne et précisez son statut, c'est-à-dire, s'il s'agit d'un collaborateur (qui sera lié à tous les médecins du cabinet de groupe) ou d'un assistant (= MACG) (qui ne sera lié qu'au médecin formateur du cabinet). **Si vous voulez ajouter un MACG**, sélectionnez "Oui" à la question "Est-ce un médecin ?". Ensuite, appuyez sur " Sauvegarder ".

| 25 pour le groupe d'utilisate<br>WGC Brugse Poort                                                                                                    | eurs:                                                                                                    |
|----------------------------------------------------------------------------------------------------|----------------------------------------------------------------------------------------------------|
| les Numéro de registre national (*):<br>Nom (*):<br>Nom (*):<br>Est-ce un médecin (*):<br>trements<br>trements<br>trettre<br>t /D<br>che d'une<br>ne<br>fil<br>la<br>lon<br>che d'une<br>ne<br>fil<br>loyés<br>ements<br>tre<br>D<br>xion | Image: Series of the series of the series |

La demande est maintenant enregistrée et doit être approuvée par un administrateur. Ce n'est que lorsqu'un administrateur aura approuvé la demande que vous verrez le résultat dans Vaccinnet. Cela peut prendre un certain temps.

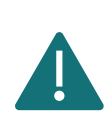

Le type d'entité « cabinet médical de groupe » dans Vaccinnet (où le stock de vaccins est partagé parmi les médecins) n'est utilisé qu'en Flandre et à Bruxelles pour les médecins qui commandent des vaccins via la Flandre.

## **4 ENREGISTRER DES VACCINATIONS**

Toutes les vaccinations administrées pour lutter contre la COVID-19 doivent être correctement enregistrées dans Vaccinnet. Ceci est important, tant pour les personnes vaccinées, que pour le suivi de la vaccination, ou encore, afin d'être en mesure de délivrer un certificat de vaccination.

L'enregistrement des vaccins administrés se fait toujours sous la responsabilité d'un médecin et ce, afin d'assurer un suivi optimal de la politique de vaccination et de la collecte systématique d'informations. Il est donc important d'éviter les doubles enregistrements et/ou les enregistrements erronées des vaccinations.

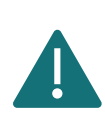

Pour garantir aux citoyens que ces informations sont également disponibles via MaSanté.be dans les 24 heures suivant une vaccination, il est nécessaire d'enregistrer toutes les vaccinations du jour dans Vaccinnet avant 23h00.

#### 4.1 ENREGISTRER UNE VACCINATION INDIVIDUELLE

Lorsqu'un patient est vacciné individuellement (par exemple chez son médecin généraliste), il est possible d'enregistrer cette vaccination individuelle directement dans le dossier du patient en suivant la procédure suivante :

**Étape 1** : Naviguez vers la page de recherche d'un patient dans Vaccinnet. Cela peut se faire de plusieurs manières :

- a. Sélectionnez « Recherche d'une personne » en dessous de « Statut de la vaccination » à gauche de l'écran
- b. Sélectionnez « Enregistrer une vaccination » dans la page d'accueil

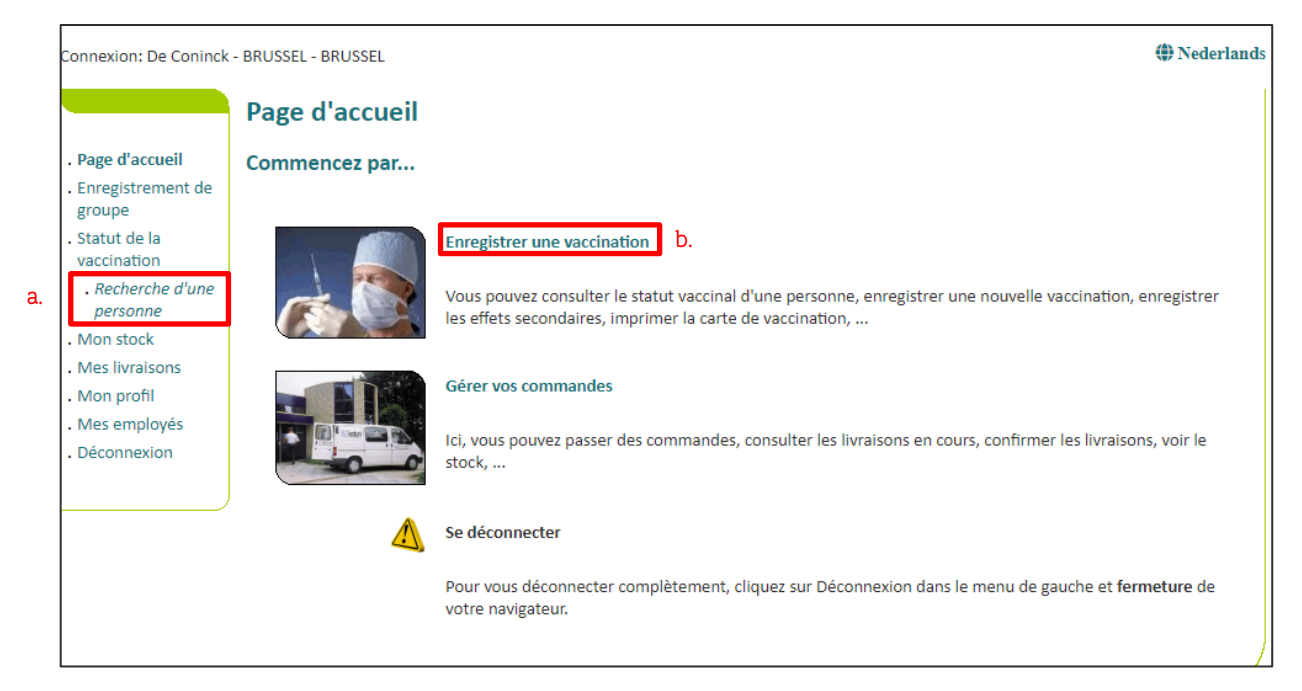

Étape 2 : Recherchez le patient dans Vaccinnet. La recherche d'un patient peut se faire de 2 manières :

- a. Recherche rapide sur base du numéro de registre national
- b. Si vous ne disposez pas du numéro de registre national, vous pouvez réaliser une recherche basée sur d'autres critères : **nom ; prénom ; code postal ; date de naissance** ; etc.

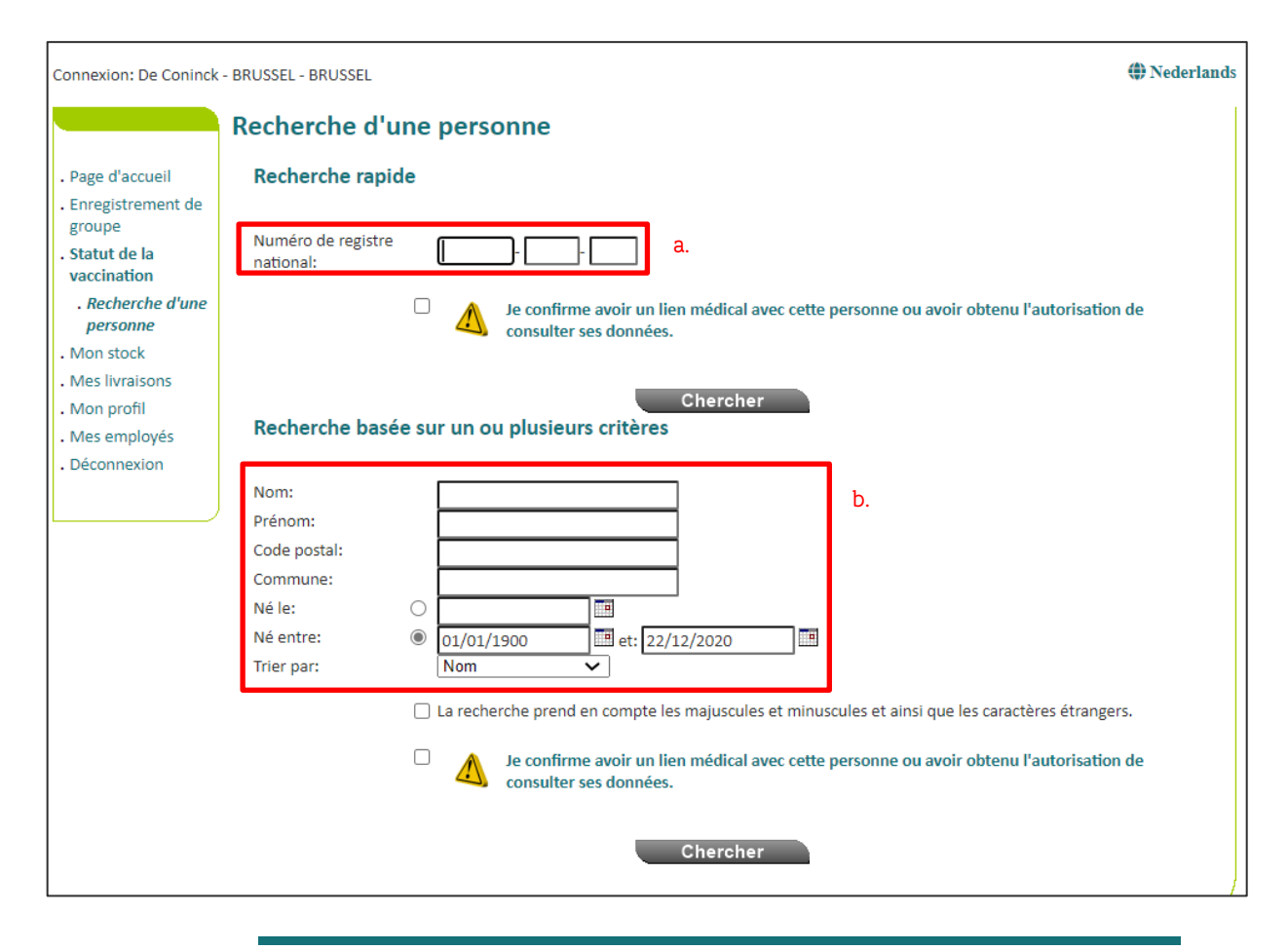

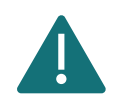

Pour rechercher un patient dans Vaccinnet, il faut toujours confirmer qu'il existe un lien médical avec le patient. Si ce lien n'est pas confirmé, le système renverra un message d'erreur.

**Étape 3** : Sélectionnez le patient concerné en cliquant sur son nom. En sélectionnant le patient, son dossier de vaccination s'ouvre.

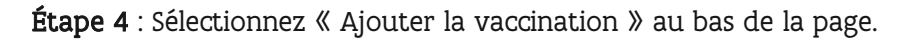

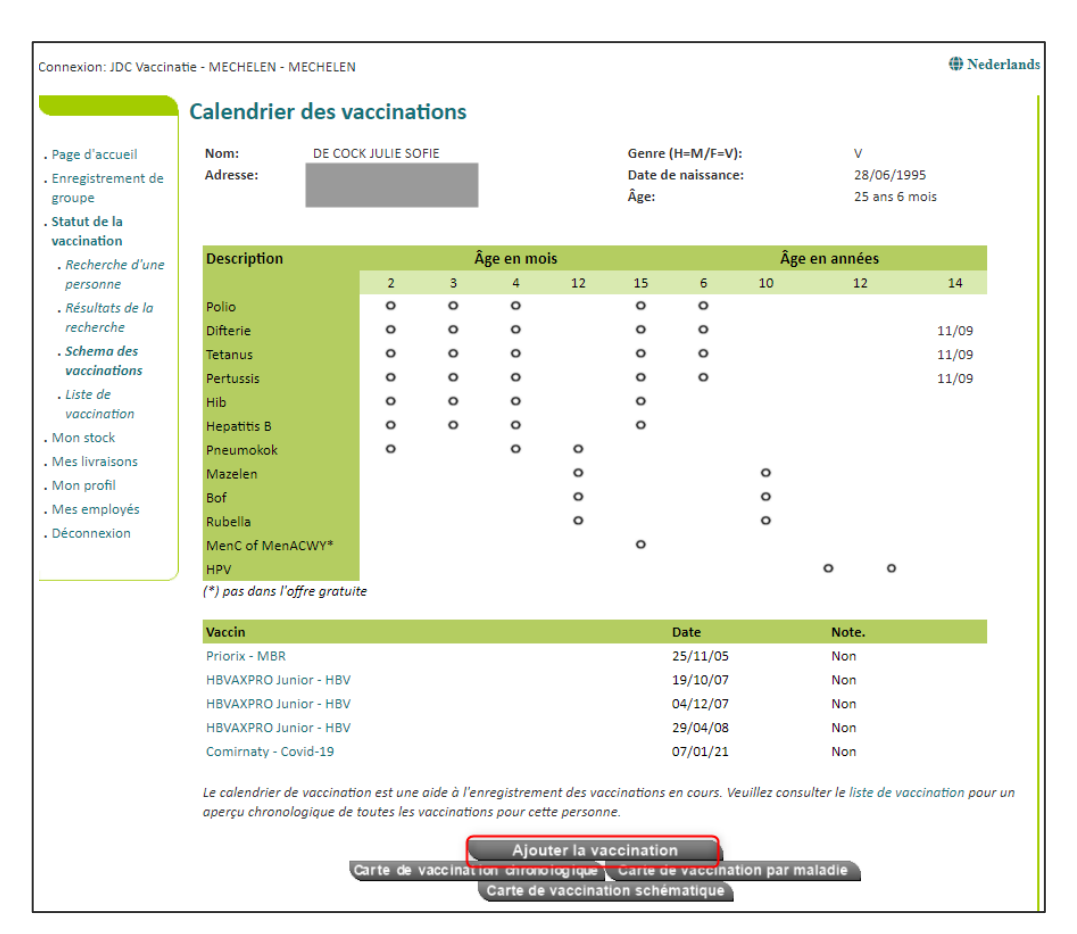

**Étape 5** : Sélectionnez le vaccin (dans la liste déroulante) que vous avez administré. Si vous n'êtes pas sûr du nom correct dans l'application d'un vaccin COVID-19, veuillez-vous référer à Annexe 3.

Étape 6 : Complétez les informations nécessaires sur la vaccination :

- a. Date de vaccination : Date à laquelle le patient a été vacciné.
- b. **Dose** : Indiquez si le patient a reçu une demi-dose (0,5) ou une dose complète (1) du vaccin. Dans la plupart des cas, il s'agira d'une dose complète.
- c. Numéro de lot du vaccin : Le numéro de lot figurant sur le flacon de vaccin. Pour les vaccins COVID-19, il est obligatoire d'indiquer le numéro de lot dans Vaccinnet. Pour plus d'informations sur le numéro de lot, veuillezvous référer à Annexe 3.
- d. **Pays d'administration :** Par défaut, ce champ est défini sur « Belgique ». Pour enregistrer des vaccinations étrangères dans Vaccinnet, veuillez consulter la section 4.3.6.

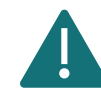

Les effets secondaires des vaccins COVID-19 doivent être signalés via le site internet de <u>l'AFMPS</u>.

| Connexion: Centre de V                                                                                 | accinnation Janssen - SINT-LAMBRECHTS-V                                             | NOLUWE - SINT-LAMBRECHTS-WOLUWE                          | Nederlands |
|----------------------------------------------------------------------------------------------------|-------------------------------------------------------------------------------------|----------------------------------------------------------|------------|
|                                                                                                    | Enregistrement des vaco                                                             | inations                                                 |            |
| <ul> <li>Page d'accueil</li> <li>Enregistrement de groupe</li> <li>Statut de la vaccination</li> </ul> | Nom et prénom: DE CONINCK, BEN<br>Vaccin <sup>(*)</sup> :                           | Covid-19 - AstraZeneca - Vaxzevria 🗸                     |            |
| . Recherche d'une                                                                                      | Dose:                                                                               |                                                          |            |
| Résultats de la recherche                                                                              | Date <sup>(*)</sup> :                                                               | 16/06/2021 Pays d'administration: Belgique [BE]          | ~          |
| . Schema des<br>vaccinations<br>. Liste de<br>vaccination<br>. Mon stock                               | Informations complémentaires sur<br>cette vaccination (sauf effets<br>secondaires): |                                                          |            |
| <ul> <li>Mes livraisons</li> <li>Mon profil</li> <li>Mes employés</li> </ul>                           | Numéro de lot:                                                                      | Numéro de lot est obligatoire pour les vaccins Covid-19. |            |
| enregistrements<br>. relayer SupportID<br>. Déconnexion                                                | (*) Obligatoire.                                                                    | Ok Annuler                                               |            |

Étape 7 : Cliquez sur le bouton « Ok » en bas de la page.

**Étape 8** : Vérifiez si le vaccin est apparu dans le tableau de vaccination du patient. Si des effets secondaires ont été signalés, cela sera indiqué dans la colonne « Note » par un « Oui » en rouge.

| Vaccin                | Date     | Note. |  |
|-----------------------|----------|-------|--|
| Priorix - MBR         | 25/11/05 | Non   |  |
| HBVAXPRO Junior - HBV | 19/10/07 | Non   |  |
| HBVAXPRO Junior - HBV | 04/12/07 | Non   |  |
| HBVAXPRO Junior - HBV | 29/04/08 | Non   |  |
| Covid-19 - Comirnaty  | 18/01/21 | Non   |  |

Le calendrier de vaccination est une aide à l'enregistrement des vaccinations en cours. Veuillez consulter le liste de vaccination pour un aperçu chronologique de toutes les vaccinations pour cette personne.

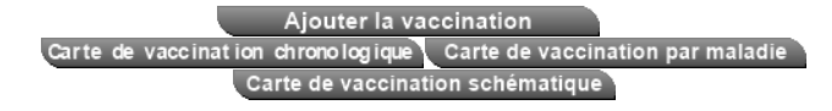

#### 4.2 ENREGISTRER DES VACCINATIONS EN GROUPE

Avec Vaccinnet, il est possible de charger directement une liste de patients vaccinés (au lieu de compléter les informations au cas par cas). Cela vous permet d'enregistrer en une fois, les vaccinations qui ont été administrées un même jour avec le même vaccin et le même numéro de lot.

Certains établissements de santé, comme les centres de vaccination, enregistrent les vaccinations dans une application locale (Doclr ou Mediris par exemple). Il est important que ces vaccinations soient également chargées dans Vaccinnet. Exportez depuis votre application locale les données nécessaires dans un fichier CSV et chargez ensuite ce fichier dans Vaccinnet (passez directement à l'étape 4 et aux suivantes).

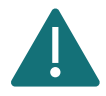

Si vous exportez des fichiers .csv depuis une autre application, il est déconseillé d'ouvrir ces fichiers avant de les charger. Chargez ces fichiers directement dans Vaccinnet, faute de quoi certaines informations du fichier risquent d'être perdues (par exemple, les zéros de tête des numéros de registre national, les numéros BIS ou les dates de naissance).

Lorsque vous utilisez Doclr, les fichiers se terminant par "REFUSED" ne doivent <u>pas</u> être chargés dans Vaccinnet ! Ces fichiers listent les personnes qui ont refusé la vaccination.

**Étape 1 :** Téléchargez le fichier .csv à partir de la page « Enregistrement de groupe » dans Vaccinnet. Pour ce faire, cliquez sur « Vous pouvez télécharger ici un exemple de fichier CSV ».

| Connexion: JDC Vaccina        | itie - MECHELEN - M | - MECHELEN - MECHELEN    |                      |                      |                       |             |  |
|-------------------------------|---------------------|--------------------------|----------------------|----------------------|-----------------------|-------------|--|
|                               | Enregistrer         | Enregistrement de groupe |                      |                      |                       |             |  |
| . Page d'accueil              |                     | 121                      | JDC Vaccinati        | e - MECHELE          | N - MECHELEN          |             |  |
| . Enregistrement de groupe    | Fichier CSV (max 5  | 00 lignes de données): \ | /ous pouvez téléc    | harger ici un exe    | emple de fichier CSV. |             |  |
| . Statut de la vaccination    |                     |                          | Choisis              | sez un fichie        | r CSV                 |             |  |
| . Recherche d'une<br>personne | [                   |                          | Faites glisser un fi | chier CSV ici afin d | e le télécharger      |             |  |
| . Mon stock                   | Nouvelle Ligne      | Supprimer Ligne(s)       | Sélect. tous         | Sélect, rien         | Re                    | chercher :  |  |
| . Mes livraisons              | Ligne               | Numéro Nom               | Prénom               | 1                    | Date de naissance     | Code postal |  |
| . Mon profil                  |                     |                          | Aucune donné         | e disponible da      | ns le tableau         |             |  |
| . Mes employés                |                     |                          |                      |                      |                       |             |  |

**Étape 2** : Ouvrez le fichier téléchargé et remplissez les informations concernant les personnes vaccinées. Il y a quatre façons de le faire :

a. Vous disposez des numéros de registre national de ces personnes. Votre service administratif devrait être en possession de ces informations.

Dans ce cas, inscrivez simplement dans la colonne « PERSNR » (colonne A) le numéro de registre national. Les numéros de registre national ne doivent être composés que de

chiffres, donc pas d'espaces, de points ou de tirets entre eux. Si vous indiquez les numéros de registre national, les autres informations sont facultatives.

#### b. Vous ne disposez pas des numéros de registre national de ces personnes.

Dans ce cas, vous devez remplir les colonnes « Nom » (colonne B), « Prénom » (colonne C), « Date de naissance » (colonne D), « Code postal » (colonne E). Afin d'identifier correctement le patient, toutes ces colonnes doivent être remplies pour ces patients. Le code postal est celui du patient et non celui de l'entité.

#### c. Vous disposez de toutes les données sur cette personne.

Dans ce cas, vous pouvez, si vous le désirez, compléter l'ensemble des données par patient (de la colonne A à E). Si vous faites ceci, veillez à bien compléter chaque colonne et veillez à ne pas faire d'erreur d'encodage.

d. La personne ne dispose pas d'un numéro de registre national mais dispose d'un numéro BIS. Pour les personnes ayant un numéro BIS, entrez le numéro BIS dans la colonne « PERSNR » (colonne A). <u>Ne remplissez pas d'autres colonnes pour ces personnes.</u> Les numéros BIS ne doivent être composés que de chiffres, donc pas d'espaces, pas de points ou de tirets entre eux. Vous trouverez plus d'informations dans la section « 4.3.1 Personnes ayant un numéro BIS (p. ex. travailleurs frontaliers, diplomates) ».

|    |   | А           | В          | С        | D                          | E           |
|----|---|-------------|------------|----------|----------------------------|-------------|
|    | 1 | PERSNR      | Nom        | Prénom   | Date de naissance-DDMMYYYY | Code postal |
| a. | 2 | 72060637360 |            |          |                            |             |
| b  | 3 |             | De Coninck | Ben      | 22091992                   | 3000        |
| 0. | 4 |             | Hattouma   | Brigitte | 27081998                   | 1600        |
| C. | 5 | 96062941208 | De Cock    | Sofie    | 29061996                   | 1000        |
| d. | 6 | 96262941208 |            |          |                            |             |

Utilisez toujours le modèle de Vaccinnet et ne modifiez pas le format ou l'en-tête (ligne d'en-tête) de ce fichier. Si vous apportez des modifications, il est possible que l'enregistrement de groupe ne fonctionne pas.

Il est important de toujours avoir une ligne d'en-tête dans le fichier. Vaccinnet ne prendra pas en compte les données de la ligne 1. Si des données de la ligne 1 doivent être enregistrées, elles ne seront pas chargées dans Vaccinnet.

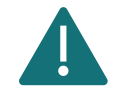

Les patients qui figurent dans le même fichier .csv doivent tous avoir reçu le même vaccin avec le même numéro de lot et avoir été vaccinés à la même date. Créez donc un nouveau fichier .csv par numéro de lot et par jour.

Si le numéro du registre national, le numéro BIS ou la date de naissance commence par le chiffre "0", la colonne doit être définie comme du texte. Cela doit être fait à chaque fois que le fichier est ouvert. Pour plus d'informations, voir la section « 4.3.2 Numéros de registre national, numéros BIS, ou dates de naissance commençant par "0" ».

Vous ne pouvez enregistrer que 499 patients par fichier .csv.

**Étape 3 :** Enregistrez le fichier en tant que fichier csv. La manière de procéder est expliquée dans Annexe 2.

Étape 4 : Se connecter sur Vaccinnet.

Étape 5 : Sélectionnez « Enregistrement de groupe » sur le côté gauche de l'écran.

**Étape 6 :** Sélectionnez le bon fichier csv via « Choisissez un fichier CSV » ou faites glisser le fichier csv dans l'espace prévu à cet effet.

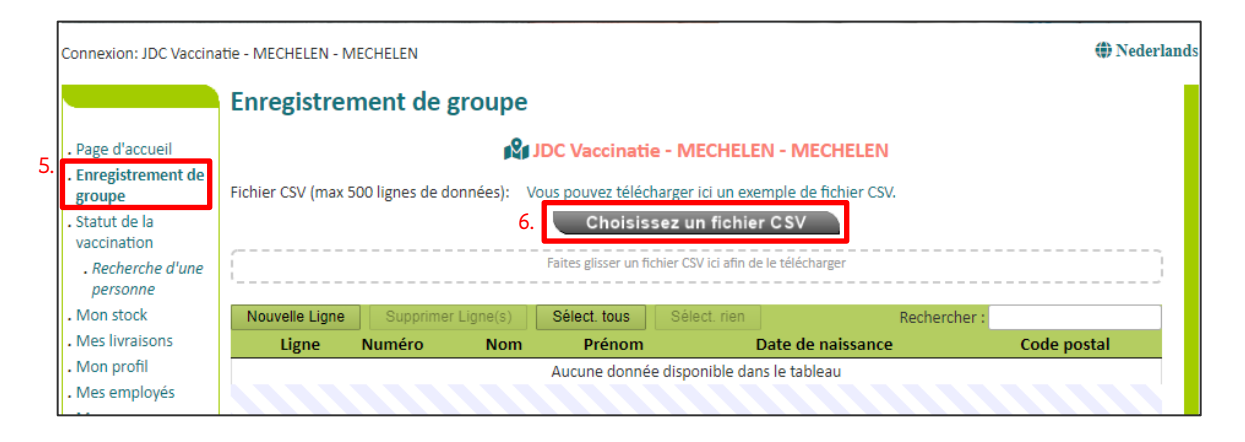

**Étape 7** : Vérifiez les données téléchargées. Il est possible de modifier les données directement dans le tableau en cliquant sur la cellule correspondante. Vous pouvez également ajouter une nouvelle ligne et remplir les données manuellement.

| Connexion: JDC Vaccina                                                                                  | tie - MECHELEN - MECHELEN                    |                                                                           |                                                                                                    | () Nederland |
|----------------------------------------------------------------------------------------------------|----------------------------------------------|---------------------------------------------------------------------------|----------------------------------------------------------------------------------------------------|--------------|
|                                                                                                    | Enregistrement de groupe                     |                                                                           |                                                                                                    |              |
| . Page d'accueil<br>. Enregistrement de<br>groupe<br>. Statut de la<br>vaccination<br>. Recherche d'une | Fichier CSV (max 500 lignes de données): Vo  | DC Vaccinatie<br>us pouvez télécha<br>Choisisse<br>Faites glisser un fich | - MECHELEN - MECHELEN<br>arger ici un exemple de fichier CSV.<br>ez un fichier CSV<br>ier CSV ici afin de le télécharger |              |
| . Mon stock                                                                                             | Nouvelle Ligne Supprimer Ligne(s)            | Sélect. tous                                                              | Sélect. rien Re                                                                                                    | chercher :   |
| Mes livraisons     Mon profil     Mes employés     Mes     enregistrements     Déconnexion              | Ligne 7. Numéro Nom                          | Prénom                                                                    | Date de naissance                                                                                                    | Code postal  |
|                                                                                                    | Affichage de l'élément 1 à 5 sur 5 éléments. | Aucune ligne sél                                                          | ectionnée.                                                                                                    |              |
|                                                                                                    |                                              | 8. Géné                                                                   | èrer une liste                                                                                                    |              |

**Étape 8 :** Cliquez ensuite sur « Générer une liste » au bas de l'écran pour charger les données dans Vaccinnet.

Étape 9 : Indiquez les informations requises :

- a. **Le type de vaccin :** Sélectionnez le bon vaccin dans la liste déroulante. Si vous n'êtes pas sûr du nom correct d'un vaccin COVID-19, veuillez-vous référer à Annexe 3.
- b. La date de vaccination : La date à laquelle ce groupe a été vacciné.
- c. **Le numéro de lot** : Le numéro de lot se trouve sur le flacon du vaccin. Pour les vaccinations contre la COVID-19, il est obligatoire d'indiquer le numéro de lot dans Vaccinnet. Veuillez-vous référer à Annexe 3 pour avoir plus d'informations à propos du numéro de lot.

**Étape 10** : Vaccinnet vous montrera la liste des personnes telles qu'elles sont officiellement connues. Cochez les personnes mentionnées dans la liste pour faire une sélection des personnes pour lesquelles vous souhaitez enregistrer la vaccination en groupe. **Étape 11** : Enfin, cliquez sur « Vers enregistrer » pour enregistrer la vaccination des personnes qui ont été trouvées et dont le nom a été coché.

|                                                                                                    | Enre                                                                                                    | gistrement de          | groupe                                                                                                   |                                                                                                    |                   |                                                                                           |     |   |  |
|----------------------------------------------------------------------------------------------------|----------------------------------------------------------------------------------------------------|------------------------|----------------------------------------------------------------------------------------------------|----------------------------------------------------------------------------------------------------|-------------------|-------------------------------------------------------------------------------------------|-----|---|--|
| . Page d'accueil 9.                                                                                       |                                                                                                    |                        | JDC Vaccina                                                                                              | atie - MECHELEN - MEC                                                                                 | HELEN             |                                                                                           |     |   |  |
| Enregistrement de<br>groupe     Statut de la<br>vaccination     Recherche d'une<br>personne     Mon ctock | Nom du fichier CSV utilisé pour le téléchargement:<br>Date de vaccination:<br>Vaccin:<br>Numéro de lot:                                                                                                    |                        |                                                                                                    | 2021-04-15_ASTRAZENECAG<br>Manuellement.csv<br>Faites votre choix-<br><br>Numéro de lot est obligatoi | )XFORD_abv2025.cs | v, Manuee                                                                                 | :l- | ~ |  |
| Mes livraisons                                                                                            | <b>*</b> c                                                                                                    | es 8 personnes ont été | trouvées dans Vaccinnet                                                                                  |                                                                                                    |                   |                                                                                           |     |   |  |
| Mon profil<br>Mes employés                                                                                | 0                                                                                                    | Nom de famille         | Prénom                                                                                                   | Date de naissance                                                                                     | Numéro postal     | Genre                                                                                     |     |   |  |
| Mon profil<br>Mes employés 1<br>Mes                                                                       | 0.                                                                                                    | Nom de famille         | Prénom<br>INGMAR LUC                                                                                     | Date de naissance                                                                                     | Numéro postal     | Genre<br>M                                                                                |     | Ē |  |
| Mon profil<br>Mes employés 1<br>Mes<br>enregistrements                                                    | 0.                                                                                                    | Nom de famille         | Prénom<br>INGMAR LUC<br>BEN                                                                              | Date de naissance                                                                                     | Numéro postal     | Genre<br>M<br>M                                                                           |     |   |  |
| Mon profil<br>Mes employés 1<br>Mes<br>enregistrements<br>Déconnexion                                     | 0.<br><br> | Nom de famille         | Prénom<br>INGMAR LUC<br>BEN<br>CHIRAN NANCY                                                              | Date de naissance                                                                                     | Numéro postal     | Genre<br>M<br>M<br>M                                                                      |     |   |  |
| Mon profil<br>Mes employés<br>Mes<br>enregistrements<br>Déconnexion                                       | 0.<br><br><br><br><br><br><br><br><br><br><br><br><br><br><br><br><br><br><br><br><br><br><br><br><br><br><br><br><br><br><br><br><br><br><br>                                                                                                    | Nom de famille         | Prénom<br>INGMAR LUC<br>BEN<br>CHIRAN NANCY<br>BOGDAN EVGUENIEVIT                                        | Date de naissance                                                                                     | Numéro postal     | Genre<br>M<br>M<br>M<br>M                                                                 |     |   |  |
| Mon profil<br>Mes employés<br>Mes<br>enregistrements<br>Déconnexion                                       | 0.<br><br><br><br><br><br><br><br><br><br><br><br><br><br><br><br><br><br><br><br><br><br><br><br><br><br><br><br><br><br><br><br><br><br><br><br><br><br><br><br><br>                                                                                                    | Nom de famille         | Prénom<br>INGMAR LUC<br>BEN<br>CHIRAN NANCY<br>BOGDAN EVGUENIEVIT<br>ANN DENISE                          | CH Date de naissance                                                                                  | Numéro postal     | Genre<br>M<br>M<br>M<br>M<br>M<br>V                                                       |     |   |  |
| Mon profil<br>Mes employés<br>Mes<br>enregistrements<br>Déconnexion                                       | 0.                                                                                                    | Nom de famille         | Prénom<br>INGMAR LUC<br>BEN<br>CHIRAN NANCY<br>BOGDAN EVGUENIEVIT<br>ANN DENISE<br>MAUDE RAYMONDE        | CH Date de naissance                                                                                  | Numéro postal     | Genre           M           M           M           M           V           V             |     |   |  |
| Mon profil<br>Mes employés<br>Mes<br>enregistrements<br>Déconnexion                                       | 0.<br>2<br>2<br>2<br>2<br>2<br>2<br>2                                                                                                    | Nom de famille         | Prénom<br>INGMAR LUC<br>BEN<br>CHIRAN NANCY<br>BOGDAN EVGUENIEVIT<br>ANN DENISE<br>MAUDE RAYMONDE<br>GIL | CH Date de naissance                                                                                  | Numéro postal     | Genre           M           M           M           M           V           N           M |     |   |  |

\*(UNIQUEMENT POUR LES CABINETS MÉDICAUX DE GROUPE): Si vous effectuez un enregistrement groupé de vaccinations en tant que **cabinet médical de groupe**, vous êtes obligé de désigner <u>un médecin</u> <u>responsable</u>. Cela n'est pas nécessaire pour les autres établissements de santé.

|                                                                                                    | Enre                | egistrement d                                    | le groupe                         |                                                |                                              |               |       |   |   |
|----------------------------------------------------------------------------------------------------|---------------------|--------------------------------------------------|-----------------------------------|------------------------------------------------|----------------------------------------------|---------------|-------|---|---|
| Page d'accueil                                                                                                    |                     | β <b>α</b>                                       |                                   |                                                |                                              |               |       |   |   |
| Demandes<br>Gestion des                                                                                                    | Nom                 | n du fichier CSV utilis                          | sé pour le télécharge             | ment: 2021-10-22_AST<br>Manuellement.cs        | RAZENECAOXFORD_abv2<br>sv                    | 025.csv, Man  | ueel- |   |   |
| donnees<br>Vaccinateur<br>• Profil                                                                                                    | Date<br>Vacc<br>Num | e de vaccination:<br>in:<br>néro de lot:         |                                   | 21/10/2021<br>Covid-19 - Astra<br>abv2025      | Pays d'administration:<br>Zeneca - Vaxzevria | : Belgique [E | BE]   | ~ | ] |
| . Wedecins                                                                                                    |                     |                                                  |                                   | Numéro de lot es                               | at obligatoire pour les va                   | ceins Covid-1 | 9.    |   |   |
| accrédités<br>. Stock<br>. Livraisons                                                                                                    | Doct                | <b>eur:</b><br>Ces <b>4</b> personnes ont é      | té trouvées dans Vaccin           | -Faites votre cho                              | vix-                                         |               |       | ~ | ] |
| accrédités<br>. Stock<br>. Livraisons<br>. Correction du<br>stock                                                                                      | Doct                | eur:<br>Ces 4 personnes ont é<br>Nom de famille  | té trouvées dans Vaccin<br>Prénom | -Faites votre cho<br>nnet<br>Date de naissance | Numéro postal                                | Genre         |       | ~ |   |
| accrédités<br>. Stock<br>. Livraisons<br>. Correction du<br>stock<br>. Enregistrement                                                                  | Doct                | eur:<br>Ces 4 personnes ont é<br>Nom de famille  | té trouvées dans Vaccin<br>Prénom | -Faites votre cho<br>nnet<br>Date de naissance | Numéro postal                                | Genre         |       | ~ |   |
| accrédités<br>. Stock<br>. Livraisons<br>. Correction du<br>stock<br>. Enregistrement<br>de groupe                                                     | Doct                | ceur:<br>Ces 4 personnes ont é<br>Nom de famille | té trouvées dans Vaccin<br>Prénom | -Faites votre cho<br>nnet<br>Date de naissance | Numéro postal                                | Genre         |       | ► |   |
| accrédités<br>. Stock<br>. Livraisons<br>. Correction du<br>stock<br>. Enregistrement<br>de groupe<br>. Enregistrements                                | Doct                | teur:<br>Ces 4 personnes ont é<br>Nom de famille | té trouvées dans Vaccin<br>Prénom | -Faites votre cho<br>nnet<br>Date de naissance | Numéro postal                                | Genre         |       |   |   |
| accrédités<br>. Stock<br>. Livraisons<br>. Correction du<br>stock<br>. Enregistrement<br>de groupe<br>. Enregistrements<br>. Demandes de<br>correction | Doct                | teur:<br>Ces 4 personnes ont é<br>Nom de famille | té trouvées dans Vaccin<br>Prénom | -Faites votre cho<br>nnet<br>Date de naissance | Numéro postal                                | Genre         |       |   |   |

**Étape 12** : Confirmez l'enregistrement de la vaccination après avoir vérifié toutes les données. Si les données n'ont pas été saisies correctement, appuyez sur le bouton « Retour » afin de les modifier.

| Connexion: JDC Vaccina                                            | atie - MECHELEN - MECHELEN                                                                                                    |
|-------------------------------------------------------------------|----------------------------------------------------------------------------------------------------|
|                                                                   | Enregistrement de groupe - CONFIRMATION REQUISE                                                                                                    |
| . Page d'accueil                                                  | Nom du fichier CSV utilisé pour le téléchargement: 2021-04-15_ASTRAZENECAOXFORD_abv2025.csv                                                                                                    |
| Enregistrement de<br>groupe     Statut de la<br>vaccination       | Date de vaccination:     15/04/2021       Vaccin:     Covid-19 - AstraZeneca - Vaxzevria       Numéro de lot:     abv2025                                                                                                    |
| . Recherche d'une<br>personne                                     | Au total, il y a 5 personnes dont les données personnelles sont présentes.                                                                                                    |
| . Mon stock                                                       | Cet enregistrement de vaccination sera effectué pour 4 personnes.                                                                                                    |
| . Mes livraisons<br>. Mon profil                                  | 🗶 Il γ a 0 personnes que vous n'avez pas sélectionnées.                                                                                                    |
| <ul> <li>Mes employés</li> <li>Mes<br/>enregistrements</li> </ul> | Il y a 1 personnes non trouvées dans Vaccinnet. Si le numéro de registre national ou le numéro BIS est fourni, Vaccinnet entamera automatiquement une recherche des personnes non trouvées à partir de sources authentiques. Le lendemain, vous pourrez enregistrer les vaccinations des personnes trouvées. |
| Déconnexion                                                       | Êtes-vous sûr de vouloir effectuer l'enregistrement ci-dessus pour                                                                                                    |
|                                                                   | JDC Vaccinatie - MECHELEN - MECHELEN?                                                                                                    |
|                                                                   | Retour Enregistrer                                                                                                    |

**Étape 13** : Il est recommandé de conserver une trace des vaccinations enregistrées en cliquant sur le bouton « Imprimer ». Conservez cet aperçu sur place comme preuve que vous avez correctement enregistré les vaccinations de ces personnes dans Vaccinnet.

|                                                                     | Enregistrement                                                                        | de groupe                                                                   |                      |                                        |                                 |   |  |  |
|---------------------------------------------------------------------|---------------------------------------------------------------------------------------|-----------------------------------------------------------------------------|----------------------|----------------------------------------|---------------------------------|---|--|--|
| Page d'accueil                                                      |                                                                                       | 😰 JDC Vaccinatie - MECHELEN - MECHELEN                                      |                      |                                        |                                 |   |  |  |
| Enregistrement de<br>groupe                                         |                                                                                       |                                                                             | Impr                 | imer                                   |                                 |   |  |  |
| Statut de la<br>vaccination                                         | Nom du fichier CSV ut                                                                 | 2021-04<br>Manuel                                                           | 4-15_ASTRAZENECAOXFO | RD_abv2025.csv, M                      | anueel                          | - |  |  |
| . Recherche d'une<br>personne                                       | Date de vaccination:<br>Vaccin:                                                       |                                                                             | 16/01/2<br>Covid-19  | 2021<br>9 - Pfizer/BioNTech - Com      | irnaty                          |   |  |  |
| Mon stock                                                           | Numéro de lot:                                                                        |                                                                             | abv2025              | 5                                      |                                 |   |  |  |
| Mes livraisons                                                      |                                                                                       |                                                                             |                      |                                        |                                 |   |  |  |
| Mon profil                                                          | Cette vaccination a e                                                                 | été enregistrée avec succès pour le                                         | es <b>8</b> perso    | nnes suivantes.                        |                                 |   |  |  |
| Mon profil<br>Mes employés                                          | Cette vaccination a e                                                                 | été enregistrée avec succès pour le PDF Print                               | es 8 perso           | nnes suivantes.                        | Rechercher :                    |   |  |  |
| Mon profil<br>Mes employés<br>Mes                                   | <ul> <li>Cette vaccination a e</li> <li>Copy Excel</li> <li>Nom de famille</li> </ul> | été enregistrée avec succès pour li<br>PDF Print<br>Prénom                  | es 8 perso           | nnes suivantes.<br>Date de naissance 🔶 | Rechercher :<br>Numéro postal   | ÷ |  |  |
| Mon profil<br>Mes employés<br>Mes<br>enregistrements                | Cette vaccination a e     Copy Excel     Nom de famille                               | été enregistrée avec succès pour li     PDF Print     Prénom     INGMAR LUC | es 8 perso<br>¢      | nnes suivantes. Date de naissance 🔶    | Rechercher :<br>Numéro postal ( |   |  |  |
| Mon profil<br>Mes employés<br>Mes<br>enregistrements<br>Déconnexion | Cette vaccination a e Copy Excel Nom de famille                                       |                                                                             | es 8 perso           | Date de naissance 🔶                    | Rechercher :<br>Numéro postal - |   |  |  |
| Mon profil<br>Mes employés<br>Mes<br>enregistrements<br>Déconnexion | Cette vaccination a e Copy Excel Nom de famille                                       |                                                                             | es 8 perso           | Date de naissance 🔶                    | Rechercher :<br>Numéro postal   |   |  |  |
| Mon profil<br>Mes employés<br>Mes<br>enregistrements<br>Déconnexion | Cette vaccination a e Copy Excel Nom de famille                                       |                                                                             | es 8 perso           | Date de naissance 🔶                    | Rechercher :<br>Numéro postal   |   |  |  |
| Mon profil<br>Mes employés<br>Mes<br>enregistrements<br>Déconnexion | Cette vaccination a e                                                                 |                                                                             | es 8 perso           | Date de naissance 🔶                    | Rechercher :<br>Numéro postal ( |   |  |  |
| Mon profil<br>Mes employés<br>Mes<br>enregistrements<br>Déconnexion | Cette vaccination a e                                                                 |                                                                             | es 8 perso           | Date de naissance 🔶                    | Rechercher :<br>Numéro postal - |   |  |  |
| Mon profil<br>Mes employés<br>Mes<br>enregistrements<br>Déconnexion | Cette vaccination a e                                                                 |                                                                             | es 8 perso           | Date de naissance 🔶                    | Rechercher :<br>Numéro postal 4 |   |  |  |

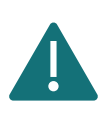

Après avoir effectué un enregistrement de groupe, il est important de valider que l'enregistrement ait été effectué correctement et que la vaccination ait été enregistrée dans le calendrier de vaccination des personnes. Réalisez un test aléatoire sur deux individus en utilisant l'une des icônes sur le côté droit.

#### 4.3 POINTS D'ATTENTION IMPORTANTS

#### 4.3.1 Personnes ayant un numéro BIS (p. ex. travailleurs frontaliers, diplomates)

Le numéro BIS est un numéro d'identification unique, attribué aux personnes qui ne sont pas enregistrées dans le registre national, mais qui entretiennent tout de même des relations étroites et stables avec la Belgique (par exemple les diplomates ou travailleurs frontaliers). Il ne s'agit donc pas de personnes ayant la nationalité belge.

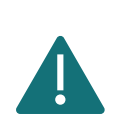

Lorsque vous enregistrez une vaccination dans Vaccinnet pour les patients avec un numéro BIS, il est probable que ces patients ne soient pas trouvés immédiatement par Vaccinnet. Veuillez suivre la procédure décrite dans la fiche de référence rapide: "Personnes non trouvées par Vaccinnet".

#### Création d'un numéro BIS par un médecin ou un secrétariat social

Les médecins et les secrétariats sociaux peuvent générer un numéro BIS si le patient n'en a pas encore un. Cela n'est possible qu'en présence du patient et à condition que celui-ci présente un document d'identité valide dont les données d'identification minimales (MID) peuvent être saisies lors de la génération du numéro BIS.

**Étape 1** : Identifiez-vous comme médecin dans l'application <u>eHealthCreaBis - Création automatique</u> <u>d'un numéro BIS (NISS)</u>

**Étape 2** : Remplissez les informations demandées dans le formulaire. Utilisez un document d'identité valide du patient et complétez le plus d'informations possible (notamment les données minimales d'identification, l'adresse en Belgique, l'adresse à l'étranger, etc.) Le numéro BIS est ensuite attribué à la personne et communiqué au médecin.

**Étape 3** : Dans le dossier médical du patient, vous devez mentionner les documents présentés par le patient (par exemple, le numéro de passeport et le lieu de délivrance du passeport, ou le numéro de permis de conduire et le pays de délivrance du permis de conduire).

**Étape 4 :** Envoyez toute preuve d'identité pertinente (par exemple, copie de la carte d'identité étrangère, du permis de conduire, ...) à <u>identification@ksz-bcss.fgov.be</u>.

**Étape 5 :** Communiquez le numéro BIS au patient et utilisez ce numéro pour enregistrer la vaccination dans Vaccinnet (au lieu du numéro de registre national).

Plus d'information ? Cliquer ici (lien).

Attention : Évitez de créer un numéro BIS si le patient en possède déjà un.

# 4.3.2 Numéros de registre national, numéros BIS, ou dates de naissance commençant par "0"

Certains numéros du registre national, numéros BIS ou dates de naissance commencent par un "0". Cela peut causer des problèmes dans Excel. Comme Excel interprète un "0" comme n'ayant pas de valeur, ce chiffre, placé en début de série de chiffres, sera supprimé de la case et le numéro ou la date ne seront plus corrects.

Pour éviter cela, il est important de définir la colonne « PERSNR » (colonne A) et la colonne « Date de naissance » (colonne D) comme du texte. Pour ce faire, sélectionnez la colonne et en ouvrez le menu suivant :

| Fich   | ier Accueil Inse          | ertion Mise er                                                       | n page 🛛 Formu                                                                                  | les Données F          | Révision        | Affichage Aide                   |                                 |
|--------|---------------------------|----------------------------------------------------------------------|-------------------------------------------------------------------------------------------------|------------------------|-----------------|----------------------------------|---------------------------------|
|        | Calibri<br>G I S<br>G I S | <ul> <li>11 </li> <li>↓ 11 </li> <li>↓ 11 </li> <li>↓ 24 </li> </ul> | $\begin{vmatrix} A^{*} & A^{*} \\ \hline & \underline{A} & \bullet \end{vmatrix} \equiv \equiv$ | = ॐ * æ<br>≡ = = = ⊞ * |                 | Standard                         | me Mettre sou<br>lle ~ de table |
| Presse | -papiers 🗔                | Police                                                               |                                                                                                 | Alignement 🕞           | 125             | Nombro                           | Styles                          |
| A1     | • : ×                     | √ <i>f</i> <sub>x</sub> Pl                                           | ERSNR                                                                                           |                        | 12              | PERSNR                           |                                 |
|        | А                         | В                                                                    | С                                                                                               | [                      |                 |                                  | F                               |
| 1      | PERSNR                    | Nom                                                                  | Prénom                                                                                          | Date de naissan        |                 | PERSINK                          | I                               |
| 2      | 72020334340               |                                                                      |                                                                                                 |                        |                 | Comptabilité<br>PERSNR           |                                 |
| 3      |                           | De Coninck                                                           | Ben                                                                                             |                        |                 | Date courte                      | 0                               |
| 4      |                           | Hattouma                                                             | Brigitte                                                                                        |                        | Ŀ               | PERSNR                           | 0                               |
| 5      |                           |                                                                      |                                                                                                 |                        | E H             | Date longue                      |                                 |
| 6      |                           |                                                                      |                                                                                                 |                        |                 | PERSNR                           |                                 |
| 7      |                           |                                                                      |                                                                                                 |                        |                 | Heure<br>PERSNR                  |                                 |
| 0      |                           |                                                                      |                                                                                                 |                        | ~               | Pourcentage                      |                                 |
| 10     |                           |                                                                      |                                                                                                 |                        | %               | PERSNR                           |                                 |
| 11     |                           |                                                                      |                                                                                                 |                        | 1/              | Fraction                         |                                 |
| 12     |                           |                                                                      |                                                                                                 |                        | /2              | PERSNR                           |                                 |
| 13     |                           |                                                                      |                                                                                                 |                        | 10 <sup>2</sup> | Scientifique<br>PERSNR           |                                 |
| 14     |                           |                                                                      |                                                                                                 |                        | <u> </u>        | Tevte                            | 1                               |
| 15     |                           |                                                                      |                                                                                                 |                        | ab              | PERSNR                           |                                 |
| 16     |                           |                                                                      |                                                                                                 |                        | Au              | tres formats nu <u>m</u> ériques | <b>-</b>                        |
| 17     |                           |                                                                      |                                                                                                 |                        |                 |                                  | -                               |

Par défaut, ce paramètre est réglé sur « Standard ». Il faut le changer en « Texte » dans cette liste déroulante. Vous pourrez ensuite ajouter les 0 en début de séquence de chiffres, précisément là où ils avaient disparu.

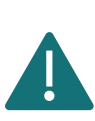

Ce changement de paramètre sera annulé à chaque nouvelle ouverture du fichier. Ainsi, si vous devez remplir/modifier le fichier plusieurs fois, il est recommandé de ne remplir les séquences de chiffres et dates commençant par "0" que lors de la dernière série de modifications. Cela permet d'éviter que des erreurs inattendues ne se glissent dans le fichier.

#### 4.3.3 Les personnes ne sont pas trouvées par Vaccinnet

Il est possible qu'une personne ne soit pas encore connue dans la base de données de Vaccinnet. Vous ne pourrez donc pas procéder à l'enregistrement d'une vaccination. Si vous êtes dans cette situation, veuillez suivre les solutions aux points 4.3.3.1 et 4.3.3.2

#### 4.3.3.1 Via le service d'assistance Vaccinnet+

Lorsque vous ne disposez pas de la fonctionnalité « Enregistrement de groupe ». Comme c'est le cas pour les profils « médecin » ou « cabinet médical de groupe », vous devez contacter le **service** d'assistance Vaccinnet+ par téléphone (02/700 63 33) afin qu'ils recherchent la personne à ajouter à Vaccinnet.

Avant cet appel, veuillez préparer les informations suivantes concernant la personne :

- Numéro de registre national ou BIS
- Nom et prénom
- Date de naissance
- Code postal du domicile de la personne

Attention : ne partagez pas de données personnelles via e-mail !

Au lendemain de votre prise de contact avec le service d'assistance de Vaccinnet+, vous devriez pouvoir retrouver les personnes qui n'ont initialement pas été trouvées dans Vaccinnet et ainsi les enregistrer. Si une personne demeure introuvée après 24 heures, vous devez contacter à nouveau **le service** d'assistance Vaccinnet+ (tél. 02/700 63 33).

#### 4.3.3.2 <u>Via la fonctionnalité « Enregistrement de groupe »</u>

Lorsque vous disposez de la fonctionnalité « Enregistrement de groupe » et que vous essayez d'enregistrer une vaccination pour une personne, vous obtenez le message ci-dessous. Suivez les étapes suivantes :

|                                                                                                    | Enreg                                  | istrement de                                                                          | groupe                                                                                     |                                                                                 |                                                                                                    |                                        |                               |                            |                        |
|----------------------------------------------------------------------------------------------------|----------------------------------------|---------------------------------------------------------------------------------------|--------------------------------------------------------------------------------------------|---------------------------------------------------------------------------------|----------------------------------------------------------------------------------------------------|----------------------------------------|-------------------------------|----------------------------|------------------------|
| Page d'accueil<br>Enregistrement de<br>groupe<br>Statut de la<br>vaccination<br>. Recherche d'une<br>personne<br>. Mon stock | Nom du<br>Date de<br>Vaccin:<br>Numéro | n fichier CSV utilisé p<br>vaccination:<br>o de lot:<br>4 personnes ont été t         | oour le téléchargement                                                                     | : 2021-03-05_AS<br>05/03/2021<br>Covid-19 - Con<br>EJ00553<br>Numéro de lot     | TRAZENECAOXFORD_abv2023                                                                                                | 5.csv<br>ns Covid-1                    | 9.                            | ~                          |                        |
| Mes livraisons                                                                                                    | N                                      | lom de famille                                                                        | Prénom                                                                                     | Date de naissance                                                               | Numéro postal                                                                                                    | Genre                                  |                               |                            |                        |
| Mon profil                                                                                                    |                                        |                                                                                       |                                                                                            |                                                                                 |                                                                                                    | М                                      |                               |                            |                        |
| Mes employes                                                                                                    |                                        | —                                                                                     |                                                                                            |                                                                                 |                                                                                                    | V                                      |                               |                            |                        |
| Deconnexion                                                                                                    |                                        |                                                                                       |                                                                                            |                                                                                 |                                                                                                    | M                                      |                               |                            |                        |
|                                                                                                    |                                        | _                                                                                     |                                                                                            |                                                                                 |                                                                                                    |                                        |                               |                            |                        |
|                                                                                                    | $\mathbf{\nabla}$                      |                                                                                       |                                                                                            | · ·                                                                             |                                                                                                    | IVI                                    |                               |                            |                        |
|                                                                                                    | Les 1<br>Vacc<br>vous<br>non           | L personnes suivantes<br>innet entamera autor<br>pourrez enregistrer le<br>trouvées". | Retour<br>n'ont pas été trouvées d<br>natiquement une recherc<br>es vaccinations des perso | Vers l'e<br>ans Vaccinnet. Si le r<br>he des personnes n<br>nnes trouvées. Pour | enregistrement<br>numéro de registre national o<br>on trouvées à partir de source<br>r ce faire, cliquez sur le boutor | u le numér<br>es authenti<br>n "Demand | o BIS e<br>ques. I<br>ler les | est foi<br>₋e len<br>perso | urni,<br>demai<br>nnes |
|                                                                                                    | Ligne                                  | Numéro                                                                                | Nom de famille                                                                             | Prénom                                                                          | Date de naissance                                                                                                    | Numér                                  | o posta                       | al                         |                        |
|                                                                                                    |                                        | 6 98030200178                                                                         |                                                                                            |                                                                                 |                                                                                                    |                                        |                               |                            |                        |
|                                                                                                    |                                        | Reto                                                                                  | ur                                                                                         | Demander les p                                                                  | ersonnes non trouvées                                                                                                  |                                        |                               |                            |                        |

• Étape 1 : Il est possible que ces personnes ne soient pas encore chargées dans la base de données Vaccinnet. Cela arrive souvent avec les personnes ayant un numéro BIS.

Soit, vous procédez à l'enregistrement des vaccinations des personnes trouvées (cliquez sur le bouton « Vers l'enregistrement »), Vaccinnet recherchera alors automatiquement les données des personnes non trouvées dans les 24 heures suivantes (si le numéro du registre national ou le numéro bis a été indiqué). Si les données sont correctes, ces personnes seront ajoutées à la base de données de Vaccinnet.

|                                                                                                    | Enregi                                                                                                    | strement de                                                                          | groupe                                                                                 |                                                                                      |                                                                                                    |                                           |                              |                            |                          |
|----------------------------------------------------------------------------------------------------|----------------------------------------------------------------------------------------------------|--------------------------------------------------------------------------------------|----------------------------------------------------------------------------------------|--------------------------------------------------------------------------------------|----------------------------------------------------------------------------------------------------|-------------------------------------------|------------------------------|----------------------------|--------------------------|
| <ul> <li>Page d'accueil</li> <li>Enregistrement de groupe</li> <li>Statut de la vaccination</li> <li>Recherche d'une personne</li> <li>Mon stock</li> </ul> | Nom du fichier CSV utilisé pour le téléchargement:       2021-03-05_ASTRAZENECAOXFORD_abv2025.csv         Date de vaccination:       05/03/2021         Vaccin:       Covid-19 - Comirnaty         Numéro de lot:       E100553         Numéro de lot est obligatoire pour les vaccins Covid-19. |                                                                                      |                                                                                        |                                                                                      |                                                                                                    |                                           | ).                           | ~                          |                          |
| . Mes livraisons                                                                                                    | N                                                                                                    | om de famille                                                                        | Prénom                                                                                 | Date de naissance                                                                    | Numéro postal                                                                                                    | Genre                                     |                              |                            |                          |
| . Mon proπ<br>. Mes employés                                                                                                    |                                                                                                    |                                                                                      | 1                                                                                      |                                                                                      |                                                                                                    | м                                         |                              |                            |                          |
| Déconnexion                                                                                                    |                                                                                                    |                                                                                      |                                                                                        |                                                                                      |                                                                                                    | v                                         |                              |                            |                          |
|                                                                                                    |                                                                                                    |                                                                                      |                                                                                        |                                                                                      |                                                                                                    | м                                         |                              |                            |                          |
| )                                                                                                    |                                                                                                    |                                                                                      |                                                                                        |                                                                                      |                                                                                                    | м                                         |                              |                            |                          |
|                                                                                                    | Les 1<br>Vacci<br>vous<br>non 1                                                                                                    | . personnes suivantes<br>innet entamera autor<br>pourrez enregistrer l<br>trouvées". | Retour<br>n'ont pas été trouvées<br>matiquement une rechei<br>es vaccinations des pers | Vers l'e<br>dans Vaccinnet. Si le r<br>rche des personnes n<br>ionnes trouvées. Pour | nregistrement<br>numéro de registre national o<br>on trouvées à partir de source<br>ce faire, cliquez sur le boutor | ou le numér<br>es authentio<br>n "Demando | o BIS e<br>ques. I<br>er les | est fou<br>Le len<br>perso | ırni,<br>demain,<br>nnes |
|                                                                                                    | Ligne                                                                                                    | Numéro                                                                               | Nom de famille                                                                         | Prénom                                                                               | Date de naissance                                                                                                   | Numéro                                    | o post                       | al                         |                          |
|                                                                                                    |                                                                                                    | 5 98030200178                                                                        |                                                                                        |                                                                                      |                                                                                                    |                                           |                              |                            |                          |
|                                                                                                    |                                                                                                    | Reto                                                                                 | our                                                                                    | Demander les p                                                                       | ersonnes non trouvées                                                                                               | _                                         |                              |                            |                          |

Soit, si vous souhaitez faire rechercher au système les coordonnées de personnes non trouvées sans enregistrer de vaccination pour d'autres personnes, vous pouvez cliquer sur le bouton « Demander les personnes non trouvées ». Vaccinnet entamera une recherche de données sur ces personnes durant les prochaines 24 heures.

| Page d'accueil<br>Enregistrement de<br>groupe<br>Statut de la<br>vaccination<br>. Recherche d'une<br>personne<br>Mon stock | Nom du<br>Date de<br>Vaccin:<br>Numéro | fichier CSV utilise<br>vaccination:<br>de lot:<br>4 personnes ont étu         | é pour le téléchargemer<br>é trouvées dans Vaccinnet                                   | nt: 2021-03-05_AST<br>05/03/2021<br>Covid-19 - Comi<br>E100553<br>Numéro de lot e | RAZENECAOXFORD_abv20                                                                       | 25.csv<br>cins Covid-19                    | ).                             | ~                            | [                     |
|----------------------------------------------------------------------------------------------------|----------------------------------------|-------------------------------------------------------------------------------|----------------------------------------------------------------------------------------|-----------------------------------------------------------------------------------|--------------------------------------------------------------------------------------------|--------------------------------------------|--------------------------------|------------------------------|-----------------------|
| Mes livraisons                                                                                                    | N                                      | om de famille                                                                 | Prénom                                                                                 | Date de naissance                                                                 | Numéro postal                                                                              | Genre                                      |                                |                              |                       |
| Mon profil                                                                                                    |                                        |                                                                               |                                                                                        |                                                                                   |                                                                                            | M                                          |                                | =                            |                       |
| Mes employés                                                                                                    |                                        |                                                                               |                                                                                        |                                                                                   |                                                                                            | v                                          |                                |                              |                       |
| Jeconnexion                                                                                                    |                                        |                                                                               |                                                                                        |                                                                                   |                                                                                            | M                                          |                                |                              |                       |
| )                                                                                                    |                                        |                                                                               |                                                                                        |                                                                                   |                                                                                            | M                                          |                                |                              |                       |
|                                                                                                    |                                        |                                                                               | Retour                                                                                 | Vers l'er                                                                         | registrement                                                                               |                                            |                                |                              |                       |
|                                                                                                    | Les 1<br>Vacci<br>vous<br>non t        | , personnes suivant<br>innet entamera aut<br>pourrez enregistre<br>trouvées". | es n'ont pas été trouvées (<br>comatiquement une recher<br>r les vaccinations des pers | dans Vaccinnet. Si le nu<br>rche des personnes no<br>onnes trouvées. Pour c       | uméro de registre national<br>n trouvées à partir de sour<br>re faire, cliquez sur le bout | ou le numér<br>ces authentic<br>on "Demand | o BIS e<br>ques. L<br>er les p | est fou<br>Le lenc<br>persor | irni,<br>dema<br>nnes |
|                                                                                                    | Ligne                                  | Numéro                                                                        | Nom de famille                                                                         | Prénom                                                                            | Date de naissance                                                                          | Numéro                                     | o posta                        | al                           |                       |
|                                                                                                    |                                        |                                                                               |                                                                                        |                                                                                   |                                                                                            |                                            |                                |                              | _                     |

Après 24 heures, vous devrez enregistrer à nouveau les vaccinations des personnes non trouvées dans Vaccinnet. Chargez le fichier .csv avec les données des personnes qui n'ont pas été trouvées la veille dans Vaccinnet. Il est fort probable que ces personnes aient été à présent ajoutées à Vaccinnet afin que vous puissiez commencer l'enregistrement. Pour éviter les enregistrements en double, il est important que ce fichier .csv contienne que les données des personnes non trouvées.

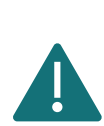

A partir de l'aperçu de l'enregistrement final, vous pouvez télécharger un fichier csv des personnes non trouvées en cliquant sur le bouton "CSV". De cette façon, vous n'avez pas à préparer ce dossier manuellement. CSV PDF Print

Excel

Étape 2 : Si, lors de la nouvelle soumission d'enregistrement 24 heures après, la personne n'est toujours pas trouvée, c'est qu'un problème différent est la cause de ce dysfonctionnement. Veuillez voir ci-dessous, différentes situations occasionnant des problèmes :

Copy

Vous avez utilisé un numéro TER. Or, il n'est pas possible d'enregistrer les vaccinations 0 dans Vaccinnet sur base du numéro TER. Ce numéro peut être reconnu par la structure YY.MM.DD-SSS.CC, où MM représente le mois de création auquel on additionne 60. Si la valeur de MM est comprise entre 61 et 72, il s'agit d'un numéro TER.

Utilisez un numéro de registre national ou BIS pour réaliser l'enregistrement de vaccination. Vous pouvez également utiliser d'autres données personnelles (nom, prénom, date de naissance, code postal) pour enregistrer la vaccination.

 Vous avez utilisé un numéro de registre national ou un numéro BIS périmés ou incorrects. Vous avez peut-être saisi des informations obsolètes ou incorrectes, cela signifie que les personnes ne peuvent pas être trouvées.

Recherchez le numéro registre national ou le numéro BIS approprié pour cette personne, enregistrez ensuite la vaccination. Vous pouvez également utiliser d'autres informations personnelles (nom, prénom, date de naissance, code postal) pour enregistrer la vaccination.

 Les données personnelles ne peuvent pas être reliées sans ambiguïté à une personne unique. Cela peut se produire dans des cas exceptionnels où la combinaison du nom, du prénom, de la date de naissance et du code postal correspond à plus d'une personne. Pour solutionner ceci, enregistrez la vaccination pour cette personne via un enregistrement individuel.

Si une personne demeure introuvée après 24 heures via la fonctionnalité d'enregistrement de groupe, vous devez contacter le **service d'assistance Vaccinnet+ (tél. 02/700 63 33).** 

#### 4.3.4 Messages d'erreur sur certaines lignes du fichier .csv

| Connexion: JDC Vaccina         | atie - MECHELEN - M | ECHELEN                    |                |                           |                                   | () Nederland               |
|--------------------------------|---------------------|----------------------------|----------------|---------------------------|-----------------------------------|----------------------------|
|                                | Enregistren         | nent de groupe             | e              |                           |                                   |                            |
| . Page d'accueil               | Fichier CSV (max 5  | 00 lignes de données):     | Vous pouvez te | élécharger ici un ex      | emple de ficher CSV.              |                            |
| . Enregistrement de groupe     |                     |                            | Choi           | sissez un fichie          | er CSV                            |                            |
| Statut de la     vaccination   |                     |                            | Faites glisse  | r un fichier CSV ici afin | de l'uploader                     |                            |
| . Recherche d'une<br>personne  | ' ·                 |                            |                |                           |                                   | '                          |
| . Résultats de la<br>recherche | li y a 1 erreur.    | s dans le/les dossier(s) v | c_2021-03-01_/ | ASTRAZENECAUXFC           | ND_abv2025.csv:                   | stianal dait ŝtra composé  |
| . Schema des<br>vaccinations   | de 11 chiff         | res consécutifs.           | ional 92208211 | . a une longueur inc      | correcte. Le numero du registre n | lational doit etre compose |
| . Liste de                     | Nouvelle Ligne      | Supprimer Ligne(s)         | Sélect. tous   | Sélect. rien              | Rechercher :                      |                            |
| . Mon stock                    | Lijnnr              | Numéro                     | Nom            | Prénom                    | Date de naissance                 | Code postal                |
| . Mes livraisons               | 2                   | 360                        |                |                           |                                   |                            |
| . Mon profil                   | 3                   | 209                        |                |                           |                                   |                            |
| . Mes employés                 | 4                   | .73                        |                |                           |                                   |                            |
| Déconnexion                    | 5                   | 77                         |                |                           |                                   |                            |
|                                | 6                   | 11                         |                |                           |                                   |                            |
|                                | 7                   |                            |                |                           |                                   |                            |

Ces lignes contiennent probablement une petite erreur. Il arrive fréquemment que les colonnes « PERSNR » et « Date de naissance » ne soient pas définies comme du texte et que, par conséquent, le "O" au début d'une séquence de chiffres disparaisse. De ce fait, Vaccinnet ne peut pas retrouver cette personne.

Pour corriger les erreurs, vous pouvez effectuer les modifications directement dans Vaccinnet. Pour ce faire, il suffit de cliquer sur le champ correspondant dans le tableau récapitulatif et d'effectuer les modifications. Après avoir corrigé toutes les erreurs, vous pouvez cliquer à nouveau sur « Générer une liste » pour enregistrer les vaccinations.

4.3.5 Message d'erreur « Pour ces personnes, une telle vaccination existe déjà. »

|                                                                                                    | Enregistrement de groupe                                                                      |                                      |                                                                                 |                            |
|----------------------------------------------------------------------------------------------------|-----------------------------------------------------------------------------------------------|--------------------------------------|---------------------------------------------------------------------------------|----------------------------|
| <ul> <li>Page d'accueil</li> <li>Enregistrement de groupe</li> <li>Statut de la vaccination</li> <li>Recherche d'une personne</li> </ul> | Nom du fichier CSV utilisé pour le téléo<br>Date de vaccination:<br>Vaccin:<br>Numéro de lot: | thargement: vc_<br>01/<br>Cov<br>EBJ | nprimer<br>2021-03-01_ASTRAZENECAOXFORD<br>03/2021<br>iid-19 - Comirnaty<br>005 | _abv2025.csv               |
| . Résultats de la<br>recherche                                                                                                    | Pour ces 3 personnes, la vaccination n'<br>infectieuses existe déjà.                          | a pas pu être enregi                 | strée: une combinaison de cette dat                                             | e et de la ou des maladies |
| . Schema des<br>vaccinations                                                                                                    | Copy Excel PDF Print                                                                          |                                      | Rechero                                                                         | cher :                     |
| . Liste de                                                                                                    | Nom de famille 🔶 Prénom                                                                       | \$                                   | Date de naissance                                                               | Numéro postal 🔶            |
| vaccination                                                                                                    | DE COCK                                                                                       |                                      | 28/06/1995                                                                      | <b>^</b>                   |
| . Mon stock                                                                                                    | SMEDTS                                                                                        |                                      | 08/08/1993                                                                      | 1000                       |
| . Mon profil                                                                                                    | DE CONINCK                                                                                    |                                      | 22/09/1992                                                                      |                            |
| . Mes employés                                                                                                    | Affichage de l'élément 1 à 3 sur 3 éléments                                                   |                                      |                                                                                 |                            |

Pour ces patients, une vaccination avec le même vaccin à la même date a déjà été enregistrée. Vaccinnet n'autorise pas le double enregistrement. Veuillez vérifier la date de vaccination et corrigez si nécessaire.

#### 4.3.6 Enregistrer une vaccination effectuée à l'étranger

Les vaccins COVID-19 administrés à l'étranger ne peuvent être enregistrés dans Vaccinnet que si <u>la</u> <u>personne résidant en Belgique</u> en fait <u>explicitement la demande</u>. L'inscription est effectuée par le médecin traitant (généralement un médecin généraliste) sur la base des pièces justificatives disponibles.

Les vaccinations étrangères <u>ne peuvent être enregistrées que via l'application web Vaccinnet</u> – via la méthode de l'enregistrement individuel (voir section 4.1). Les vaccinations étrangères ne peuvent pas être enregistrées via un enregistrement groupé ou via un logiciel extérieur (DMI). Cela signifie que les vaccinations qui sont enregistrées via un enregistrement de groupe ou via un logiciel sont des vaccinations qui ont été administrées en Belgique.

Pour qu'une vaccination effectuée à l'étranger puisse être enregistrée, il faut que le patient dispose d'un numéro NISS (numéro de registre national ou BIS) et qu'il ou elle remplisse l'une des conditions suivantes :

- Possède la citoyenneté belge Ou
- A sa résidence principale en Belgique Ou
- Est partenaire et vit avec quelqu'un qui possède la citoyenneté belge Ou
- Est partenaire et vit avec quelqu'un dont la résidence principale est en Belgique **Ou**
- Travaille en Belgique Ou
- Étudie en Belgique

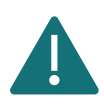

Si le numéro de lot des vaccins administrés à l'étranger est inconnu, indiquez la mention "Inconnu" dans le champ du numéro de lot.

Trois scénarios existent par rapport à l'enregistrement de vaccinations étrangères :

- Scenario 1 Un vaccin reconnu en Belgique : Pour enregistrer la vaccination étrangère, enregistrez le vaccin en le sélectionnant dans le menu déroulant. Sélectionnez ensuite le pays de vaccination dans le menu déroulant suivant.
- Scenario 2 Un vaccin reconnu par l'Organisation Mondiale de la Santé (OMS) ou reconnu par une institution nationale en Europe mais pas (encore) en Belgique : Pour enregistrer la vaccination étrangère, enregistrez le vaccin en le sélectionnant dans le menu déroulant. Sélectionnez ensuite le pays de vaccination dans le menu déroulant suivant.
- Scenario 3 Un vaccin non reconnu ni par l'Organisation Mondiale de la Santé (OMS) ou une institution nationale en Europe, ni par la Belgique : Ces vaccins ne sont pas inclus dans la liste

des vaccins figurant sur Vaccinnet. Dans cette situation, vous devrez enregistrer le vaccin en utilisant le code ATC que vous pourrez retrouver dans le menu déroulant sous l'appellation **"Covid-19 vaccines other"**. Inscrivez ensuite le nom de ce vaccin dans le champ "Informations complémentaires sur cette vaccination".

Sélectionnez ensuite le pays de vaccination dans le menu déroulant prévu à cet effet.

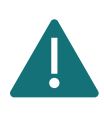

Dans chacun des 3 scénarios, il vous faudra toujours utiliser la méthode de l'enregistrement individuelle dans l'application web Vaccinnet afin d'être en mesure d'indiquer le pays de vaccination. Il est important que le pays de vaccination soit correctement indiqué.

L'enregistrement dans Vaccinnet des vaccins administrés à l'étranger n'est possible qu'à <u>la demande</u> <u>explicite</u> de <u>la personne résidant en Belgique</u>. Pour enregistrer cette autorisation explicite de la personne vaccinée. Indiquez là dans le champ "Informations complémentaires sur cette vaccination". Veuillez remplir le texte suivant à cet effet : "Avec l'accord du citoyen".

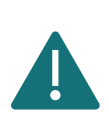

Une vaccination ne peut être enregistrée dans Vaccinnet que pour une personne qui dispose d'un numéro de registre national ou un numéro BIS.

Conseil : si vous n'êtes pas sûr du prénom ou du nom de la personne, essayez de saisir ces données dans le sens inverse.

#### 4.3.7 Enregistrer une vaccination effectuée dans le cadre d'une étude clinique

Les vaccins administrés au cours d'un essai clinique en Belgique peuvent être enregistrés dans Vaccinnet. Cela n'est possible que si le patient a reçu <u>une dose complète</u> (cfr. notice). Si aucune dose complète n'a été administrée, cette vaccination ne peut être enregistrée dans Vaccinnet.

Ces vaccinations <u>ne peuvent être enregistrées que via l'application web Vaccinnet</u>. Ce n'est donc pas faisable via votre DMI.

Trois scénarios existent par rapport à l'enregistrement de vaccinations effectuées dans le contexte d'une étude clinique :

• Scenario 1 – Un vaccin reconnu en Belgique : Pour enregistrer cette vaccination, sélectionnez le bon vaccin dans la liste déroulante.

Vous pouvez enregistrer ces vaccinations de deux façons :

- Via l'enregistrement individuel
- Via l'enregistrement de groupe (pour les personnes vaccinées le même jour, avec le même vaccin et le même numéro de lot)
- Scenario 2 Un vaccin reconnu par l'Organisation Mondiale de la Santé (OMS) ou reconnu par une institution nationale en Europe mais pas (encore) en Belgique : Pour enregistrer cette vaccination, sélectionnez le bon vaccin dans la liste déroulante.

Vous ne pouvez enregistrer ces vaccinations <u>que</u> via l'enregistrement individuel dans Vaccinnet.

 Scenario 3 – Un vaccin non reconnu ni par l'Organisation Mondiale de la Santé (OMS) ou une institution nationale en Europe, ni par la Belgique : Ces vaccins ne sont pas inclus dans la liste des vaccins figurant sur Vaccinnet. Dans cette situation, vous devrez enregistrer le vaccin en utilisant le code ATC que vous pourrez retrouver dans le menu déroulant sous l'appellation "Covid-19 vaccines other". Inscrivez ensuite le nom de ce vaccin dans le champ « Informations supplémentaires sur la vaccination ».

Vous ne pouvez enregistrer ces vaccinations <u>que</u> via l'enregistrement individuel afin que vous puissiez disposer du champ de texte libre.

Si le vaccin est par la suite approuvé en Belgique, vous devrez corriger l'enregistrement dans Vaccinnet en indiquant le bon vaccin (marque) et son numéro de lot (voir section 8).

## 4.4 ENREGISTRER UNE DEUXIÈME DOSE

Si les patients doivent recevoir une deuxième dose du vaccin, il est également important que celle-ci soit enregistrée dans Vaccinnet. Cela peut se faire en suivant la même procédure que l'enregistrement de la première dose.

Pour enregistrer une deuxième dose, vous devez ajouter une nouvelle vaccination en suivant les étapes expliquées ci-dessus. Toutefois, il est important que la date de vaccination soit différente de celle de la première vaccination. Le type de vaccin et le numéro de lot peuvent, le cas échéant, être les mêmes.

#### 4.5 ENREGISTRER DES EFFETS SECONDAIRES

Les effets secondaires des vaccins COVID-19 doivent être enregistrés auprès de l'<u>AFPMS</u>. Le lien se trouve dans les détails des données de la vaccination.

## **5 CONSULTER DES VACCINATIONS**

#### 5.1 CONSULTER UNE VACCINATION INDIVIDUELLE

**Étape 1** : Naviguez vers la page de recherche d'un patient dans Vaccinnet. Cela peut se faire de plusieurs manières :

- a. Sélectionnez « Recherche d'une personne » en dessous de « Statut de la vaccination » à gauche de l'écran
- b. Sélectionnez « Enregistrer une vaccination » dans la page d'accueil

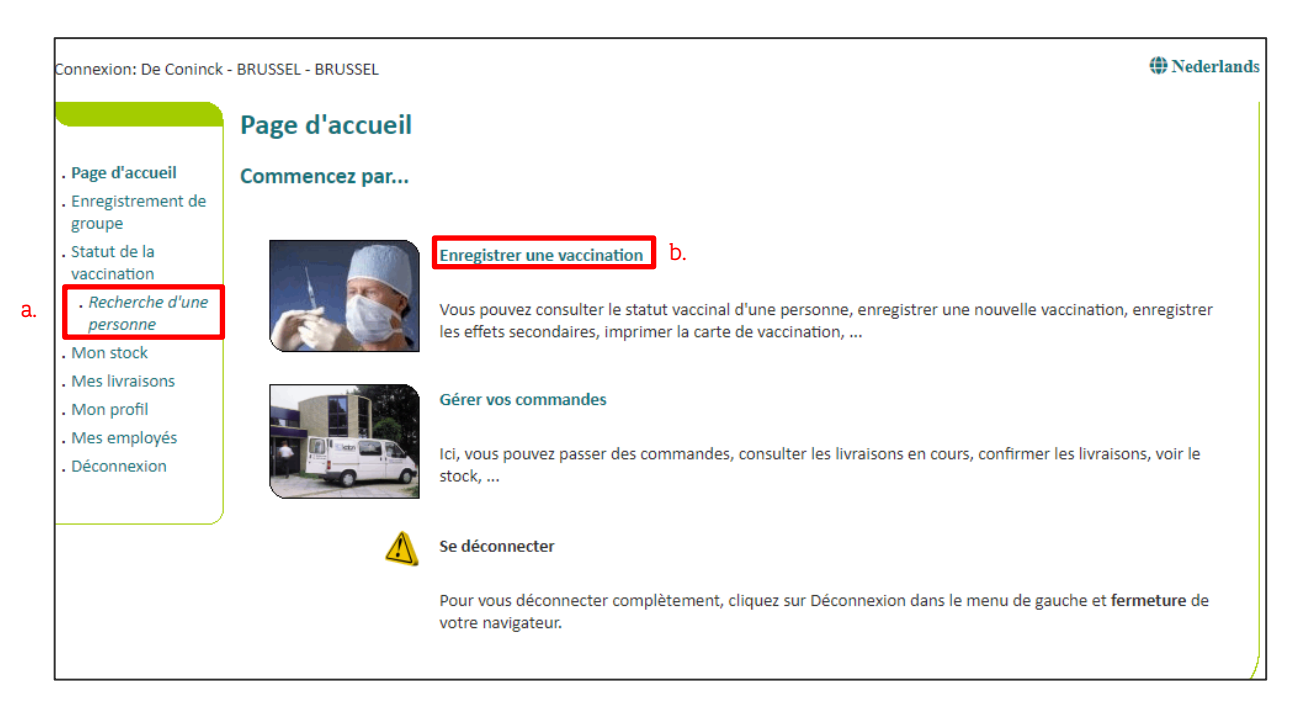

Étape 2 : Rechercher le patient dans Vaccinnet. La recherche d'un patient peut se faire de 2 manières :

- a. Recherche rapide sur base du numéro de registre national
- b. Si vous ne disposez pas du numéro de registre national, vous pouvez réaliser une recherche basée sur d'autres critères : **nom ; prénom ; code postal ; date de naissance** ; etc.

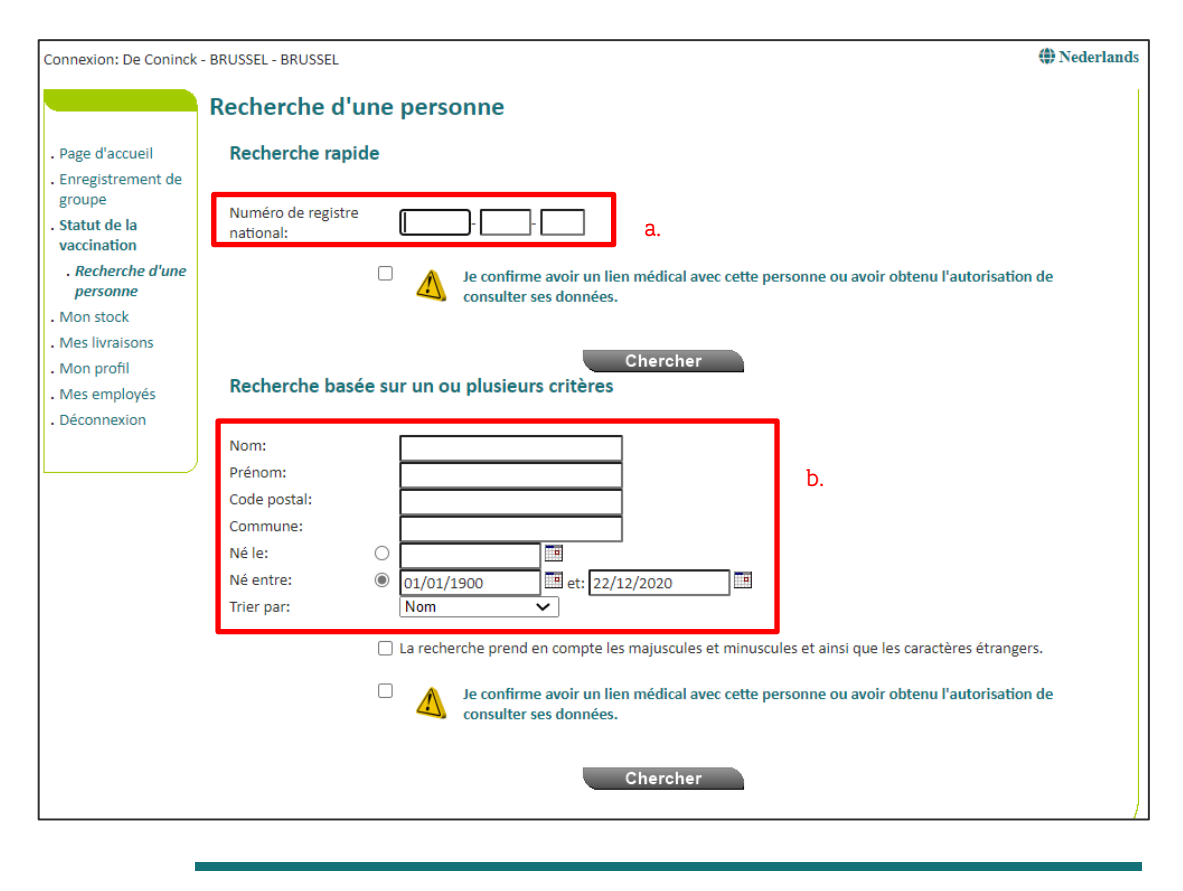

Pour rechercher un patient dans Vaccinnet, il faut toujours confirmer qu'il existe un lien médical avec le patient. Si ce lien n'est pas confirmé, le système renverra un message d'erreur.

**Étape 3** : Sélectionnez le patient concerné en cliquant sur son nom. En sélectionnant le patient, on ouvre son dossier de vaccination. Sur cette page, vous pouvez consulter les vaccinations.

Étape 4 : Sélectionnez la vaccination à consulter. Pour ce faire, il suffit de cliquer sur le nom du vaccin.

#### 5.2 CONSULTER DES VACCINATIONS EN GROUPE

**Étape 1** : Naviguez vers la page « Mes enregistrements » via le menu de titres, situé sur la gauche de la page d'accueil de Vaccinnet.

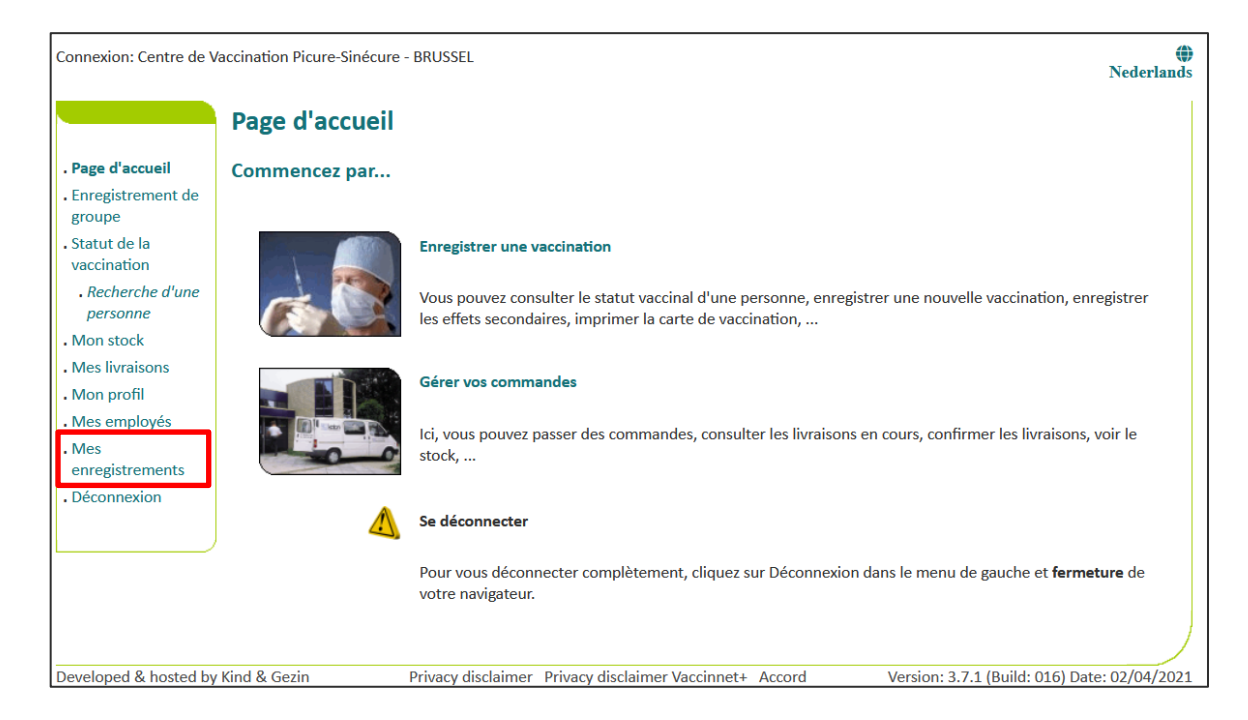

**Étape 2** : Vous devez à présent introduire les informations concernant les vaccinations d'un groupe que vous souhaitez supprimer. Ces informations portent sur :

- a. Le nom du vaccin
- b. La date à laquelle les vaccinations ont été réalisées ou la date à laquelle les enregistrements ont été introduits dans Vaccinnet
- c. Le numéro de lot du vaccin avec lequel le groupe a été vacciné (optionnel)

Après avoir saisi les critères de recherche, cliquez sur « Chercher ».

| Connexion: Centre de \                                                                                                    | accination Picure-Sinécure - BRUS                                                 | SSEL                                                                                         | ()<br>Nederlands |
|----------------------------------------------------------------------------------------------------|-----------------------------------------------------------------------------------|----------------------------------------------------------------------------------------------|------------------|
| <ul> <li>Page d'accueil</li> <li>Enregistrement de groupe</li> <li>Statut de la vaccination</li> </ul>                                                                                            | Mes enregistremen<br>Recherche basée sur de                                       | nts<br>Centre de Vaccination Picure-Sinécure - BRUSSEL<br>es critères multiples              |                  |
| <ul> <li>. Recherche d'une personne</li> <li>. Mon stock</li> <li>. Mes livraisons</li> <li>. Mon profil</li> <li>. Mes employés</li> <li>. Mes enregistrements</li> <li>. Déconnexion</li> </ul> | Vaccin <sup>(*)</sup> : -F<br>Date <sup>(*)</sup> : -<br>Numéro de lot: •<br>O no | Faites votre choix-    Administration Vaccin O Introduction à Vaccinnet  on rempli  Chercher |                  |

**Étape 3** : Si les informations précédemment introduites correspondent bien à un groupe de patient dont les vaccinations ont été enregistrées dans Vaccinnet, ce groupe sera dévoilé dans un tableau récapitulatif. Via ce tableau, vous pouvez télécharger un aperçu des personnes trouvées en cliquant sur le bouton correspondant au format dont vous avez besoin.

| Connexion: Centre de V                                                                                                    | accination Picure-Sinécure - BRUSSEL                                                                                                    |                                           | († 1)<br>(† 1)                            | Nederlands |  |
|----------------------------------------------------------------------------------------------------|----------------------------------------------------------------------------------------------------|-------------------------------------------|-------------------------------------------|------------|--|
| Page d'accueil     Enregistrement de<br>groupe     Statut de la<br>vaccination <i>Recherche d'une</i><br><i>personne</i> Mon stock     Mes livraisons | Page d'accueil       Mes enregistrements         Enregistrement de groupe       Centre de Vaccination Picure-Sinécure - BRUSSEL         Statut de la vaccination       Résultats basés sur ces critères de recherche:         vaccination       Pour le vaccin: Covid-19 Vaccine Moderna         . Recherche d'une personne       Recherché par date Introduction à Vaccinnet: 07/04/2021         Mon stock       Passez la souris sur une ligne pour afficher plus de détails sur la vaccination. Cliquez dessus pour sélectionner ou désélectionner la vaccination. |                                           |                                           |            |  |
| . Mon profil                                                                                                    | Copy CSV Excel PDF Print                                                                                                    | Sélect. tous Sélect. filtré. Sélect. rier | Rechercher :                              |            |  |
| Mes employés     Mes                                                                                                    | Date du<br>vaccin Nom de famille                                                                                                    | Prénom                                    | Date de Code<br>naissance Postal          |            |  |
| Déconnexion                                                                                                    | Cherche Date Cherche Nom de famille                                                                                                    | Cherche Prénom                            | Cherche Date Cherch Cherche Numéro de lot |            |  |
|                                                                                                    | D 07/04/2021 DE COCK                                                                                                    | JULIE SOFIE                               | XXXccc0000                                | · ·        |  |
|                                                                                                    | O7/04/2021 DE WISPELAERE                                                                                                    | INGMAR LUC                                | XXXccc0000                                |            |  |
|                                                                                                    | 07/04/2021 SMEDTS                                                                                                    | CHIRAN NANCY                              | XXXccc0000                                | · ·        |  |
|                                                                                                    | Affichage de l'élément 1 à 3 sur 3 éléments. A                                                                                                    | ucune ligne sélectionnée.                 |                                           |            |  |
|                                                                                                    |                                                                                                    | Retour Vers la suppre                     | ssion                                     |            |  |

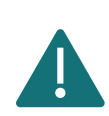

Vous ne pouvez utiliser cette fonction que pour les vaccinations que vous (ou l'entité via laquelle vous êtes connecté) avez enregistrées. Les vaccinations enregistrées par quelqu'un d'autre ne seront pas trouvables via cette procédure.

## **6 SUPPRIMER DES VACCINATIONS**

#### 6.1 SUPPRIMER UNE VACCINATION INDIVIDUELLE

**Étape 1** : Naviguez vers la page de recherche d'un patient dans Vaccinnet. Cela peut se faire de plusieurs manières :

- a) Sélectionnez « Recherche d'une personne » en dessous de « Statut de la vaccination » à gauche de l'écran
- b) Sélectionnez « Enregistrer une vaccination » dans la page d'accueil

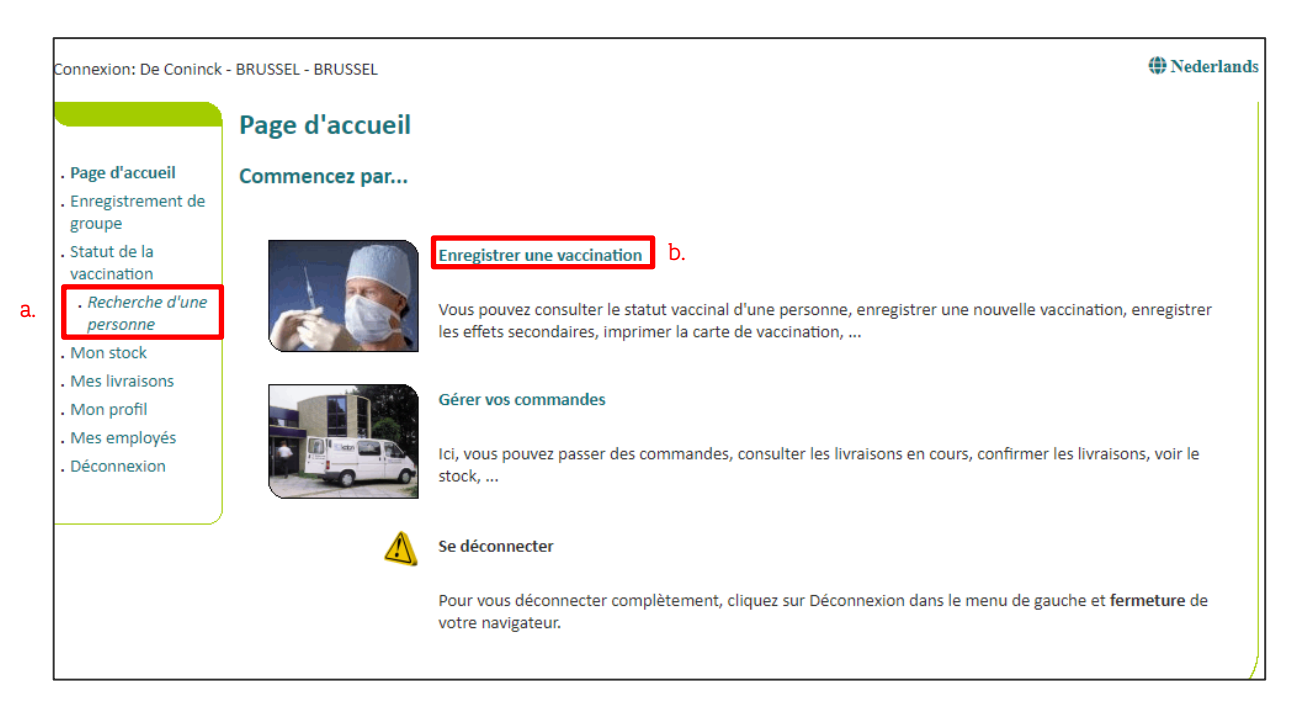

Étape 2 : Rechercher le patient dans Vaccinnet. La recherche d'un patient peut se faire de 2 manières :

- a) Recherche rapide en utilisant le numéro de registre national
- b) Si vous n'avez pas le numéro de registre national du patient, vous pouvez effectuer une recherche basée sur un ou plusieurs critères comme : **nom, prénom, code postal, date de naissance,** ...

| Connexion: De Coninck                                                                                                    | - BRUSSEL - BRUSSEL @Nederlands                                                                                                    |
|----------------------------------------------------------------------------------------------------|----------------------------------------------------------------------------------------------------|
|                                                                                                    | Recherche d'une personne                                                                                                    |
| <ul> <li>Page d'accueil</li> <li>Enregistrement de groupe</li> <li>Statut de la vaccination</li> <li>Recherche d'une personne</li> <li>Mon stock</li> <li>Mes livraisons</li> </ul> | Recherche rapide         Numéro de registre         national:         Image: Chercher                                                                                                    |
| . Mon profil<br>. Mes employés<br>. Déconnexion                                                                                                    | Nom:     b.       Prénom:     b.       Code postal:     b.       Commune:     b.                                                                                                    |
|                                                                                                    | Né le:       0       01/01/1900       Image: 22/12/2020         Trier par:       Nom       Image: 22/12/2020       Image: 22/12/2020         La recherche prend en compte les majuscules et minuscules et ainsi que les caractères étrangers.         La recherche prend en compte les majuscules et minuscules et ainsi que les caractères étrangers.         La recherche prend en compte les majuscules et minuscules et ainsi que les caractères étrangers.         La confirme avoir un lien médical avec cette personne ou avoir obtenu l'autorisation de consulter ses données. |
|                                                                                                    | Chercher                                                                                                    |

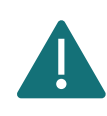

Pour rechercher un patient dans Vaccinnet, il faut toujours confirmer qu'il existe un lien médical avec le patient. Si ce lien n'est pas confirmé, le système renverra un message d'erreur.

**Étape 3** : Sélectionnez le patient concerné en cliquant sur son nom. En sélectionnant le patient, on ouvre son dossier de vaccination. Sur cette page, vous pouvez consulter les vaccinations, les modifier ou supprimer la totalité de la vaccination.

Étape 4 : Sélectionnez la vaccination qui doit être supprimée.

| Vaccin                                                                                                    | Date                              | Note.                       |            |  |  |  |
|----------------------------------------------------------------------------------------------------|-----------------------------------|-----------------------------|------------|--|--|--|
| Priorix - MBR                                                                                                    | 25/11/05                          | Non                         |            |  |  |  |
| HBVAXPRO Junior - HBV                                                                                                    | 19/10/07                          | Non                         |            |  |  |  |
| HBVAXPRO Junior - HBV                                                                                                    | 04/12/07                          | Non                         |            |  |  |  |
| HBVAXPRO Junior - HBV                                                                                                    | 29/04/08                          | Non                         |            |  |  |  |
| Covid-19 - Comirnaty 4.                                                                                                    | 14/01/21                          | Non                         |            |  |  |  |
| Le calendrier de vaccination est une aide à l'enregistrement des vacc<br>aperçu chronologique de toutes les vaccinations pour cette personne | inations en cours. Veuillez<br>2. | consulter le liste de vacci | nation pou |  |  |  |
| Ajouter la vaccination<br>Carte de vaccination chronologique<br>Carte de vaccination chronologique<br>Carte de vaccination schématique       |                                   |                             |            |  |  |  |

Étape 5 : Cliquez sur « Supprimer » au bas de la page.

|                                                                                                    | Détails sur les vaccinatio                                                                                                    | ns                                                                                                    |
|----------------------------------------------------------------------------------------------------|----------------------------------------------------------------------------------------------------|----------------------------------------------------------------------------------------------------|
| <ul> <li>Page d'accueil</li> <li>Enregistrement de<br/>groupe</li> <li>Statut de la<br/>vaccination</li> </ul>                                                                                                    | Il est préférable d'enregistrer les effets se<br>l'AFMPS. Ce lien vous mènera automatiqu<br>Si, pour une raison quelconque, cela n'est<br>pouvez l'enregistrer directement dans Vac | condaires de la vaccination Covid-19 via le lien vers la page des effets secondaires du site de<br>iement à la page de signalement de l'AFMPS.<br>: pas possible ou s'il s'agit de l'enregistrement d'un effet secondaire d'un autre vaccin, vous<br>ccinnet. |
| . Recherche d'une<br>personne                                                                                                    | Pour modifier un vaccin (marque du vacci<br>correct.                                                                                                    | n, date de vaccination), vous devez d'abord le supprimer, puis ajouter à nouveau le vaccin                                                                                                    |
| <ul> <li>Résultats de la recherche</li> <li>Schema des vaccinations</li> <li>Liste de vaccination</li> <li>Mon stock</li> <li>Mes livraisons</li> <li>Mon profil</li> <li>Mes employés</li> <li>Déconnexion</li> </ul> | Nom et prénom:<br>Vaccin:<br>Dose:<br>Date:<br>Effets secondaires:<br>Description des effets secondaires:<br>Ajouter des effets secondaires:                                        | Covid-19 - Comirnaty<br>1,0<br>17/01/2021<br>Oui, voir description<br>Non<br>Cliquez ici pour l'enregistrement d'un effet secondaire auprès de AFMPS.                                                                                                    |
|                                                                                                    | Informations complémentaires sur cette<br>vaccination :<br>Ajouter des informations<br>supplémentaires:                                                                             |                                                                                                    |
|                                                                                                    | Numéro de lot:                                                                                                    | EJ5467<br>Numéro de lot est obligatoire pour les vaccins Covid-19.                                                                                                    |
|                                                                                                    | Sauve                                                                                                    | egarder Supprimer Annuler                                                                                                    |

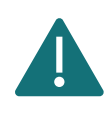

Vous ne pouvez supprimer une vaccination que si vous l'avez enregistrée vous-même. Si vous n'avez pas enregistré la vaccination vous-même, vous pouvez toujours demander de l'effacer. Vous pouvez indiquer la raison pour laquelle vous souhaitez supprimer cette vaccination, et la personne responsable sera informé de votre demande.

#### 6.2 SUPPRIMER DES VACCINATIONS EN GROUPE

Dans Vaccinnet, il est possible de réaliser des suppressions groupées de vaccinations. Pour ce faire vous pouvez utiliser un outil de recherche se basant sur plusieurs critères. En suivant cette procédure, vous pouvez retirer plusieurs vaccins en même temps sans passer par chaque dossier de vaccination individuel.

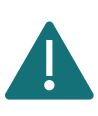

Vous ne pouvez utiliser cette fonction que pour les vaccinations que vous (ou l'entité via laquelle vous êtes connecté) avez enregistrées. Les vaccinations enregistrées par quelqu'un d'autre ne seront pas trouvables via cette procédure.

**Étape 1** : Naviguez vers la page « Mes enregistrements » via le menu de titres, situé sur la gauche de la page d'accueil de Vaccinnet.

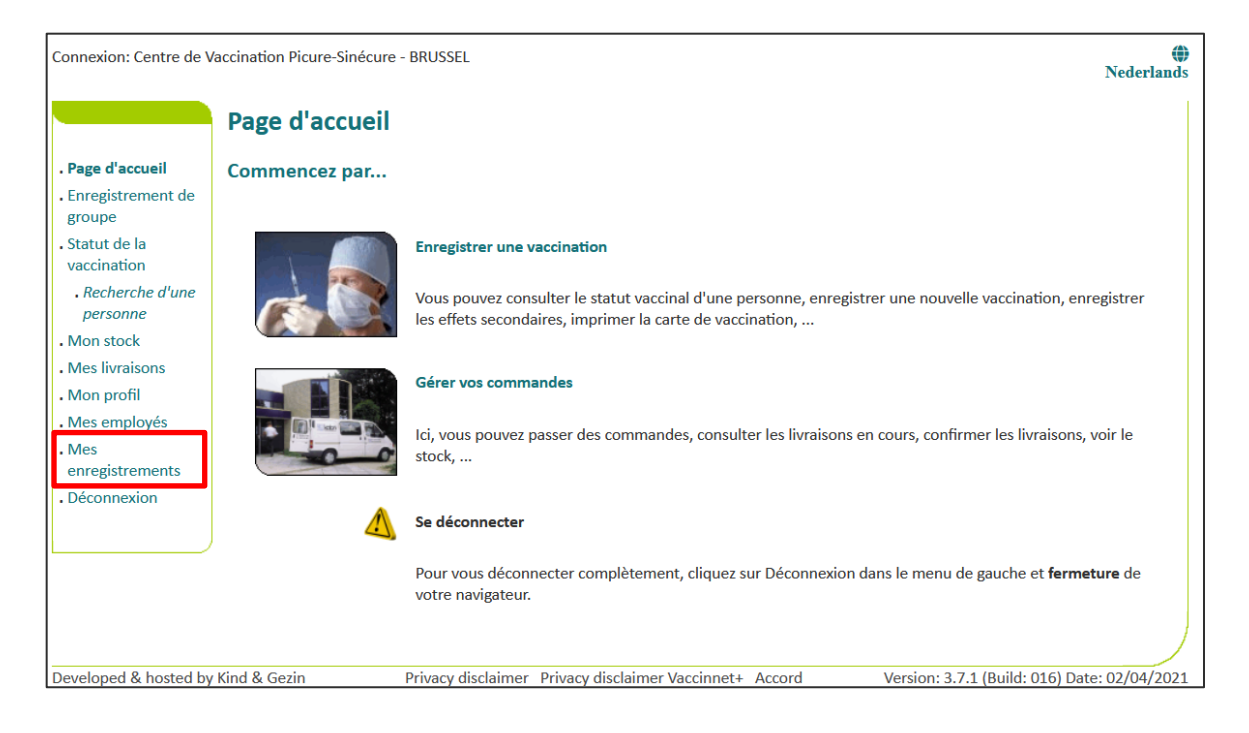

**Étape 2** : Vous devez à présent introduire les informations concernant les vaccinations d'un groupe que vous souhaitez supprimer. Ces informations portent sur :

- a. Le nom du vaccin
- b. La date à laquelle les vaccinations ont été réalisées ou la date à laquelle les enregistrements ont été introduits dans Vaccinnet
- c. Le numéro de lot du vaccin avec lequel le groupe a été vacciné (optionnel)

Après avoir saisi les critères de recherche, cliquez sur « Chercher ».

| Connexion: Centre de \                                                                                                    | /accination Picure-Sinécure - BF                                                       | RUSSEL                                                                                   | ()<br>Nederlands |
|----------------------------------------------------------------------------------------------------|----------------------------------------------------------------------------------------|------------------------------------------------------------------------------------------|------------------|
| <ul> <li>Page d'accueil</li> <li>Enregistrement de groupe</li> <li>Statut de la vaccination</li> </ul>                                                                                      | Mes enregistreme                                                                       | ents<br>Pertre de Vaccination Picure-Sinécure - BRUSSEL<br>des critères multiples        |                  |
| <ul> <li>Recherche d'une<br/>personne</li> <li>Mon stock</li> <li>Mes livraisons</li> <li>Mon profil</li> <li>Mes employés</li> <li>Mes<br/>enregistrements</li> <li>Déconnexion</li> </ul> | Vaccin <sup>(*)</sup> :<br>Date <sup>(*)</sup> :<br>Numéro de lot:<br>(*) Obligatoire. | -Faites votre choix- v<br>Administration Vaccin O Introduction à Vaccinnet<br>non rempli |                  |

**Étape 3** : Si les informations introduites précédemment correspondent bien à un groupe de patient dont les vaccinations ont été enregistrées dans Vaccinnet, ce groupe sera dévoilé dans un tableau récapitulatif. Cochez la ou les personnes pour laquelle/lesquelles vous souhaitez supprimer les données de vaccination. Cliquez ensuite sur « Vers la suppression ».

| Connexion: JDC Vaccina                                                                                                    | itie - M                       | ECHELEN - MEG                                                                               | CHELEN                                                                |                                                          |                                                       |              |               |                   |                   |                      |               |                     | ( <b>)</b> Ne | derland |
|----------------------------------------------------------------------------------------------------|--------------------------------|---------------------------------------------------------------------------------------------|-----------------------------------------------------------------------|----------------------------------------------------------|-------------------------------------------------------|--------------|---------------|-------------------|-------------------|----------------------|---------------|---------------------|---------------|---------|
| . Page d'accueil                                                                                                    | Me                             | es enregis                                                                                  | treme                                                                 | nts                                                      |                                                       |              |               |                   |                   |                      |               |                     |               |         |
| . Enregistrement de<br>groupe                                                                                             |                                |                                                                                             |                                                                       |                                                          |                                                       |              | C Vaccina     | atie - MECHE      | LEN - MECHI       | ELEN                 |               |                     |               |         |
| <ul> <li>Statut de la vaccination</li> <li>Recherche d'une personne</li> <li>Mon stock</li> <li>Mes livraisons</li> </ul> | Ré<br>Pou<br>Rec<br>Rec<br>Dép | sultats basé<br>ir le vaccin: Cou<br>cherché pour la<br>cherché pour no<br>placez la souris | és sur ces<br>vid-19 - Ast<br>date Admi<br>uméro de lo<br>sur une lig | s critère<br>raZeneca<br>nistration<br>ot:<br>ne pour af | s de recl<br>- Vaxzevria<br>Vaccin: 15<br>ficher plus | herche:      | sur la vaccii | nation. Cliquez d | lessus pour sélei | tionner ou dé        | sélectior     | ner la vaccination. |               |         |
| . Mon profil<br>Mes employés                                                                                              | C                              | h. N° de lot                                                                                | Сору                                                                  | CSV                                                      | Excel                                                 | PDF          | Print         | Sélect. tous      | Sélect. filtré.   | Sélect. ri           | en            | Rechercher :        |               |         |
| . Mes<br>enregistrements                                                                                                  |                                | Date du<br>vaccin                                                                           | Nom de f                                                              | amille                                                   |                                                       | \$           | Prénom        |                   | \$                | Date de<br>naissance | Code<br>Posta | Numéro de lot       | ¢             |         |
| . Déconnexion                                                                                                    |                                | Cherche Date                                                                                | Cherche I                                                             | Nom de fa                                                | mille                                                 |              | Cherche       | Prénom            |                   | Cherche Dat          | e Cherc       | h Cherche Numéro de | lot           |         |
|                                                                                                    | U                              | 15/04/2021                                                                                  |                                                                       |                                                          |                                                       |              | BEN           |                   |                   |                      |               | abv2025             |               |         |
|                                                                                                    | D                              | 15/04/2021                                                                                  |                                                                       |                                                          |                                                       |              | ANN DEN       | ISE               |                   |                      | 1000          | abv2025             |               |         |
|                                                                                                    | Ο                              | 15/04/2021                                                                                  |                                                                       |                                                          |                                                       |              | INGMAR        | LUC               |                   |                      |               | abv2025             |               |         |
|                                                                                                    | Ο                              | 15/04/2021                                                                                  |                                                                       |                                                          |                                                       |              | Bruno Dir     | mitri             |                   |                      | 1000          | abv2025             |               |         |
|                                                                                                    | Ο                              | 15/04/2021                                                                                  |                                                                       |                                                          |                                                       |              | GIL           |                   |                   |                      |               | abv2025             |               |         |
|                                                                                                    | Ο                              | 15/04/2021                                                                                  |                                                                       |                                                          |                                                       |              | BOGDAN        | EVGUENIEVITCH     | ł                 |                      | 1000          | abv2025             |               |         |
|                                                                                                    | O                              | 15/04/2021                                                                                  |                                                                       |                                                          |                                                       |              | CHIRAN N      | ANCY              |                   |                      | 1             | abv2025             |               |         |
|                                                                                                    | Ο                              | 15/04/2021                                                                                  |                                                                       |                                                          |                                                       |              | MAUDE R       | AYMONDE           |                   | _                    |               | abv2025             |               | -       |
|                                                                                                    | Affi                           | chage de l'élén                                                                             | nent 1 à 8 s                                                          | ur 8 élém                                                | ents. Au                                              | cune ligne s | électionné    | e.                |                   |                      |               |                     |               |         |
|                                                                                                    |                                |                                                                                             |                                                                       |                                                          |                                                       | Reto         | our           | Vers              | la suppressio     | on                   |               |                     |               |         |

**Étape 4** : Sur la page suivante, il vous sera demandé de confirmer votre volonté de supprimer les données de vaccination des personnes sélectionnées. Cliquez sur « Supprimer » pour effacer les données de vaccination de ces personnes.

| Connexion: JDC Vaccina                                                                                                    | tie - MECHELEN -                                                                                   | MECHEL                                                                   | EN.                                                                                   |                                                                |                                                                  |                           |                                      |                           |                              |                |                | () Nederlan |
|----------------------------------------------------------------------------------------------------|----------------------------------------------------------------------------------------------------|--------------------------------------------------------------------------|---------------------------------------------------------------------------------------|----------------------------------------------------------------|------------------------------------------------------------------|---------------------------|--------------------------------------|---------------------------|------------------------------|----------------|----------------|-------------|
|                                                                                                    | Suppress                                                                                           | ion d                                                                    | es enr                                                                                | egistr                                                         | ement                                                            | is - (                    | CONFIRMATION                         | I REQUISE                 |                              |                |                |             |
| <ul> <li>Page d'accueil</li> <li>Enregistrement de<br/>groupe</li> <li>Statut de la<br/>vaccination</li> <li>Recherche d'une<br/>personne</li> <li>Mon stock</li> </ul> | Résultats I<br>Pour le vaccin<br>Recherché po<br>Recherché po<br>Il y a 8 enregi<br>Attention, cel | Dasés si<br>: Covid-1<br>ur la date<br>ur numéi<br>strement<br>a peut en | <b>ur ces c</b><br>L9 - Astraz<br>e Adminis<br>ro de lot:<br>is que vou<br>ntraîner u | ritères (<br>Zeneca - V<br>tration V<br>s voulez s<br>ine augm | de reche<br>/axzevria<br>accin: 15/0<br>supprimer.<br>entation d | erche<br>04/202<br>e votr | :<br>21<br>e stock de vaccins non-Cc | ovid!                     |                              |                |                |             |
| . Mes livraisons                                                                                                    | Сору                                                                                               | CSV                                                                      | Excel                                                                                 | PDF                                                            | Print                                                            |                           |                                      |                           |                              | Recher         | cher :         |             |
| . Mon profil<br>. Mes employés                                                                                                    | Date du<br>vaccin                                                                                  | Nom d                                                                    | le famille                                                                            | •                                                              |                                                                  |                           | Prénom                               |                           | Date de naissance            | Code<br>Postal | Numéro de lot  | \$          |
| . Mes                                                                                                    | Cherche Dat                                                                                        | e Cherch                                                                 | ne Nom de                                                                             | e famille                                                      |                                                                  |                           | Cherche Prénom                       |                           | Cherche Date                 | Cherch         | Cherche Numéro | de lot      |
| . Déconnexion                                                                                                    | 15/04/2021                                                                                         |                                                                          |                                                                                       |                                                                |                                                                  |                           | BEN                                  |                           |                              |                | abv2025        | -           |
|                                                                                                    | 15/04/2021                                                                                         | -                                                                        |                                                                                       |                                                                |                                                                  |                           | ANN DENISE                           |                           | -                            |                | abv2025        |             |
|                                                                                                    | 15/04/2021                                                                                         |                                                                          |                                                                                       |                                                                |                                                                  |                           | INGMAR LUC                           |                           | -                            |                | abv2025        |             |
|                                                                                                    | 15/04/2021                                                                                         |                                                                          |                                                                                       |                                                                |                                                                  |                           | Bruno Dimitri                        |                           |                              |                | abv2025        |             |
|                                                                                                    | 15/04/2021                                                                                         |                                                                          |                                                                                       |                                                                |                                                                  |                           | GIL                                  |                           |                              |                | abv2025        |             |
|                                                                                                    | 15/04/2021                                                                                         | -                                                                        |                                                                                       |                                                                |                                                                  |                           | BOGDAN EVGUENIEVITC                  | н                         |                              |                | abv2025        |             |
|                                                                                                    | 15/04/2021                                                                                         |                                                                          |                                                                                       |                                                                |                                                                  |                           | CHIRAN NANCY                         |                           | -                            |                | abv2025        |             |
|                                                                                                    | 15/04/2021                                                                                         |                                                                          |                                                                                       |                                                                |                                                                  |                           | MALIDE RAYMONDE                      |                           |                              |                | aby2025        | -           |
|                                                                                                    | Affichage de l                                                                                     | élément                                                                  | 1 à 8 sur                                                                             | 8 élémen                                                       | ts.                                                              |                           |                                      |                           |                              |                |                |             |
|                                                                                                    |                                                                                                    | Êt                                                                       | es-vou                                                                                | ıs sûr                                                         | de vou<br>JDC Va                                                 | ıloir<br>acci             | supprimer les e<br>natie - MECHEL    | enregistrem<br>EN - MECHI | ients ci-d<br>E <b>LEN</b> ? | essu           | s pour         |             |
|                                                                                                    |                                                                                                    |                                                                          |                                                                                       |                                                                | I                                                                |                           | Retour                               | Supprimer                 |                              |                |                |             |

**Étape 5** : Les données de vaccination de ce groupe ont bien été supprimées. Il est recommandé de conserver une trace des vaccinations supprimées en cliquant sur le bouton « Imprimer ». Conservez cet aperçu localement comme preuve d'avoir correctement supprimé les vaccinations de ces personnes dans Vaccinnet.

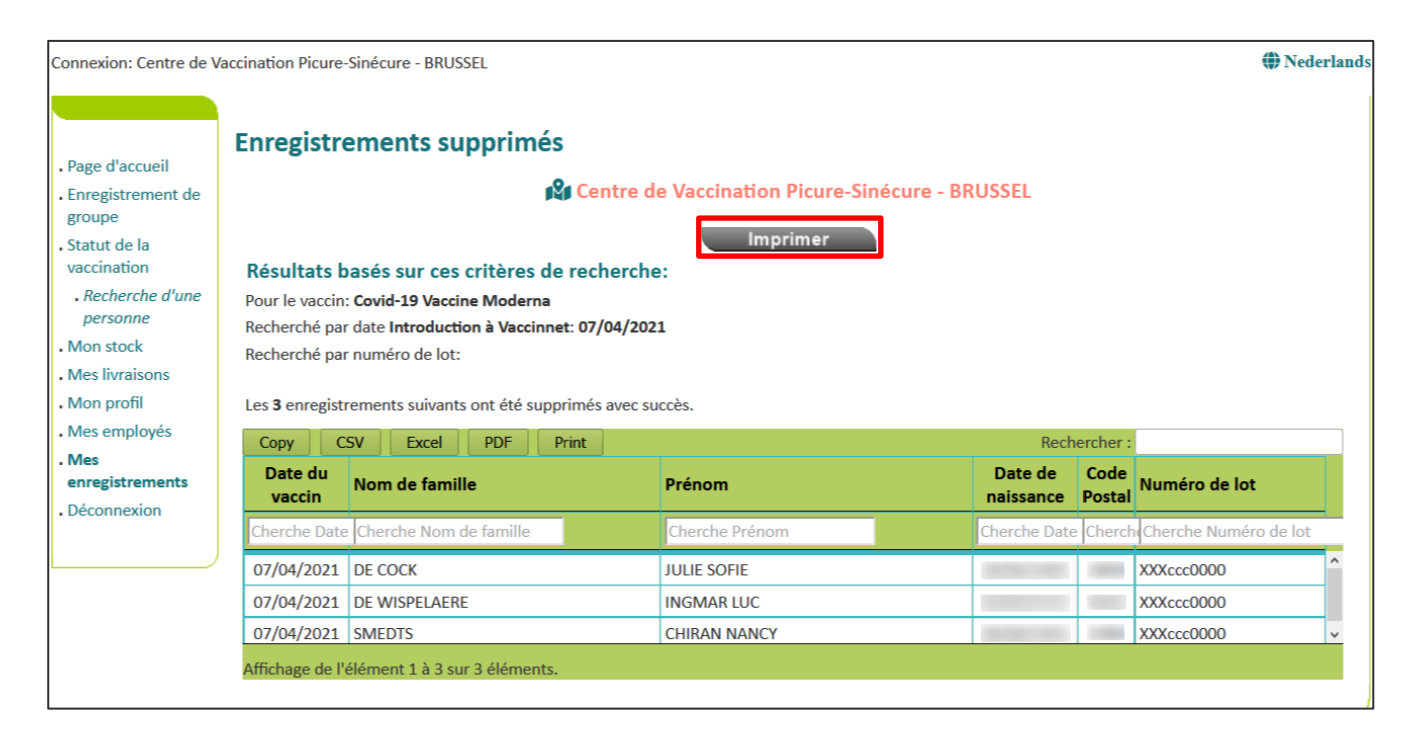

#### 6.3 POINTS D'ATTENTION LORS DE LA SUPPRESSION DE VACCINATIONS EN GROUPE

Lors de la suppression de vaccinations en groupe, vous avez la possibilité d'enregistrer une liste des personnes dont les données ont été supprimées dans un fichier CSV. Si vous ne disposez pas déjà d'une liste de personnes dont les données sont à corriger (un fichier se trouvant localement sur votre ordinateur), veuillez enregistrer ce fichier CSV afin de pouvoir ensuite réenregistrer les vaccinations avec les bonnes données pour ces personnes dans Vaccinnet. Cette étape vous permet de pas perdre de vue les personnes dont les données erronées ont été supprimées et pour qui il faudra donc, réenregistrer les vaccinations.

Dans l'écran d'aperçu post-suppression des données, vous avez la possibilité de télécharger un fichier CSV en cliquant sur le bouton éponyme.

| Connexion: Centre de V                                                                                                    | Vaccination Picure-                                                                              | -Sinécure - BRUSSEL                                                                                                    |                                                                                            |                                         |                | 🏶 Nederla             | inds |
|----------------------------------------------------------------------------------------------------|--------------------------------------------------------------------------------------------------|----------------------------------------------------------------------------------------------------|--------------------------------------------------------------------------------------------|-----------------------------------------|----------------|-----------------------|------|
| Page d'accueil     Enregistrement de<br>groupe     Statut de la<br>vaccination <i>Recherche d'une</i><br><i>personne</i> Mon stock     Mes livraisons     Mon profil | Enregistro<br>Résultats b<br>Pour le vaccin<br>Recherché par<br>Recherché par<br>Les 3 enregisti | ements supprimés<br>easés sur ces critères de re<br>: Covid-19 Vaccine Moderna<br>r date Introduction à Vaccinnet:<br>r numéro de lot:<br>rements suivants ont été supprin | Centre de Vaccination Picure-Si<br>Imprimer<br>echerche:<br>07/04/2021<br>nés avec succès. | nécure - BRUSSEL                        |                |                       |      |
| . Mes employés                                                                                                    | Сору С                                                                                           | SV Excel PDF Prin                                                                                                    | t                                                                                          | Rech                                    | ercher :       |                       |      |
| Mes     enregistrements     Déconnexion                                                                                                    | Date du<br>vaccin                                                                                | Nom de famille                                                                                                    | Prénom                                                                                     | Date de<br>naissance                    | Code<br>Postal | Numéro de lot         |      |
| . Deconnexion                                                                                                    | Cherche Date                                                                                     | e Cherche Nom de famille                                                                                                    | Cherche Prénom                                                                             | Cherche Date                            | Cherch         | Cherche Numéro de lot |      |
|                                                                                                    | 07/04/2021                                                                                       | DE COCK                                                                                                    | JULIE SOFIE                                                                                | 100000000000000000000000000000000000000 |                | XXXccc0000            |      |
|                                                                                                    | 07/04/2021                                                                                       | DE WISPELAERE                                                                                                    | INGMAR LUC                                                                                 |                                         |                | XXXccc0000            |      |
|                                                                                                    | 07/04/2021                                                                                       | SMEDTS                                                                                                    | CHIRAN NANCY                                                                               | 100,000,000,000                         |                | XXXccc0000 v          |      |
|                                                                                                    | Affichage de l'                                                                                  | élément 1 à 3 sur 3 éléments.                                                                                                    |                                                                                            |                                         |                |                       |      |

Dans ce fichier .csv contenant les données des enregistrements supprimés de Vaccinnet que vous exportez, **aucun numéro de registre national ou BIS** n'est inclus pour des raisons de RGPD. Seul le nom, le prénom, la date de naissance et le code postal sont affichés.

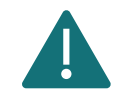

Attention ! Vaccinnet ne reconnaissant que les codes postaux belges, aucun code postal étranger ne sera affiché pour les personnes ayant une adresse de domicile à l'étranger dans le fichier .csv exporté. Le champ du code postal de ces personnes sera vide. Vous ne pouvez donc pas enregistrer la vaccination de ces personnes via un enregistrement de groupe. Lors du téléchargement du fichier .csv dans Vaccinnet, vous pouvez supprimer ces personnes du tableau de synthèse.

Pour ces personnes, vous ne pouvez enregistrer la vaccination correcte **que par le biais d'un enregistrement individuel** dans Vaccinnet. Recherchez ces personnes individuellement dans Vaccinnet en utilisant leur nom, prénom et date de naissance.

## 7 DEMANDES DE SUPPRESSION DE VACCINATIONS

Il est possible d'introduire une demande de suppression d'un enregistrement de vaccination qui n'a pas été enregistré par vous. Si la demande de suppression est soumise correctement, un administrateur peut l'approuver ou la refuser.

Étape 1 : Naviguez vers la page de recherche d'un patient dans Vaccinnet.

a) Sélectionnez « Recherche d'une personne » en dessous de « Statut de la vaccination » à gauche de l'écran

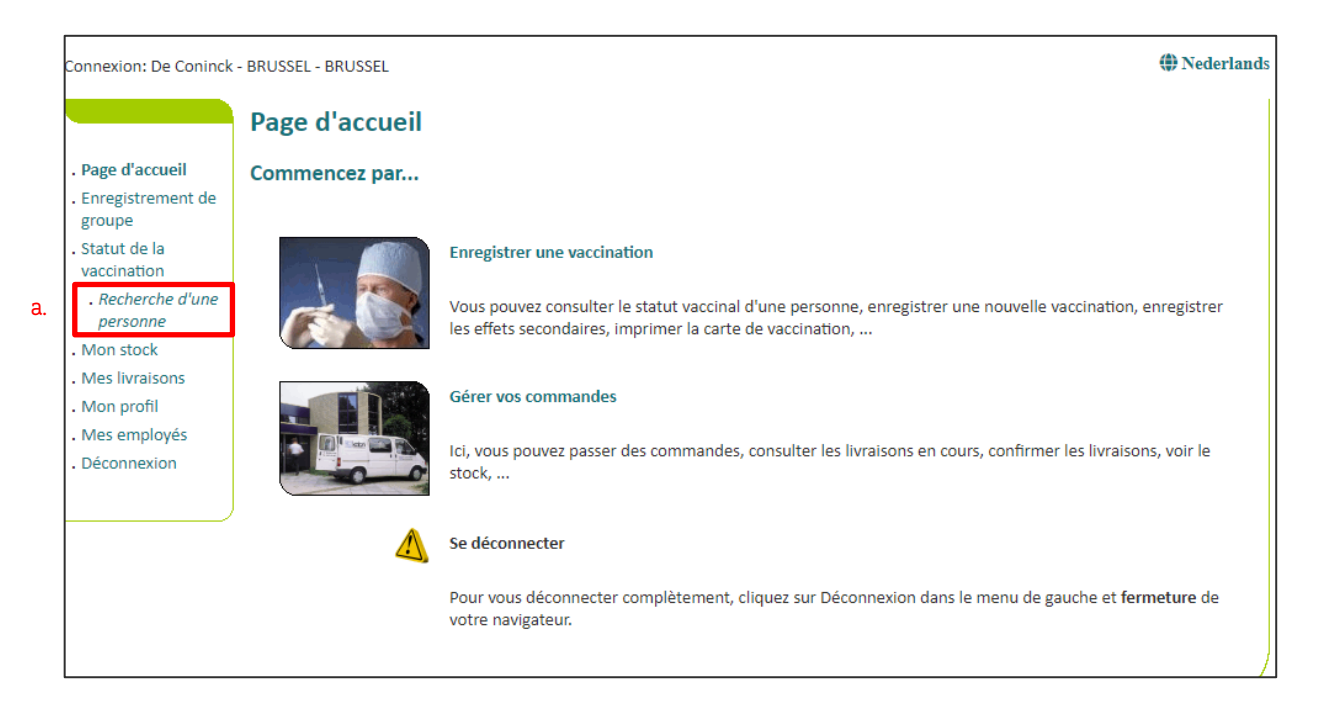

Étape 2 : Rechercher le patient dans Vaccinnet. La recherche d'un patient peut se faire de 2 manières :

- a) Recherche rapide en utilisant le numéro de registre national
- b) Si vous ne disposez pas du numéro de registre national du patient, vous pouvez effectuer une recherche basée sur un ou plusieurs critères comme : nom, prénom, code postal, date de naissance, ...

| Connexion: De Coninck                                                                                                    | - BRUSSEL - BRUSSEL (December 2014) - BRUSSEL - BRUSSEL |
|----------------------------------------------------------------------------------------------------|----------------------------------------------------------------------------------------------------|
|                                                                                                    | Recherche d'une personne                                                                                                    |
| <ul> <li>Page d'accueil</li> <li>Enregistrement de groupe</li> <li>Statut de la vaccination <ul> <li>Recherche d'une personne</li> </ul> </li> <li>Mon stock <ul> <li>Mes livraisons</li> <li>Mon profil</li> <li>Mes employés</li> </ul> </li> </ul> | Recherche rapide         Numéro de registre         national:         Image: Image: Image                                                                                                    |
| . Déconnexion                                                                                                    | Nom:                                                                                                    |
|                                                                                                    | <ul> <li>La recherche prend en compte les majuscules et minuscules et ainsi que les caractères étrangers.</li> <li>Je confirme avoir un lien médical avec cette personne ou avoir obtenu l'autorisation de consulter ses données.</li> </ul>                                                                                                    |

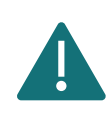

Pour rechercher un patient dans Vaccinnet, il faut toujours confirmer qu'il existe un lien médical avec le patient. Si ce lien n'est pas confirmé, le système renverra un message d'erreur.

**Étape 3** : Sélectionnez le patient concerné en cliquant sur son nom. En sélectionnant le patient, le dossier de vaccinations s'ouvre. Sur cette page, vous pouvez consulter les vaccinations, les modifier ou supprimer l'une d'elles ou la totalité.

Étape 4 : Sélectionnez la vaccination pour laquelle vous souhaitez demander la suppression.

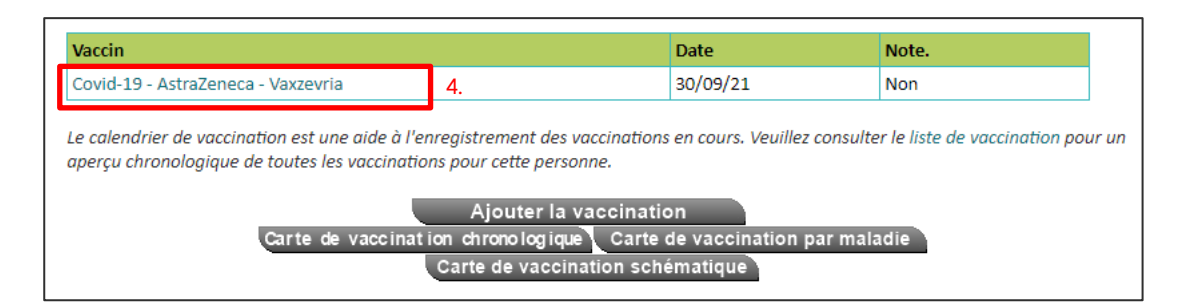

Étape 5 : Sélectionnez "Demande la suppression" au bas de la page.

|                                                         | Détails sur                                                 | les vaccinat                                                          | ions:                                                                                                    |
|---------------------------------------------------------|-------------------------------------------------------------|-----------------------------------------------------------------------|----------------------------------------------------------------------------------------------------|
| Page d'accueil     Enregistrement de     groupe         | Les effets second<br>lien vous mènera                       | laires du vaccin Covi<br>a automatiquement                            | d-19 doivent être enregistrés via le lien vers la page des effets secondaires du site de l'AFMPS. Ce<br>à la page de signalement de l'AFMPS.                                                                                                    |
| Statut de la<br>vaccination Recherche d'une<br>personne | Les données rela<br>Toutefois, vous p<br>par l'administrate | tives à la vaccinatior<br>ouvez toujours nous<br>eur de votre région. | n ne peuvent pas être ajustées par vous-même car vous n'êtes pas le vaccinateur d'origine.<br>s informer sur les détails de vaccination incorrects. Ces éléments seront retirés après vérification                                                                                                    |
| . Resultats de la                                       |                                                             |                                                                       |                                                                                                    |
| recherche                                               | Nom et prénom:                                              |                                                                       |                                                                                                    |
| . Schema des                                            | Vaccin:                                                     | Polio                                                                 |                                                                                                    |
| vaccinations                                            | Dose:                                                       | 1,0                                                                   | n and the second second s |
| . Liste de                                              | Date:                                                       | 07/07/1998                                                            | Pays d'administration: Beigique [BE]                                                                                                    |
| vaccination                                             | Effects                                                     |                                                                       |                                                                                                    |
| <ul> <li>Mon stock</li> </ul>                           | cocondairacu                                                | Non                                                                   |                                                                                                    |
| . Mes livraisons                                        | secondaries.                                                |                                                                       |                                                                                                    |
| Mon profil                                              | Description des                                             |                                                                       |                                                                                                    |
| Mon profil                                              | effets                                                      |                                                                       |                                                                                                    |
| <ul> <li>ivies employes</li> </ul>                      | secondaires:                                                |                                                                       |                                                                                                    |
| • Mes                                                   |                                                             | Cliquez ici pour l'er                                                 | nregistrement d'un effet secondaire Covid-19 auprès de AFMPS.                                                                                                    |
| enregistrements                                         |                                                             | 1.1.1.1.1.1.1.1.1.1.1.1.1.1.1.1.1.1.1.1.                              | с                                                                                                    |
| <ul> <li>Mes demandes de</li> </ul>                     | Ajouter des                                                 |                                                                       |                                                                                                    |
| correction                                              | effets                                                      |                                                                       |                                                                                                    |
| . Transmettre                                           | secondaires:                                                |                                                                       |                                                                                                    |
| Support ID                                              |                                                             |                                                                       | //                                                                                                    |
| <ul> <li>Déconnexion</li> </ul>                         |                                                             |                                                                       |                                                                                                    |
|                                                         | Un effet seconda                                            | aire positif ? 💿 Non                                                  |                                                                                                    |
|                                                         |                                                             | Oui                                                                   |                                                                                                    |
|                                                         |                                                             |                                                                       |                                                                                                    |
|                                                         |                                                             |                                                                       |                                                                                                    |
|                                                         | Informations                                                |                                                                       |                                                                                                    |
|                                                         | complémentaire                                              | S                                                                     |                                                                                                    |
|                                                         | sur cette                                                   |                                                                       |                                                                                                    |
|                                                         | vaccination (sau                                            | t                                                                     |                                                                                                    |
|                                                         | enets                                                       |                                                                       |                                                                                                    |
|                                                         | secondaires):                                               |                                                                       |                                                                                                    |
|                                                         | Aiouter des                                                 |                                                                       |                                                                                                    |
|                                                         | informations                                                |                                                                       |                                                                                                    |
|                                                         | supplémentaires                                             |                                                                       |                                                                                                    |
|                                                         | (sauf effets                                                |                                                                       |                                                                                                    |
|                                                         | secondaires):                                               |                                                                       |                                                                                                    |
|                                                         | Numéro de lot:                                              |                                                                       |                                                                                                    |
|                                                         |                                                             |                                                                       | Sauvegarder Annuler                                                                                                    |
|                                                         |                                                             |                                                                       |                                                                                                    |
|                                                         |                                                             |                                                                       | Demande de suppression                                                                                                    |

**Étape 6 :** Indiquez la raison pour laquelle vous souhaitez que la vaccination soit supprimée, puis appuyez sur "Sauvegarder".

|                                                                                                    | Demande de su                                                            | ppression de do                                           | onnées de vaccir                                            | nation incorre                                   | ectes                                                         |
|----------------------------------------------------------------------------------------------------|--------------------------------------------------------------------------|-----------------------------------------------------------|-------------------------------------------------------------|--------------------------------------------------|---------------------------------------------------------------|
| <ul> <li>Page d'accueil</li> <li>Enregistrement de groupe</li> </ul>                                          | Vous avez la possibilité, p<br>Après vérification, celle-c<br>Vaccinnet. | ar ce biais, de signaler des<br>i seront supprimées. Vous | s données de vaccination i<br>aurez la possibilité par la : | ncorrectes auprès de l<br>suite d'encoder vous-r | 'administrateur de votre région.<br>nême les corrections dans |
| . Statut de la<br>vaccination                                                                                 | Demande de:                                                              | JDC Vaccinatie - MECHE                                    | LEN - MECHELEN                                              |                                                  |                                                               |
| . Recherche d'une<br>personne<br>. Résultats de la                                                            | Nom et prénom:<br>Adresse:                                               |                                                           |                                                             |                                                  |                                                               |
| recherche<br>. Schema des<br>vaccinations                                                                     | Né le:                                                                   |                                                           |                                                             | Genre (H/F):                                     |                                                               |
| . Liste de<br>vaccination                                                                                     | Vaccin:                                                                  |                                                           |                                                             | Administré le:                                   |                                                               |
| . Mon stock                                                                                                   | Dose:                                                                    | 1                                                         |                                                             | Pays d'administratio                             | n:                                                            |
| <ul> <li>Mes livraisons</li> <li>Mon profil</li> <li>Mes employés</li> <li>Mes<br/>enregistrements</li> </ul> | Raison de la<br>suppression <sup>(*)</sup> :                             |                                                           |                                                             |                                                  | //                                                            |
| <ul> <li>Mes demandes de correction</li> <li>Transmettre Support ID</li> <li>Déconnexion</li> </ul>           | (*) Obligatoire.                                                         | Sau                                                       | uvegarder A                                                 | Annuler                                          |                                                               |
|                                                                                                    | )                                                                        |                                                           |                                                             |                                                  |                                                               |

**Étape 7 :** Vous serez dirigé vers une page intermédiaire où les détails de votre demande de suppression seront affichés. Votre demande de suppression du carnet de vaccination concerné a été transmise aux administrateurs. Ils ont la possibilité de l'approuver ou de la refuser. Si vous cliquez sur "Retour", le dossier de vaccination du patient s'ouvrira.

|                                                                                                    | Demande de suppression de données de vaccination incorrectes: transmise                                                                                                    |
|----------------------------------------------------------------------------------------------------|----------------------------------------------------------------------------------------------------|
| <ul> <li>Page d'accueil</li> <li>Enregistrement de groupe</li> </ul>                                                                                                    | Votre demande de suppression de l'enregistrement de vaccination ci-dessous a été transmise aux administrateurs.<br>Le traitement de cette demande par l'administrateur peut prendre un certain temps.<br>Vous pouvez vérifier le statut des demandes de suppression soumises par cet utilisateur via le menu 'Mes demandes de correction'. |
| <ul> <li>statut de la vaccination</li> <li>Recherche d'une personne</li> <li>Résultats de la recherche</li> <li>Schema des vaccinations</li> <li>Liste de vaccination</li> <li>Mon stock</li> <li>Mes livraisons</li> <li>Mes employés</li> <li>Mes enregistrements</li> <li>Mes demandes de correction</li> <li>Transmettre Support ID</li> <li>Déconnexion</li> </ul> | Nom et prénom:<br>Vaccin:<br>Administré le:<br>Raison de la suppression:<br>Faute<br>Retour                                                                                                    |

**Étape 8** : Accédez à la page "Mes demandes de correction" via le menu situé à gauche de la page d'accueil de Vaccinnet.

**Étape 9 :** Vous serez dirigé vers l'écran d'aperçu où toutes vos demandes de suppression d'enregistrements de vaccination peuvent être visualisées. Dans la dernière colonne, vous pouvez voir le statut de votre demande. Si un pouce vert ( \* ) s'affiche, cela signifie que votre demande a été approuvée. Si un tiret rouge (\* ) s'affiche, cela signifie que votre demande a été rejetée. Si un symbole de chargement ( \* ) est affiché, cela signifie que votre demande est en cours de traitement.

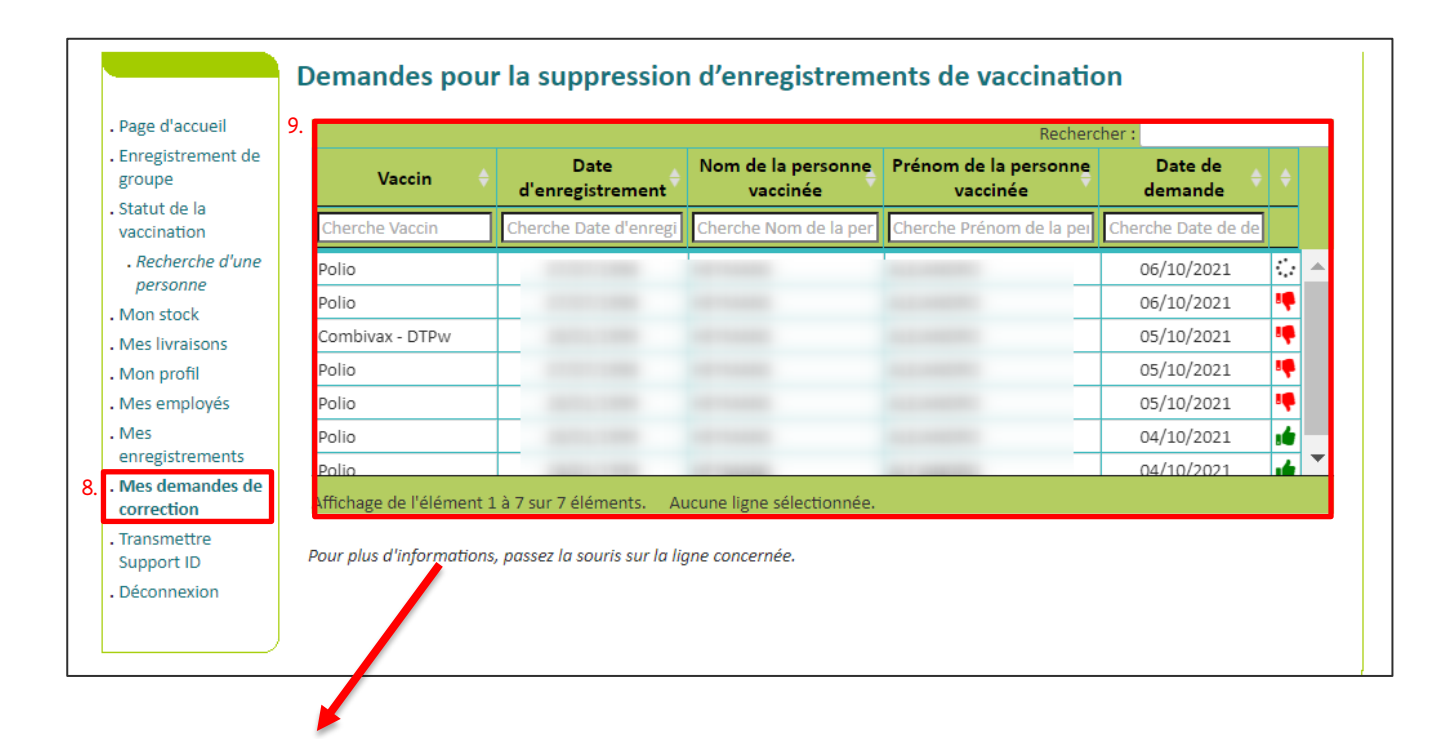

Lorsque vous passez votre souris sur la ligne d'une vaccination, vous pouvez visualiser le motif de votre demande de suppression et voir également la raison pour laquelle votre demande de suppression a été refusée.

# 8 CHANGER LES NUMÉROS DE LOT

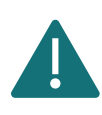

Veuillez corriger les numéros de lot erronés selon la procédure officielle. Veuillez donc éviter de supprimer ces vaccinations afin de minimiser l'impact sur les systèmes sous-jacents et les certificats de vaccination.

## 8.1 CHANGER UN NUMÉRO DE LOT INDIVIDUEL

**Étape 1** : Naviguez vers la page de recherche d'un patient dans Vaccinnet. Cela peut se faire de plusieurs manières :

- a. Sélectionnez « Recherche d'une personne » en dessous de « Statut de la vaccination » à gauche de l'écran
- b. Sélectionnez « Enregistrer une vaccination » dans la page d'accueil

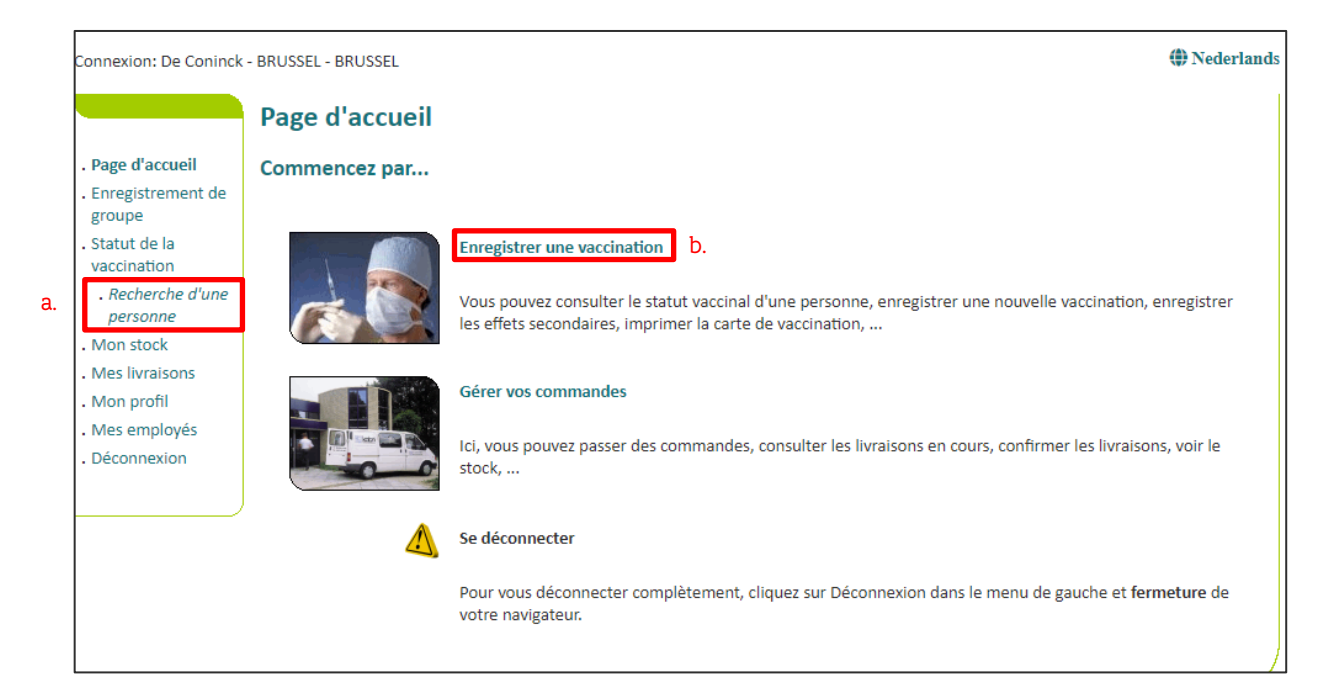

Étape 2 : Rechercher le patient dans Vaccinnet. La recherche d'un patient peut se faire de 2 manières :

- a. Recherche rapide en utilisant le **numéro de registre national**
- b. Si vous n'avez pas le numéro de registre national du patient, vous pouvez effectuer une recherche basée sur un ou plusieurs critères comme : **nom, prénom, code postal, date de naissance, ...**

| Connexion: De Coninc                                                                              | - BRUSSEL - BRUSSEL - BRUSSEL                                                                                                    |
|---------------------------------------------------------------------------------------------------|----------------------------------------------------------------------------------------------------|
|                                                                                                   | Recherche d'une personne                                                                                                    |
| . Page d'accueil<br>. Enregistrement de                                                           | Recherche rapide                                                                                                    |
| groupe<br>. Statut de la<br>vaccination                                                           | Numéro de registre a.                                                                                                    |
| . Recherche d'une<br>personne<br>. Mon stock                                                      | Je confirme avoir un lien médical avec cette personne ou avoir obtenu l'autorisation de consulter ses données.                                                                                                    |
| <ul> <li>Mes livraisons</li> <li>Mon profil</li> <li>Mes employés</li> <li>Décomparion</li> </ul> | Chercher<br>Recherche basée sur un ou plusieurs critères                                                                                                    |
| . Déconnexion                                                                                     | Nom:     b.       Prénom:                                                                                                    |
|                                                                                                   | Commune:                                                                                                    |
|                                                                                                   | <ul> <li>La recherche prend en compte les majuscules et minuscules et ainsi que les caractères étrangers.</li> <li>Je confirme avoir un lien médical avec cette personne ou avoir obtenu l'autorisation de consulter ses données.</li> </ul> |
|                                                                                                   | Chercher                                                                                                    |

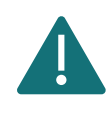

Pour rechercher un patient dans Vaccinnet, il faut toujours confirmer qu'il existe un lien médical avec le patient. Si ce lien n'est pas confirmé, le système renverra un message d'erreur.

**Étape 3** : Sélectionnez le patient concerné en cliquant sur son nom. En sélectionnant le patient, on ouvre son dossier de vaccination. Sur cette page, vous pouvez consulter les vaccinations, les modifier ou supprimer la totalité de la vaccination.

Étape 4 : Sélectionnez la vaccination pour laquelle vous souhaitez changer le numéro de lot.

| Priorix - MBR                      |                                   | 25/11/05 | N                           |           |
|------------------------------------|-----------------------------------|----------|-----------------------------|-----------|
|                                    |                                   |          | Non                         |           |
| HBVAXPRO Junior - HBV              |                                   | 19/10/07 | Non                         |           |
| HBVAXPRO Junior - HBV              |                                   | 04/12/07 | Non                         |           |
| HBVAXPRO Junior - HBV              |                                   | 29/04/08 | Non                         |           |
| Covid-19 - Comirnaty 4.            |                                   | 14/01/21 | Non                         |           |
| Le calendrier de vaccination est u | ne aide à l'enregistrement des va | 14/01/21 | consulter le liste de vacci | nation po |

**Étape 5 :** Pour changer le numéro de lot, supprimer simplement le numéro de lot incorrect en l'effaçant dans le champ « Numéro de lot ». Inscrivez ensuite le bon numéro de lot. Cliquez ensuite sur « Sauvegarder » pour enregistrer ce changement. Le numéro de lot a bien été changé.

|                                                                | Détails sur les vaccinatio                                                               | ns                                                                                                    |
|----------------------------------------------------------------|------------------------------------------------------------------------------------------|----------------------------------------------------------------------------------------------------|
| . Page d'accueil<br>. Enregistrement de                        | Il est préférable d'enregistrer les effets se<br>l'AFMPS. Ce lien vous mènera automatiqu | condaires de la vaccination Covid-19 via le lien vers la page des effets secondaires du site de<br>Jement à la page de signalement de l'AFMPS. |
| . Statut de la<br>vaccination                                  | Si, pour une raison quelconque, cela n'est<br>pouvez l'enregistrer directement dans Vac  | t pas possible ou s'il s'agit de l'enregistrement d'un effet secondaire d'un autre vaccin, vous<br>ccinnet.                                    |
| . Recherche d'une<br>personne                                  | Pour modifier un vaccin (marque du vacci<br>correct.                                     | in, date de vaccination), vous devez d'abord le supprimer, puis ajouter à nouveau le vaccin                                                    |
| . Résultats de la<br>recherche<br>. Schema des<br>vaccinations | Nom et prénom:<br>Vaccin:<br>Dose:<br>Date:                                              | Covid-19 - Comirnaty<br>1,0<br>17/01/2021                                                                                                    |
| vaccination                                                    | Effets secondaires:                                                                      | Oui, voir description<br>Non                                                                                                    |
| . Mes livraisons<br>. Mon profil<br>. Mes employés             | Description des effets secondaires:                                                      | Cliquez ici pour l'enregistrement d'un effet secondaire auprès de AFMPS.                                                                       |
| . Déconnexion                                                  | Ajouter des effets secondaires:                                                          |                                                                                                    |
|                                                                | Informations complémentaires sur cette vaccination :                                     |                                                                                                    |
|                                                                | Ajouter des informations<br>supplémentaires:                                             |                                                                                                    |
|                                                                | Numéro de lot:                                                                           | EJ5467<br>Numéro de lot est obligatoire pour les vaccins Covid-19.                                                                             |
|                                                                | Sauve                                                                                    | egarder Supprimer Annuler                                                                                                    |

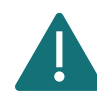

Vous ne pouvez modifier le numéro de lot d'une vaccination que si vous avez vous-même (ou l'entité via laquelle vous êtes connecté) enregistré cette vaccination.

## 8.2 CHANGER LES NUMÉROS DE LOT EN GROUPE

**Étape 1** : Naviguez vers la page « Mes enregistrements » via le menu de titres, situé sur la gauche de la page d'accueil de Vaccinnet.

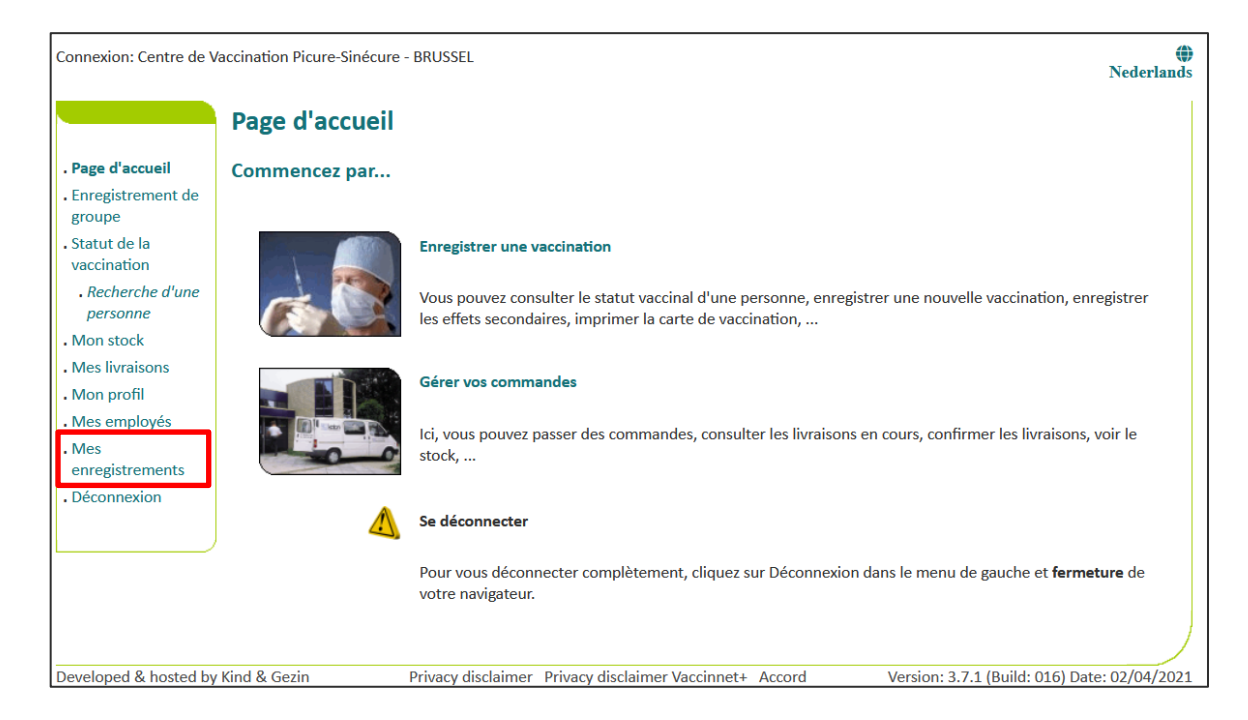

**Étape 2** : Vous devez à présent introduire les informations concernant les vaccinations d'un groupe que vous souhaitez supprimer. Ces informations portent sur :

- a. Le nom du vaccin
- b. La date à laquelle les vaccinations ont été réalisées ou la date à laquelle les enregistrements ont été introduits dans Vaccinnet
- c. Le numéro de lot du vaccin avec lequel le groupe a été vacciné (optionnel)

| Après | avoir | saisi | les | critères | de | recherche, | clique | z sur | « | Chercher | ≫. |
|-------|-------|-------|-----|----------|----|------------|--------|-------|---|----------|----|
|-------|-------|-------|-----|----------|----|------------|--------|-------|---|----------|----|

| Connexion: Centre de \                                                                                                    | accination Picure-Sinécure - Bl                                           | RUSSEL                                                                              | ()<br>Nederlands |
|----------------------------------------------------------------------------------------------------|---------------------------------------------------------------------------|-------------------------------------------------------------------------------------|------------------|
| <ul> <li>Page d'accueil</li> <li>Enregistrement de groupe</li> <li>Statut de la</li> </ul>                                                                                                    | Mes enregistreme                                                          | ents<br>R Centre de Vaccination Picure-Sinécure - BRUSSEL<br>des critères multiples |                  |
| <ul> <li>vaccination</li> <li>Recherche d'une personne</li> <li>Mon stock</li> <li>Mes livraisons</li> <li>Mon profil</li> <li>Mes employés</li> <li>Mes enregistrements</li> <li>Déconnexion</li> </ul> | Vaccin <sup>(*)</sup> :<br>Date <sup>(*)</sup> :<br>Numéro de lot: •<br>O | -Faites votre choix-    Administration Vaccin O Introduction à Vaccinnet            |                  |

**Étape 3** : Si les données que vous avez saisies correspondent bien à un groupe de vaccinations dans Vaccinnet, ce groupe sera affiché dans un tableau récapitulatif. Cochez les personnes pour lesquelles vous souhaitez modifier le numéro de lot. Les personnes sélectionnées seront marquées en gris. Cliquez ensuite sur le bouton « Ch. N° de lot » situé en haut à gauche du tableau.

| e d'accueil<br>egistrement de<br>upe                                         | Mes enregi                                                                   | streme                                                 | nts                                                    |                                     |                             |             |                 |                     |                      |                              |     |
|------------------------------------------------------------------------------|------------------------------------------------------------------------------|--------------------------------------------------------|--------------------------------------------------------|-------------------------------------|-----------------------------|-------------|-----------------|---------------------|----------------------|------------------------------|-----|
| egistrement de<br>upe                                                        |                                                                              |                                                        | inco                                                   |                                     |                             |             |                 |                     |                      |                              |     |
|                                                                              |                                                                              |                                                        |                                                        |                                     | 121 121                     | OC Vacci    | natie - MECH    | ELEN - MECHE        | LEN                  |                              |     |
| ut de la<br>cination<br>echerche d'une<br>ersonne<br>n stock<br>s livraisons | Résultats bas<br>Pour le vaccin: Co<br>Recherché pour la<br>Recherché pour n | és sur ce<br>wid-19 - Pfi<br>a date Adm<br>numéro de l | s critères<br>zer/BioNTe<br>inistration<br>ot: abc2021 | de rech<br>ch - Comin<br>Vaccin: 09 | nerche:<br>maty<br>/05/2021 | sur la vaco | ination Cliquez | lessus nour sélerti | onner ou désélé      | sctionner la vaccination     |     |
| n profil<br>s employés                                                       | Ch. Nº de lot                                                                | Copy                                                   | CSV                                                    | Excel                               | PDF                         | Print       | Sélect tous     | Sélect. filtré.     | Sélect. rien         | Rechercher :                 |     |
| s<br>egistrements                                                            | Date du<br>vaccin                                                            | Nom de                                                 | famille                                                |                                     |                             | Prénor      | n               |                     | Date de<br>naissance | Code<br>Postal Numéro de lot | ÷   |
| onnexion                                                                     | Cherche Date                                                                 | e Cherche                                              | Nom de fan                                             | nille                               |                             | Cherch      | e Prénom        |                     | Cherche Date         | Cherch Cherche Numéro de     | lot |
|                                                                              | 09/05/2021                                                                   | -                                                      | 10                                                     |                                     | _                           | 100         |                 |                     |                      | abc2021                      |     |
|                                                                              | 包 09/05/2021                                                                 |                                                        |                                                        |                                     |                             |             |                 |                     |                      | abc2021                      |     |
|                                                                              | 创 09/05/2021                                                                 |                                                        |                                                        |                                     |                             |             |                 |                     |                      | abc2021                      |     |
|                                                                              | 创 09/05/2021                                                                 |                                                        |                                                        |                                     |                             |             |                 |                     |                      | abc2021                      |     |
|                                                                              | ☑ 09/05/2021                                                                 | -                                                      | -                                                      |                                     |                             | 1000        |                 |                     |                      | abc2021                      |     |
|                                                                              | 09/05/2021                                                                   |                                                        |                                                        |                                     |                             |             |                 |                     |                      | abc2021                      |     |
|                                                                              | 09/05/2021                                                                   | -                                                      |                                                        |                                     |                             |             |                 |                     |                      | abc2021                      |     |
|                                                                              | □ 09/05/2021                                                                 |                                                        |                                                        |                                     |                             |             |                 |                     |                      | abc2021                      |     |
|                                                                              | Affichage de l'élér                                                          | ment 1 à 8 s                                           | sur 8 élémei                                           | nts. 4 lig                          | gnes sélect                 | tionnées.   |                 |                     |                      |                              |     |

**Étape 4** : Une nouvelle fenêtre s'ouvre. Remplissez le champ « Entrez le nouveau numéro de lot », puis cliquez sur « Ch. N° de lot ».

**Étape 5** : Vous reviendrez au tableau de synthèse et vous verrez un message en haut indiquant que la modification a bien été mise en place. Dans le tableau, vous verrez que le numéro de lot a correctement été modifié pour les personnes sélectionnées.

| ion: JDC Vaccin                                                                                                    | atie - M                                                                                    | IECHELEN - MEG                                                                                                    | CHELEN                                                      |                                                              |                                                        |                             |                   |                 |            |         |                                      |                          |                                                                                                  | ۲             | Neder |
|----------------------------------------------------------------------------------------------------|---------------------------------------------------------------------------------------------|----------------------------------------------------------------------------------------------------|-------------------------------------------------------------|--------------------------------------------------------------|--------------------------------------------------------|-----------------------------|-------------------|-----------------|------------|---------|--------------------------------------|--------------------------|--------------------------------------------------------------------------------------------------|---------------|-------|
| d'accueil<br>gistrement de<br>se<br>t de la<br>nation<br><i>cherche d'une</i><br><i>sonne</i><br>stock<br>livraisons<br>profil | Ré<br>Pou<br>Rec<br>Rec                                                                     | es enregis<br>sultats base<br>ur le vaccin: Cor<br>cherché pour la<br>cherché pour n                                                                                                    | és sur ce<br>vid-19 - Pfi<br>date Adm<br>uméro do l<br>Le c | ents<br>s critère<br>izer/BioNTo<br>inistration<br>changemei | s de rech<br>iech - Comir<br>Vaccin: 09,<br>nt du numé | Parche:<br>maty<br>/05/2021 | abc2022           | pour le(s) 4 er | ELEN - MEC | CHELE   | EN<br>vaccination a                  | été mis                  | en place!                                                                                        |               |       |
| employés                                                                                                    | De                                                                                          | placez la souris                                                                                                    | sur une lig                                                 | gne pour at                                                  | moner plus                                             | de details s                | Print             | Sélect tour     | Célect fil | electio | Sélect rien                          | R                        | echercher :                                                                                      |               |       |
|                                                                                                    | C                                                                                           | in. N° de lot                                                                                                    | Copy                                                        | CSV                                                          | Excel                                                  | FUF                         | 1 mile            | Select. tous    | Select III | uc.     | OCICCL IICH                          |                          |                                                                                                  |               |       |
| gistrements<br>nnexion                                                                                                    | 0                                                                                           | Date du<br>vaccin                                                                                                    | Nom de t                                                    | famille                                                      | Excel                                                  |                             | Prénom            | Select. tous    | Jelecc III |         | Date de<br>naissance                 | Code<br>Postal           | Numéro de lot                                                                                    | ¢             |       |
| gistrements<br>nnexion                                                                                                    |                                                                                             | Date du<br>vaccin<br>Cherche Date                                                                                                    | Nom de t                                                    | famille                                                      | mille                                                  | ¢                           | Prénom<br>Cherche | Prénom          |            |         | Date de<br>naissance<br>Cherche Date | Code<br>Postal<br>Cherch | Numéro de lot<br>Cherche Numér                                                                   | ¢<br>o de lot |       |
| istrements<br>inexion                                                                                                    |                                                                                             | Date du<br>vaccin<br>Cherche Date<br>09/05/2021                                                                                                    | Nom de t                                                    | famille<br>Nom de fa                                         | mille                                                  | <b>↓</b>                    | Prénom<br>Cherche | Prénom          |            | ¢       | Date de<br>naissance<br>Cherche Date | Code<br>Postal<br>Cherch | Numéro de lot<br>Cherche Numér<br>abc2021                                                        | ¢<br>o de lot |       |
| istrements<br>nnexion                                                                                                    |                                                                                             | Date du<br>vaccin<br>Cherche Date<br>09/05/2021<br>09/05/2021                                                                                                    | Copy<br>Nom de 1<br>Cherche                                 | famille                                                      | mille                                                  | ¢                           | Prénom<br>Cherche | Prénom          |            | [       | Date de<br>naissance<br>Cherche Date | Code<br>Postal           | Numéro de lot<br>Cherche Numér<br>abc2021<br>abc2022                                             | o de lot      |       |
| strements<br>nexion                                                                                                    | R R O                                                                                       | Date du<br>vaccin<br>Cherche Date<br>09/05/2021<br>09/05/2021<br>09/05/2021                                                                                                    | Nom de t                                                    | famille<br>Nom de fa                                         | mille                                                  |                             | Prénom<br>Cherche | Prénom          | ]          | •       | Date de<br>naissance<br>Cherche Date | Code<br>Postal<br>Cherch | Numéro de lot<br>Cherche Numér<br>abc2021<br>abc2022<br>abc2022                                  | o de lot      |       |
| strements<br>nexion                                                                                                    | 2<br>2<br>2<br>2<br>2<br>2<br>2<br>2<br>2<br>2<br>2<br>2<br>2<br>2<br>2<br>2<br>2<br>2<br>2 | Date du<br>vaccin<br>Cherche Date<br>09/05/2021<br>09/05/2021<br>09/05/2021<br>09/05/2021                                                                                                    | Copy<br>Nom de t                                            | famille<br>Nom de fai                                        | mille                                                  |                             | Prénom            | Prénom          |            | •       | Date de<br>naissance                 | Code<br>Postal<br>Cherch | Numéro de lot<br>Cherche Numéri<br>abc2021<br>abc2022<br>abc2022<br>abc2022                      | ¢<br>o de lot |       |
| strements<br>nexion                                                                                                    | ম                                                                                           | Date du<br>vaccin<br>Cherche Date<br>09/05/2021<br>09/05/2021<br>09/05/2021<br>09/05/2021                                                                                                    | Copy<br>Nom de 1<br>Cherche                                 | famille<br>Nom de fa                                         | mille                                                  |                             | Prénom            | Prénom          |            | •       | Date de<br>naissance                 | Code<br>Postal<br>Cherch | Numéro de lot<br>Cherche Numér<br>abc2021<br>abc2022<br>abc2022<br>abc2022<br>abc2022<br>abc2022 | ¢<br>o de lot |       |
| strements<br>nexion                                                                                                    | 0 8 8 8 0                                                                                   | An. N° de lot<br>Date du<br>vaccin<br>Cherche Date<br>09/05/2021<br>09/05/2021<br>09/05/2021<br>09/05/2021<br>09/05/2021                                                                                                    | Copy<br>Nom de 1<br>Cherche                                 | famille<br>Nom de fa                                         | mille                                                  |                             | Prénom<br>Cherche | Prénom          |            |         | Date de<br>naissance                 | Code<br>Postal<br>Cherch | Numéro de lot<br>Cherche Numér<br>abc2021<br>abc2022<br>abc2022<br>abc2022<br>abc2022<br>abc2022 | ¢<br>o de lot |       |
| strements<br>nexion                                                                                                    | 008880                                                                                      | Ar. N° de lot           Date du vaccin           Cherche Date           09/05/2021           09/05/2021           09/05/2021           09/05/2021           09/05/2021           09/05/2021           09/05/2021           09/05/2021           09/05/2021           09/05/2021           09/05/2021           09/05/2021           09/05/2021 | Copy<br>Nom de 1<br>Cherche                                 | famille<br>Nom de fa                                         | mille                                                  |                             | Prénom<br>Cherche | Prénom          |            |         | Date de<br>naissance<br>Cherche Date | Code<br>Postal<br>Cherch | Numéro de lot<br>Cherche Numér<br>abc2021<br>abc2022<br>abc2022<br>abc2022<br>abc2022<br>abc2021 | o de lot      |       |

# 9 CORRIGER DES ENREGISTREMENTS ERRONÉS

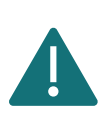

Lorsque vous procédez à la correction d'une ou plusieurs vaccinations, il est essentiel que vous réalisiez les deux étapes **le même jour** (suppression/réenregistrement). C'est très important car la correction a un impact sur les autres systèmes sous-jacents. Si vous ne pouvez pas vous en assurer, vous devez reporter la correction à un jour suivant.

Vaccinnet est utilisé pour enregistrer de manière systématique toutes les vaccinations COVID-19 en Belgique. Le bon enregistrement est important tant pour les personnes vaccinées, que pour le suivi de la politique de vaccination, ou encore, l'octroi d'un certificat de vaccination conforme. Il est donc important d'éviter les enregistrements doubles et/ou erronés des vaccinations. Les erreurs possibles lors de l'enregistrement sont les suivantes :

- un vaccin erroné
- une date erronée
- la mauvaise entité/le mauvais établissement de santé via lequel est enregistré le vaccin
- un vaccin enregistré pour la mauvaise personne
- un numéro de lot erroné

## 9.1 VACCIN, DATE, PATIENT, ÉTABLISSEMENT DE SANTÉ D'ENREGISTREMENT INCORRECTS

Si vous avez enregistré des vaccinations avec des données incorrectes dans Vaccinnet, il est important que ces erreurs soient corrigées. Pour ce faire, vous pouvez réaliser des corrections de manière individuelle (personne par personne) ou groupée (plusieurs personnes à la fois).

| Correction individuelle                                                          | Correction en groupe                                                                                                    |
|----------------------------------------------------------------------------------|----------------------------------------------------------------------------------------------------|
| (Personne par personne)                                                          | (Plusieurs personnes à la fois)                                                                                                    |
| <b>Étape 1 :</b> Supprimer une vaccination individuelle.                         | <b>Étape 1 :</b> Supprimer des vaccinations en groupe.                                                                                                    |
| Voir chapitre 6.1.                                                               | Voir chapitre 6.2.                                                                                                    |
| <b>Étape 2 :</b> Enregistrer une vaccination individuelle.<br>Voir chapitre 4.1. | <b>Étape 2</b> : Si vous ne disposez plus de la liste des personnes à corriger, vous devez sauvegarder localement un fichier CSV de ces personnes via l'écran récapitulatif post-suppression. Voir chapitre 6.3. |
|                                                                                  | <b>Étape 3</b> : Chargez le fichier CSV comportant les données des personnes dont l'enregistrement devait être corrigé. Voir chapitre 4.2.                                                                       |

# 9.2 NUMÉRO DE LOT INCORRECT

Si vous avez enregistré des vaccinations avec des données incorrectes dans Vaccinnet, il est important que ces erreurs soient corrigées. Pour ce faire, vous pouvez réaliser des corrections de manière individuelle (personne par personne) ou groupée (plusieurs personnes à la fois).

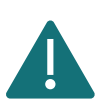

Veuillez corriger les numéros de lot erronés selon la procédure officielle. Veuillez donc éviter de supprimer ces vaccinations afin de minimiser l'impact sur les systèmes sous-jacents et les certificats de vaccination.

| Correction individuelle                 | Corriger en groupe                      |
|-----------------------------------------|-----------------------------------------|
| (Personne par personne)                 | (Plusieurs personnes simultanément)     |
| Veuillez vous référer à la section 7.1. | Veuillez vous référer à la section 7.2. |

## **10 PLAN DE CONTINUITÉ**

En cas de problème avec Vaccinnet, nous mettons tout en œuvre pour que cela soit réglé le plus rapidement possible. En attendant, veuillez suivre les étapes suivantes lors de la vaccination des patients

#### 10.1 ENREGISTRER DES VACCINATIONS : SAUVEGARDER LES DONNÉES (LOCALEMENT)

Veuillez enregistrer les données nécessaires (voir ci-dessous) dans un fichier CSV. Ceux-ci peuvent être chargés ultérieurement dans Vaccinnet.

- Numéro de registre national ou numéro BIS
- Prénom
- Nom
- Date de naissance
- Code postal du patient
- Nom du vaccin
- Date de vaccination
- Numéro de lot du vaccin

En conservant ces données, vous pouvez enregistrer la vaccination ultérieurement, à la fois via un enregistrement individuel et un enregistrement de groupe.

#### 10.2 CONSULTER DES VACCINATIONS : SOURCES ALTERNATIVES

Consulter un dossier de vaccination est faisable sur plusieurs plateformes telles que :

- Dossier Patient Électronique (DPE) du patient :
  - o CareConnect GP, Daktari, HealthOne, Prodoc, Pricare, Hector, ...
- Portails :
  - o CoZo
  - o NexusHealth
  - o Réseau Santé Bruxellois
  - o Réseau Santé Wallon
- La carte de vaccination

#### **11 TRANSMETTRE LE SUPPORT ID**

Lorsque vous accédez à un service web à partir d'un logiciel tiers (DMI), il peut arriver que vous receviez le message d'erreur suivant : « Your support ID is : 10240892877364047840 ».

Ce numéro d'identification de support provient d'un message d'erreur du pare-feu de Vaccinnet. Ce message d'erreur indique que le pare-feu bloque une demande parce qu'elle ne respecte pas les règles établies en matière de sécurité.

Pour régler ce problème, veuillez tout d'abord vérifier que l'URL utilisé est correctement écrit. Ces adresses sont sensibles à la casse (majuscules =/= minuscules).

Si le message d'erreur continue de s'afficher, suivez les étapes ci-dessous :

Étape 1 : Connectez-vous à l'application web Vaccinnet

Étape 2 : Cliquez sur "Transmettre Support ID" dans le menu de gauche.

**Étape 3** : Copiez le support ID dans le champ « Support ID », et entrez l'adresse électronique et l'heure à laquelle vous avez reçu le message d'erreur si vous avez ces données en votre possession. Envoyez ensuite la demande à l'équipe technique de Vaccinnet en cliquant sur le bouton « Envoyer ».

| Connexion: Centre de V               | Vaccination Piqure-Pas-Une-Sinécure - BRUSSEL                                                        | Nederlands      |
|--------------------------------------|----------------------------------------------------------------------------------------------------|-----------------|
|                                      | Support ID (pare-feu)                                                                                |                 |
| Page d'accueil     Enregistrement de | Transmettre un Support ID reçu (du pare-feu) pour le support technique.                              |                 |
| groupe<br>. Statut de la             | Veuillez copier/coller (ou indiquer) le Support ID<br>(strictement 20 caractères) <sup>(*)</sup> :   |                 |
| . Recherche d'une personne           | Adresse(s) électronique(s) de la (des) personne(s)<br>du support technique (séparées par ';') (*):   |                 |
| . Mon stock<br>. Mes livraisons      | Heure - approximative - à laquelle le Support ID a<br>eu lieu (si elle est connue):                  |                 |
| • Mon profil                         | Envoyer                                                                                              |                 |
| . Mes<br>enregistrements             | (*) Obligatoire.                                                                                     |                 |
| . Transmettre<br>Support ID          |                                                                                                    |                 |
|                                      |                                                                                                    |                 |
|                                      |                                                                                                    |                 |
| Developed & hosted by                | y Kind & Gezin Privacy disclaimer Privacy disclaimer Vaccinnet+ Accord Version: 3.7.4 (Build: 024) D | ate: 19/07/2021 |

# 12 SOUTIEN POUR LES PROBLÈMES ET LES QUESTIONS

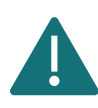

Ne partagez pas avec des tiers les numéros du registre national, les numéros BIS et les données personnelles via des fichiers non sécurisés.

#### 12.1 SOUTIEN TECHNIQUE ET QUESTIONS RELATIVES A VACCINNET

Si vous avez besoin d'une assistance technique concernant l'enregistrement des vaccinations COVID-19, vous pouvez toujours contacter le bureau de service Vaccinnet+. Vous pouvez contacter ce service d'assistance par téléphone (02 700 63 33) ou par courriel (<u>vaccinnetplus@dxc.com</u>). Le bureau de service est ouvert du lundi au dimanche de 8h00 à 18h00.

## 12.2 AUTRES QUESTIONS OU PROBLÈMES CONCERNANT LES VACCINATIONS CONTRE LA COVID-19

Si vous avez d'autres questions concernant les vaccinations COVID-19 (par exemple, commandes, livraisons, aspects médicaux, etc.), vous pouvez contacter les services compétents. Les points de contact diffèrent selon les régions :

- Flandre : <u>vaccinnet@vlaanderen.be</u>
- Bruxelles : <u>vacci-hyg@ccc.brussels</u>
- Wallonie : <u>vaccin.covid@aviq.be</u>
- Communauté germanophone : <u>babs.lemmens@dgov.be</u>

#### 12.3 QUESTIONS OU PROBLÈMES CONCERNANT LES VACCINS AUTRES QUE LES VACCINS COVID-19

Si vous avez d'autres questions sur des vaccins autres que le COVID-19, vous pouvez contacter les services compétents. Les points de contact diffèrent selon les régions :

- Flandre : <u>vaccinnet@vlaanderen.be</u>
- Bruxelles : <u>vacci-hyg@ccc.brussels</u>
- Wallonie : <u>vaccin.covid@aviq.be</u>
- Communauté germanophone : <u>babs.lemmens@dgov.be</u>

# **13 ANNEXE 1 : SE CONNECTER À VACCINNET**

#### 13.1 SE CONNECTER AVEC E-ID ET SA CARTE D'IDENTITÉ

Si vous avez une carte d'identité électronique et un lecteur de carte, vous pouvez commencer à utiliser Vaccinnet. Pour pouvoir utiliser correctement le lecteur de carte pour Vaccinnet, il doit être configuré correctement, tout comme pour Tax-on-web. Les informations sur l'installation correcte et les logiciels nécessaires sont disponibles sur le site web : <u>http://eid.belgium.be</u>.

Veuillez noter qu'il existe des différences selon le type d'ordinateur que vous utilisez (système d'exploitation) et le navigateur que vous souhaitez utiliser pour accéder à Internet. Pour la plupart des systèmes, vous pouvez facilement installer le logiciel via « Quick Install ».

| nl <b>fr</b> de en  |                                                                                                    |                                                                                                    | .be |  |  |  |
|---------------------|----------------------------------------------------------------------------------------------------|----------------------------------------------------------------------------------------------------|-----|--|--|--|
| CSAM                | S'identifier à l'administration en ligne                                                                                                    |                                                                                                    |     |  |  |  |
| S'identifier avec u | In lecteur de cartes elD<br>Connectez votre lecteur de cartes elD à votre ordinateur.<br>Insérez votre carte d'Identité électronique (elD), carte pour étrangers ou<br>dids-ID dans le lecteur de cartes<br>Cliquez sur S'Identifier, sélectionnez votre certificat et saisissez le code PIN<br>de votre carte d'Identité lorsqu'on vous le demandera.<br>S'Identifier | Vous n'avez pas d'elD ?<br><u>Cliquez ici</u> pour savoir comment utiliser les services<br>publics en ligne sans elD. |     |  |  |  |

#### 13.2 SE CONNECTER AVEC TOKEN

Une carte Token a les dimensions d'une carte bancaire et contient 24 codes personnels. Depuis 2014, vous ne pouvez demander cette carte qu'avec la carte d'identité électronique. Elle doit être demandée via <a href="http://www.belgium.be">http://www.belgium.be</a> sous « Top online services », « Register - Request token ». Vous devez d'abord vous inscrire ici afin de pouvoir ensuite demander la carte. Après votre demande, la carte vous sera envoyée par la poste. Normalement, vous la recevrez dans un délai de 4 jours ouvrables. Assurez-vous de connaître le nom d'utilisateur et le mot de passe pour vous connecter à Vaccinnet avec les tokens. Il est possible de se connecter avec la carte token à tout moment et en tout lieu, même sans lecteur de carte.

#### 13.3 SE CONNECTER AVEC UN CODE DE SÉCURITÉ VIA UNE APPLICATION MOBILE

Pour vous connecter avec un code de sécurité via l'application mobile, vous devez d'abord activer cette clé numérique. Cliquez sur « Se connecter avec un lecteur de carte e-ID » et suivez les étapes. Vous pouvez ensuite vous connecter avec un nom d'utilisateur et un mot de passe et vous recevrez un code de sécurité via l'application mobile.

#### 13.4 SE CONNECTER VIA ITSME

Avant de pouvoir vous connecter avec itsme, l'application doit être installée sur votre appareil mobile et vous devez être connecté dans l'application.

| itsme                      | fr 🗸                                                            |
|----------------------------|-----------------------------------------------------------------|
|                            |                                                                 |
|                            |                                                                 |
| Identifiez-vous            |                                                                 |
| Numéro de GSM              | <b>—</b>                                                        |
| BE (+32)                   |                                                                 |
| Se souvenir de mon numéro? | Entrez votre numéro de GSM                                      |
| envoyer                    | Sélectionnez 'envoyer' et ouvrez votre app itsme <sup>®</sup> . |

Étape 1 : Il faut d'abord fournir son numéro de téléphone.

**Étape 2** : Vous recevrez ensuite une notification sur l'application itsme où vous devrez confirmer votre authentification.

| itsme                                                                                                    |   | fr 🗸                                                                                                    |
|----------------------------------------------------------------------------------------------------|---|----------------------------------------------------------------------------------------------------|
| <b>Prouvez que c'est vous</b><br>Une action est en attente dans votre app itsme <sup>®</sup> .<br>+32 489 |   |                                                                                                    |
|                                                                                                    |   | <ol> <li>ouvrez votre app itsme<sup>®</sup></li> <li>Touchez la carte pour l'ouvrir et vérifiez les détails de l'action.</li> </ol>   |
| 2:52 avant qu'il ne soit trop tard                                                                        | _ | Prouvez que c'est vous<br>Confirmez l'action avec votre code itsme <sup>®</sup> à 5<br>chiffres, votre empreinte digitale ou face ID. |

## **14 ANNEXE 2: ENREGISTRER EN TANT QUE FICHIER .CSV**

Étape 1 : Sélectionnez « Fichier ».

|         | <b>-</b> ∂                       | Ŧ             |      |                |          |           |         |              |    |
|---------|----------------------------------|---------------|------|----------------|----------|-----------|---------|--------------|----|
| Fichier | Accueil                          | Insérer       | Mise | e en pag       | e        | Formules  | Données | Révision     | ļ  |
| Coller  | Couper<br>Copier •<br>Reproduire | la mise en fe | orme | Calibri<br>G I | <u>s</u> | • 11<br>• | • A A   | = = <b>=</b> | \$ |
|         | Presse-pap                       | iers          | E.   |                |          | Police    | E.      |              |    |

Étape 2 : Sélectionnez « Enregistrer sous ».

| ©                 | Enregistrer sous       |                                                                        |
|-------------------|------------------------|------------------------------------------------------------------------|
| 🕜 Accueil         | 3                      |                                                                        |
| 🕒 Nouveau         | L Récent               | Épinglé<br>Épinglez les dossiers de votre o<br>pointeur sur un dossier |
| 🗁 Ouvrir          | OneDrive - Personnel   | Hier                                                                   |
| Informations      |                        | Téléchargement                                                         |
| momutors          | Ce PC                  |                                                                        |
| Enregistrer       |                        | Bureau                                                                 |
| Enrogistror cours | Ajouter un emplacement | - 11000                                                                |
|                   | -                      | Documents                                                              |

Étape 3 : Choisissez le format « CSV UTF-8 (délimité par des virgules) » et sélectionnez « Enregistrer ».

| AAAA-MM-JJ_VACCIN_NUMERODELOT.csv             |   |               |
|-----------------------------------------------|---|---------------|
| CSV UTF-8 (délimité par des virgules) (*.csv) | - | 🖓 Enregistrer |
| Plus d'options                                |   | ·             |

# 15 ANNEXE 3: TABLEAU RÉCAPITULATIF DES VACCINS RECONNUS EN BELGIQUE

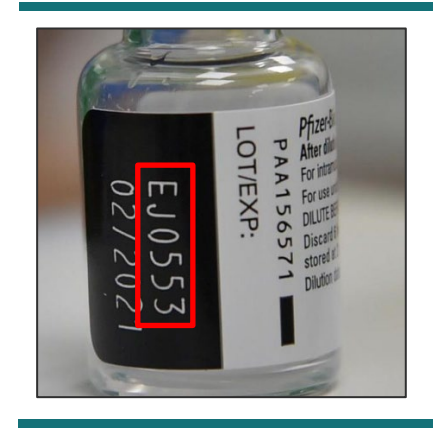

Veillez à toujours bien indiquer le numéro de lot qui se trouve sur le flacon du vaccin que vous administrez.

Attention : La structure d'un numéro de lot varie d'un vaccin à l'autre.

| Fabricant : Pfizer-BioNTech                                           | Fabricant : Moderna                                                          |
|-----------------------------------------------------------------------|------------------------------------------------------------------------------|
| Nom du vaccin : Comirnaty                                             | Nom du vaccin : mRNA-1273                                                    |
| <b>Nom dans Vaccinnet</b> : Covid-19 –<br>Pfizer/BioNTech – Comirnaty | <b>Nom dans Vaccinnet</b> : Covid-19 Vaccine<br>Moderna                      |
|                                                                       |                                                                              |
| Fabricant : AstraZeneca                                               | Fabricant : Janssen Pharmaceuticals                                          |
| Fabricant : AstraZeneca<br>Nom du vaccin : Vaxzevria                  | Fabricant : Janssen Pharmaceuticals Nom du vaccin : Covid-19 Vaccine Janssen |